# **AI 디지털교과서 사용 안내서** 도서명:초등 영어 3,4 학생용

2022 개정 교육과정

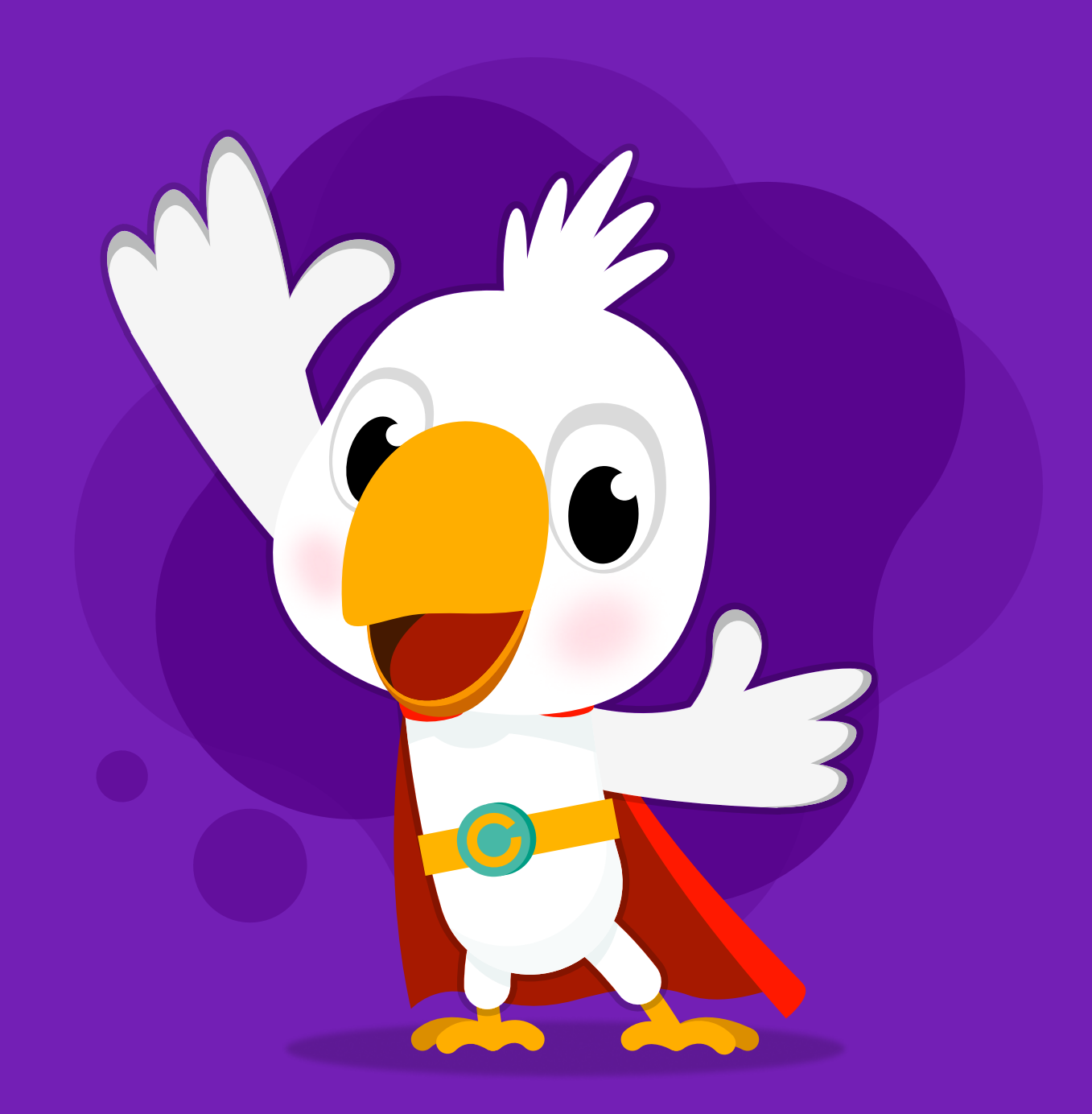

i-Scream media

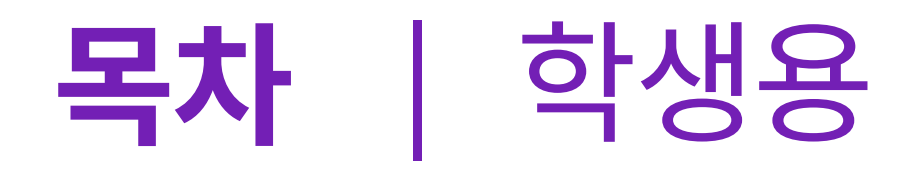

## 1. 공통 기능

| 1-1. 홈 화면 안내  | 6 |
|---------------|---|
| 1-2. 주요 메뉴 설명 | 8 |
|               |   |

#### 1-3. 편의 기능 12

## 2. 차례

| 2-1. 차시 목차  | 16 |
|-------------|----|
| 2-2. 교과서 차례 | 17 |

## 3. 오늘의 수업

3-1. 진도 학습 20

|      | 1. 오늘의 학습 들어가기     | 20 |
|------|--------------------|----|
|      | 2. 진도 학습           | 22 |
|      | 3. 동영상 플레이어 기능     | 24 |
|      | 4. 동영상 플레이어의 녹음 기능 | 26 |
| 3-2. | 도전! 5분 단어          | 28 |
| 3-3. | 뽑기 도구              | 30 |
| 3-4. | 수업 도구 내 퀴즈 풀기      | 32 |
| 3-5. | 모둠 도구 활동하기         | 34 |

## 4. 스스로 학습

| 4-1. Al Touch Voca | 38 |
|--------------------|----|
| 4-2. AI Drill Zone | 40 |
| 4-2. AI 발음 평가      | 42 |
| 4-2. AI Curi Talk  | 46 |
| 4-2. AI Level Test | 48 |

#### i-Scream media

# 5. 학습 결과

| 5-1. 일자별 학습 분석 | 58 |
|----------------|----|
| 5-2. 학기말 생활기록부 | 64 |

# 6. 알림장

| 6-1. | 나의 학습 일기     | 70 |
|------|--------------|----|
|      | 1. 오늘의 감정 날씨 | 70 |
|      | 2. 나의 학습 계획  | 72 |
|      | 3. 영어적 학습 정서 | 74 |
| 6-2. | 오늘의 과제       | 76 |
|      | 1. AI 추천 자료  | 76 |

| 30 |
|----|
| 3  |

# 7. 설정

| 7-1. 기본 설정과 추가설정 |  | 82 |
|------------------|--|----|
|------------------|--|----|

# 8. 챗봇

| 8-1. AI 투 | 터 '큐리' | · 챗봇 |  | 88 |
|-----------|--------|------|--|----|
|-----------|--------|------|--|----|

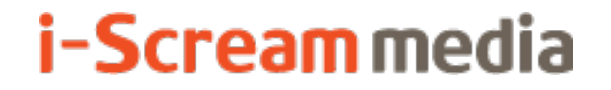

영어 AI 디지털교과서 | 학생용

# 1 공통기능

## 1-1. 홈 화면 안내

# 1-2. 주요 메뉴 설명

1-3. 편의 기능

# 1-1. 홈 화면 안내

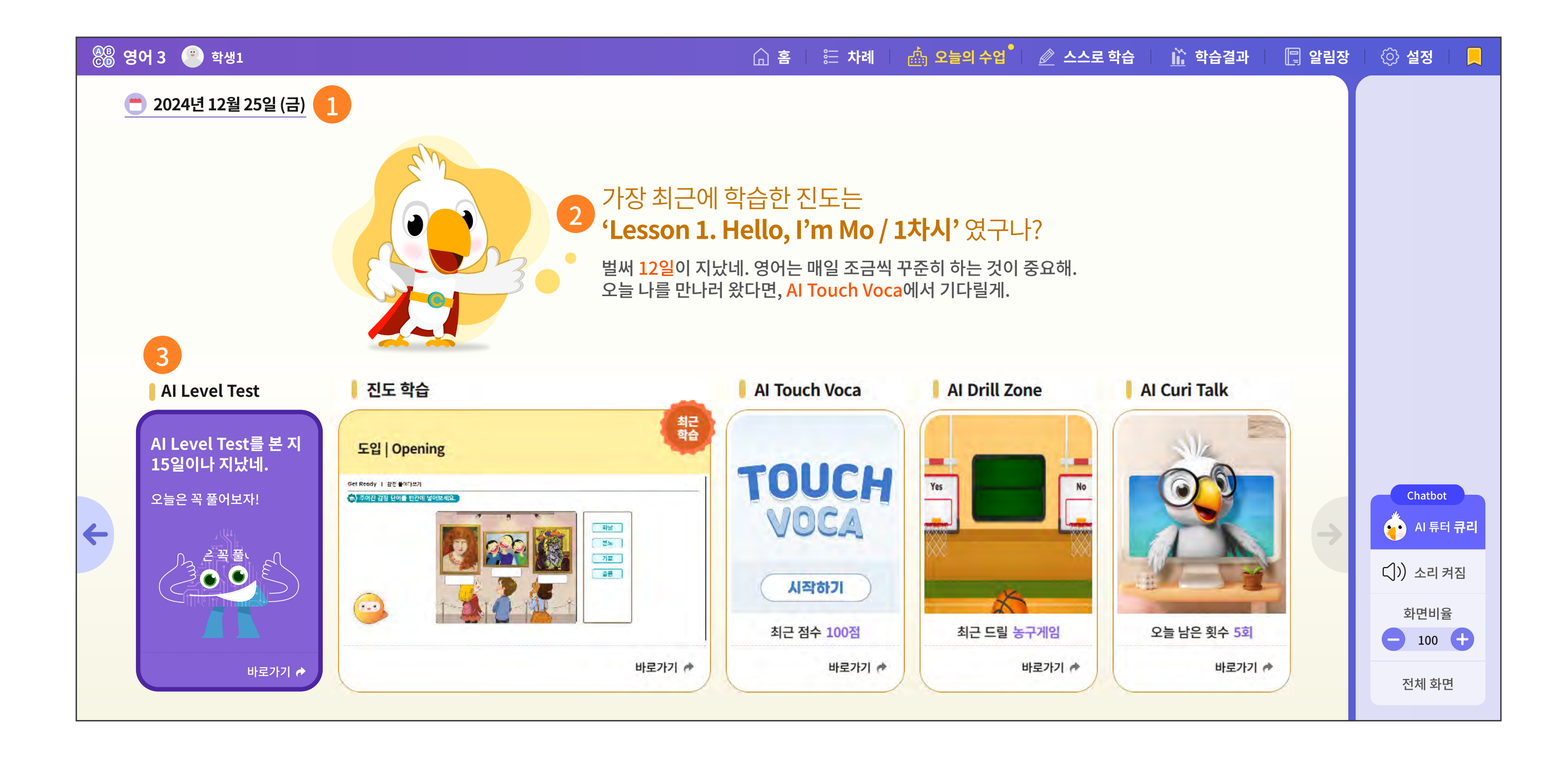

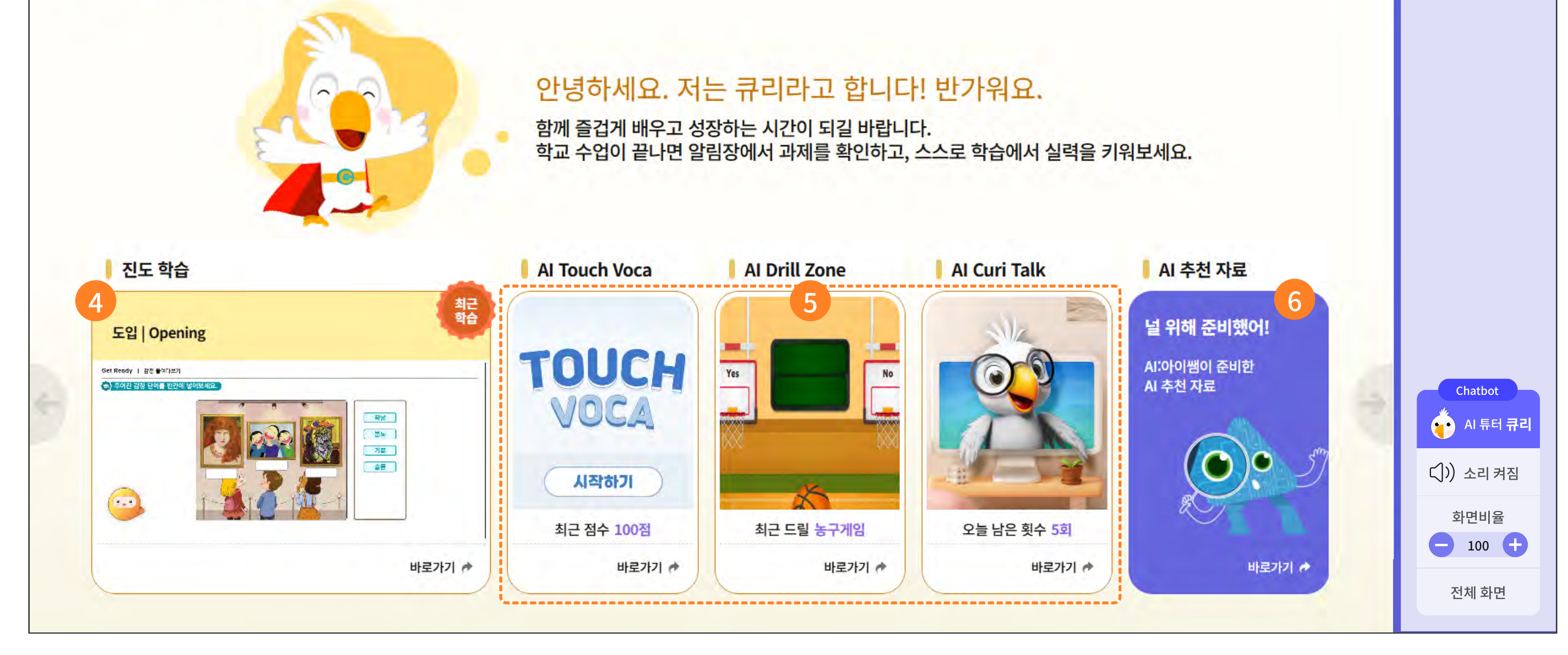

6

- 접속한 오늘 날짜가 보입니다.
- 2 선택한 날짜에 학습한 차시 제목을 확인할 수 있고, AI 튜터 캐릭터인 '큐리'가 추천 학습 순서를 제안해 주기도 합니다.
- 3 Al Level Test를 응시한 지 15일이 초과되면 응시를 독려하기 위해 마중 그림이 제일 앞에 배치됩니다.
- 4 오늘의 수업에서 학습한 가장 최근 화면을 마중 그림으로 제시합니다.
- 5 오늘의 수업 외에 스스로 학습에서 제공하는 맞춤형 학습 설계 'Al Touch Voca, Al Drill Zone, Al Curi Talk'을 학습할 수 있습니다.

6 선생님이 배부한 AI 추천 자료를 손쉽게 접근하기 위해 홈 화면에서 마중 그림을 제공합니다.

7 로그인 후 바로 이동한 화면이 지금의 홈 화면일지, 마지막 학습 화면으로 바로 이동할지는

학생 편의대로 수정 및 설정이 가능합니다.

설정 메뉴로 가서 '추가 설정'에서 변경할 수 있습니다.

# 1-2. 주요 메뉴 설명

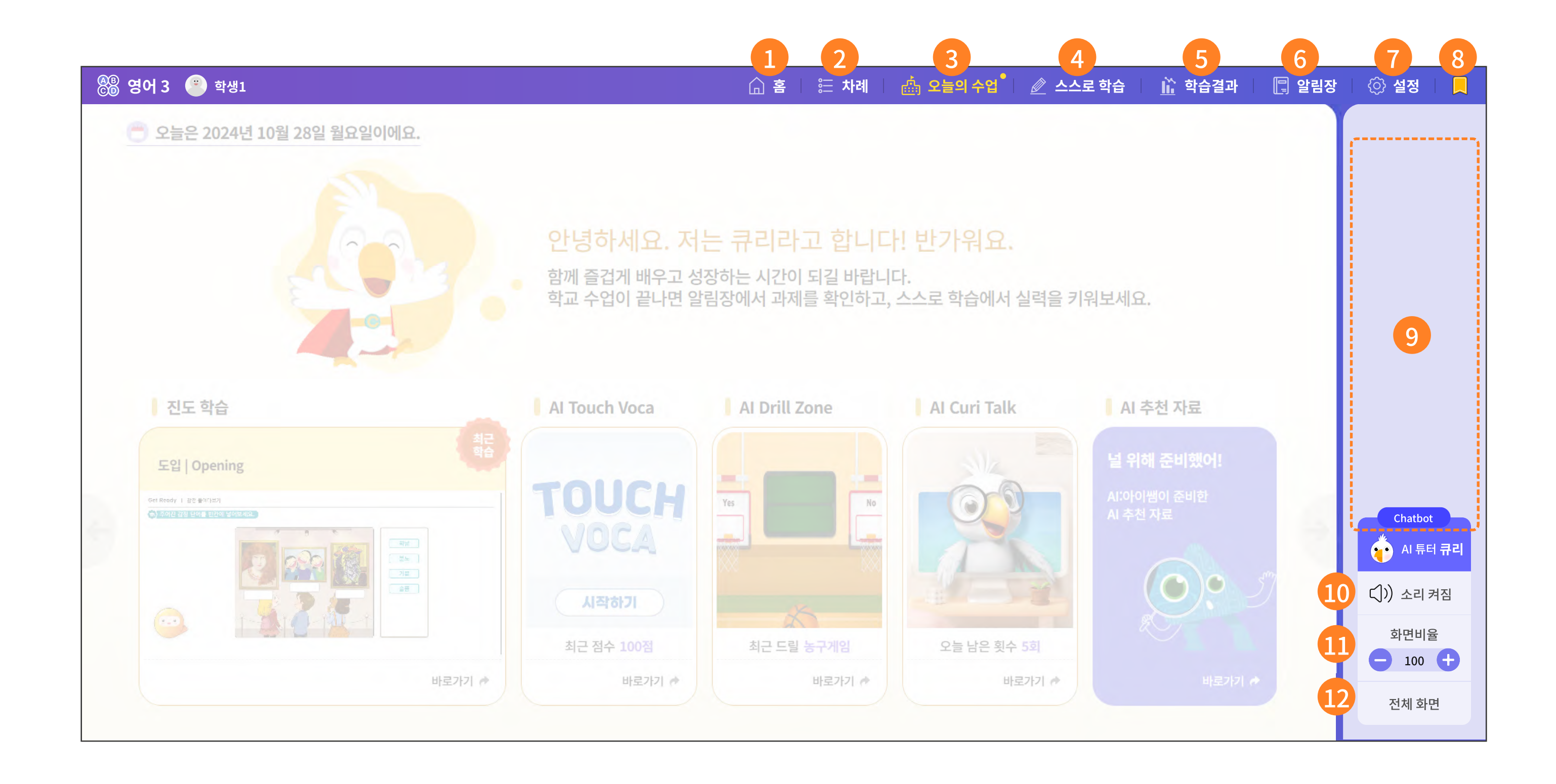

#### 주요 기능 상세 설명

AI 튜터 캐릭터인 '큐리'가 최근 학습한 차시와 그다음에 이어질 학습 설계를 간략히 소개합니다.

또한, AI Level Test와 AI Touch Voca 마중 그림을 통해 쉽게 접근하여 이용할 수 있도록 구성된 화면입니다.

- ② 교과서 차례와 차시 목차를 각각 제공하며, 해당 페이지로 바로 이동이 가능합니다.
- S는의 수업은 선생님과 학생이 교실에서 정규 수업을 진행할 때의 메뉴입니다. 교과서의 모든 자료와 콘텐츠를 HTML조작형으로 제공합니다.
- 4 AI Level Test나 오늘의 수업에 걸쳐 수집된 학생의 학습 이력을 분석합니다. AI 알고리즘이 학생 개 인에게 맞춘 스스로 학습 설계를 제공합니다.
- 5 학생의 일자별 학습 분석과 학기말 생활기록부를 제공하는 메뉴입니다.
- 6 학생의 감정 날씨를 체크하고, 성취기준을 자가점검하는 메뉴가 있습니다. 선생님이 출제해 주신 과제와 AI 추천 자료, 맞춤 단원 평가는 모두 학생 개인의 이해도와 성취 수준 에 맞춰 출제됩니다.

8

#### 7 학생이 AI 디지털교과서를 활용하는 데 필요한 기본 설정과 추가 설정 등으로 나누어 제공합니다.

- 8 페이지별 북마크한 내용을 모아서 볼 때 유용합니다.
- ⑨ 위 ③ ~ ⑦ 번의 메뉴를 선택하면, 그 하위 메뉴가 위치합니다.
- ID AI 튜터 '큐리'가 학습 도우미이자 짝꿍이 되어 실시간 궁금증을 해결해 드립니다. 사진을 고르면 문 장도 만들어 주고, 단어도 찾아줍니다. AI 디지털교과서의 서비스를 잘 활용하는 데에 도움이 되어 드 립니다.
- ① 소리를 아예 끄거나 음원 크기를 빠르게 조정할 수 있는 바로 가기 버튼입니다.
- 12 화면 비율은 최대 200% (2배)까지 확대 보기를 지원하여, 저시력이나 경미한 시각 장애를 가진 학생 도 무리 없이 수업을 따라갈 수 있는 기능입니다.

## 1-2. 주요 메뉴 설명

| 응 영어 3 🙁 학생1                    | 습 홈 | 띁 차례 | 👜 오늘의 수업 | 🖉 스스로 학습 | <u>)</u> 학습결과                              | 📳 알림장                    | () 설정           |    |
|---------------------------------|-----|------|----------|----------|--------------------------------------------|--------------------------|-----------------|----|
| 진도 목록 × 진도 학습 (Lesson 1. 1차시) × |     |      |          |          | <   >  <br>3                               | <b>₽ №</b><br><b>4 5</b> | 수업 중            |    |
|                                 |     |      |          |          | 표현되                                        | E7                       | 진도 학습           |    |
|                                 |     |      |          |          | []<br>텍스                                   | <b>6</b>                 | 뽑기 도구           | •  |
|                                 |     |      |          |          | 실행격                                        | )<br>Na 7                |                 |    |
|                                 |     |      |          |          | ()<br>다시 (                                 | )<br>실행 <mark>8</mark>   |                 |    |
|                                 |     |      |          |          | <b>ک</b>                                   | 9                        |                 |    |
|                                 |     |      |          | ·        | → ●<br>··································· | 2 10                     | Chatbot         |    |
|                                 |     |      |          |          |                                            |                          | AI 튜터 큐리        | 2] |
|                                 |     |      |          |          | 지우                                         |                          | 다)) 소리 켜짐       |    |
|                                 |     |      |          |          | 전체 /                                       | ।<br>भूया <b>12</b>      | 화면비율<br>- 100 + |    |
|                                 |     |      |          |          | ×                                          | 13                       | 전체 화면           |    |

주요 기능 상세 설명

<오늘의 수업> 메뉴에서는 탭을 지원합니다. 바로 화면 이동이 편리한 장점이 있습니다.

이전에 열었던 탭도 사라지지 않고, 남아 있습니다. 탭을 지우고 싶다면 탭 우측의 작은 x 버튼을 선택하세요.

③ 혹시 탭 이름이 길거나, 탭 개수가 많으면 좌우 화살표를 눌러 탭을 모두 확인할 수 있습니다.

④ 현재 보고 있는 페이지의 인쇄가 가능합니다.

5 표현 도구가 언제든지 제공되며, 화면 위에 필기나 그림 그리기가 가능합니다.

⑥ 위 ⑤ 번을 누르면, 어디서든 텍스트 입력이 가능합니다.

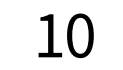

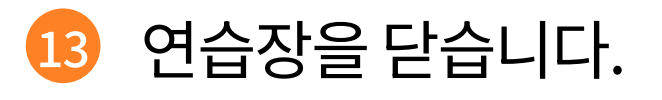

- 12 전체를 한번에 지우는 기능입니다.
- 1 선으로 지우는 지우개로, 부분을 지워야 할 때 활용합니다.
- 10 붓의 두께를 설정할 수 있습니다.
- 색상을 선택할 수 있습니다. 현재 선택된 색깔 위에 v 체크 되어 있습니다.
- 8 아예 지우고 처음부터 다시 시작합니다.
- 7 한 획씩 실행을 취소합니다.

#### 1-3. 편의 기능 | 음성 지원, 형광펜, 북마크

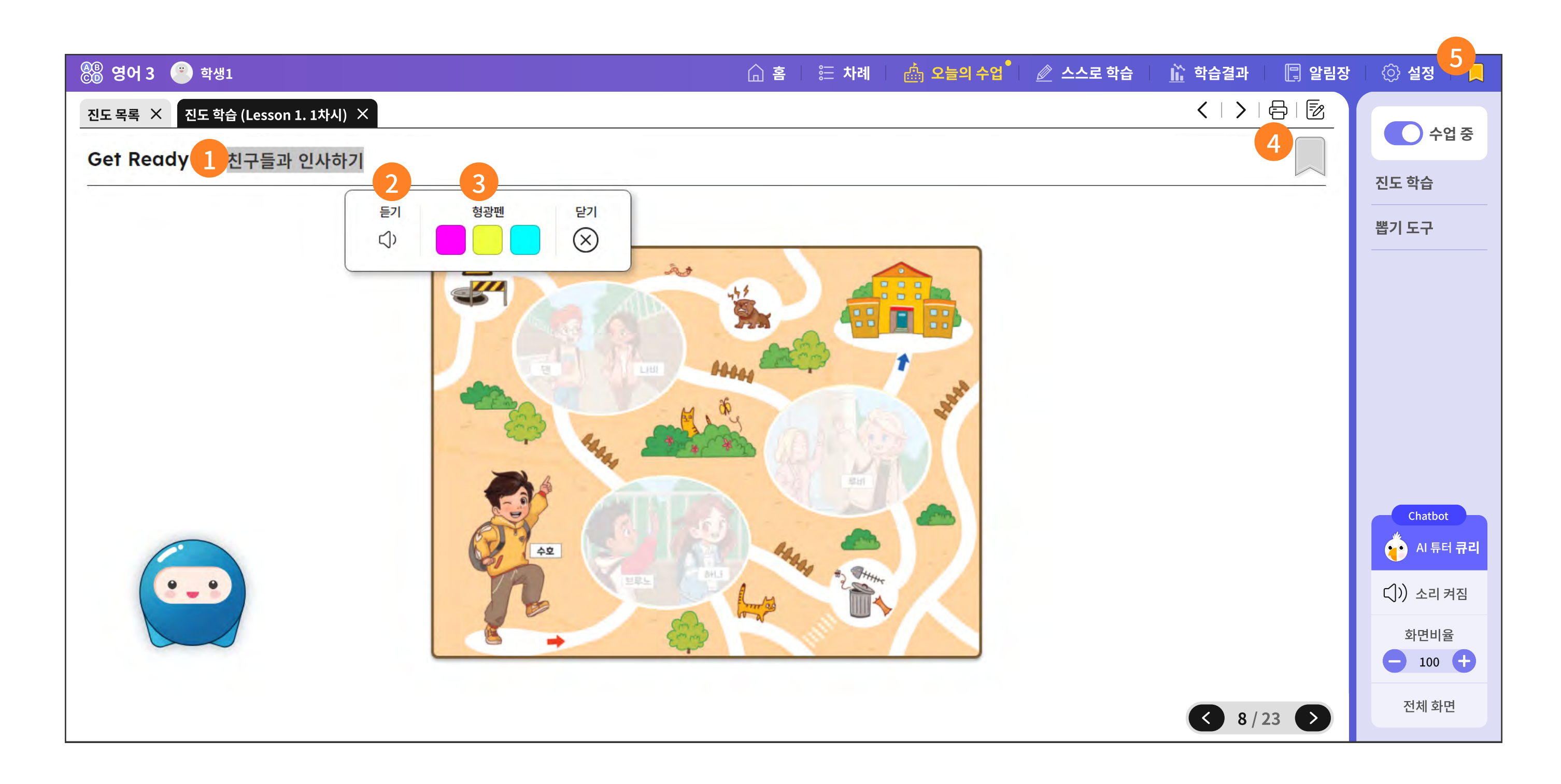

| 🛞 영어 3 😐 학생1                              | 🔓 홈 🔰 🗄 차례 📗 🎰 오늘의 수업 | 🖉 스스로 학습 🛛 <u> ជ</u> ि 학습결과 | 📳 알림장 | [ ⓒ 설정 <mark>5</mark> |
|-------------------------------------------|-----------------------|-----------------------------|-------|-----------------------|
| 북마크 (31)                                  |                       |                             |       |                       |
| • Lesson 1 Hello I'm Mo (교 단원내 북마크 일괄 제거) |                       |                             |       | 715                   |

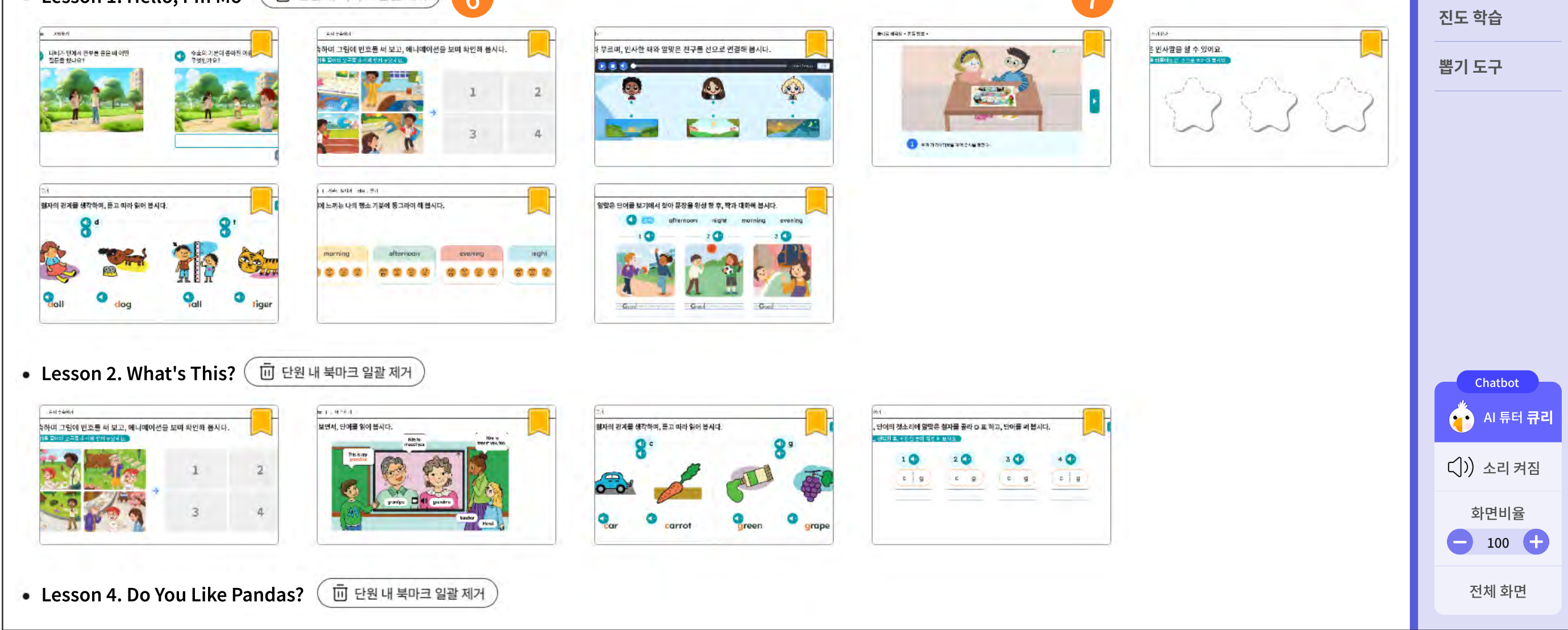

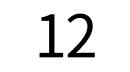

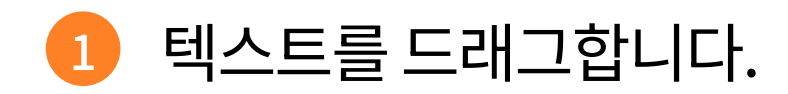

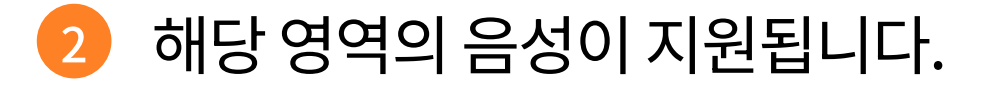

3색의 형광펜 표시가 가능하며, 해당 영역을 클릭하면 다음과 같이 표시를 삭제할 수 있습니다.

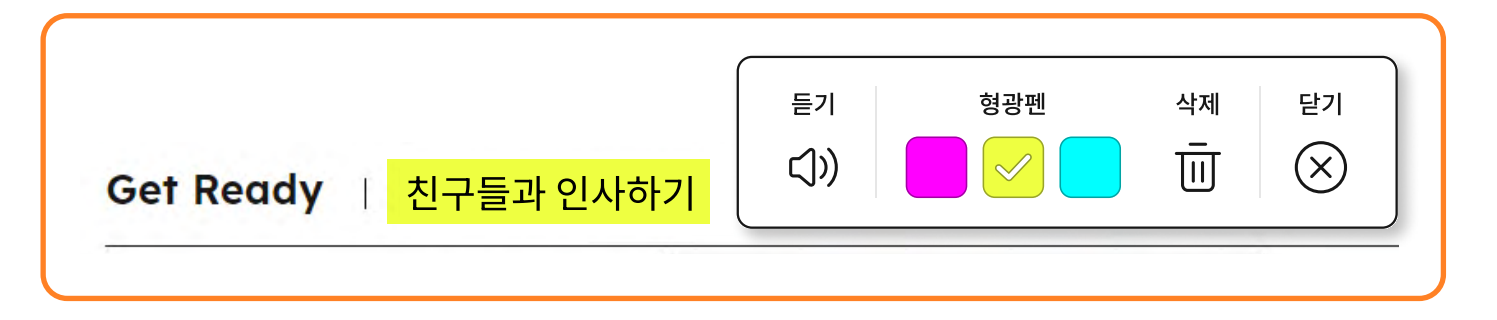

#### 4 북마크를 콘텐츠 별로 선택을 합니다.

5 가장 윗단의 메뉴 오른쪽 끝의 북마크 버튼을 선택하면, 단원별로 북마크 된 콘텐츠를 모아서 확인이 가능합니다.

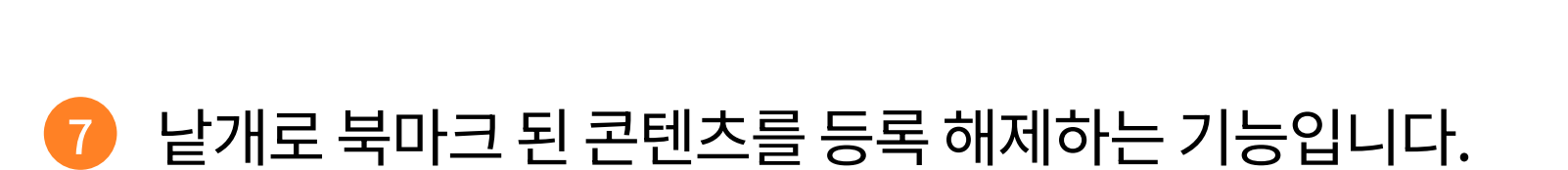

6 단원 단위로 북마크 된 콘텐츠를 한번에 제거하는 기능입니다.

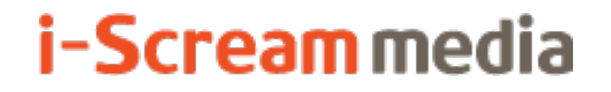

영어 AI 디지털교과서 | 학생용

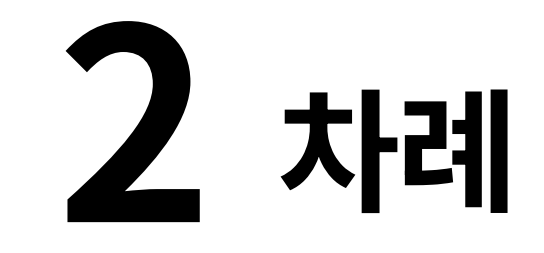

# 2-1. 차시 목차

2-2. 교과서 차례

## 2-1. 차시 목차

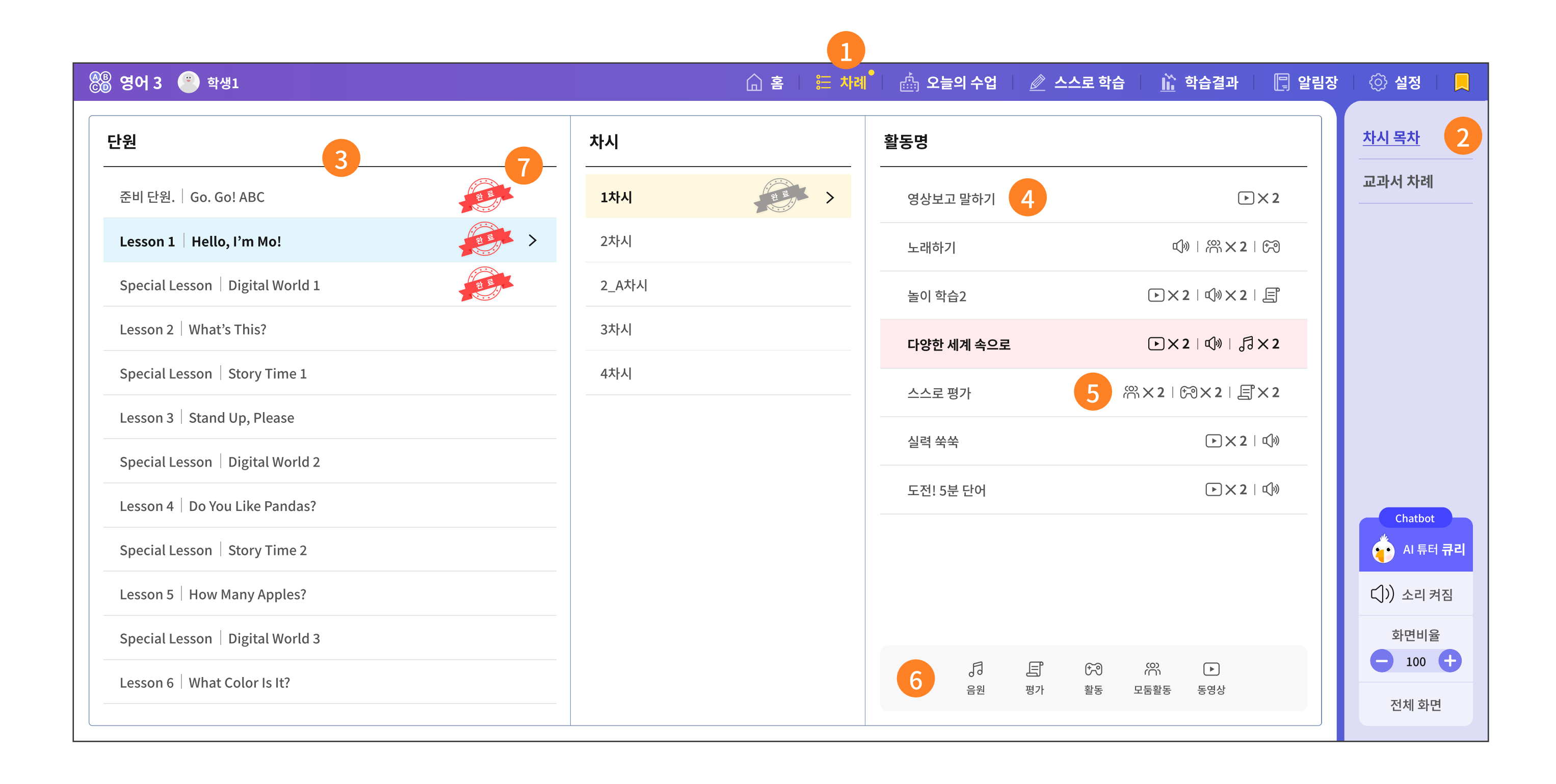

차례 메뉴를 선택합니다.

▶ 주요 기능 상세 설명

- 2 차시 목차를 선택합니다.
- 3 단원과 차시 정보입니다.
- 4 각 차시를 구성하는 콘텐츠가 학습 단계에 맞게 목록으로 제공됩니다. 이때 콘텐츠 제목을 선택하면, 해당 화면으로 바로 이동합니다.
- 5 멀티미디어 자료나 모둠활동 등 콘텐츠 유형을 아이콘 이미지로 식별이 가능합니다.
- 6 어떤 유형인지를 알려주는 이미지 범례입니다.
- 7 수업이 완료된 단원, 차시에 '완료 도장'이 제공됩니다.

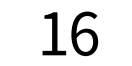

#### 2-2. 교과서 차례

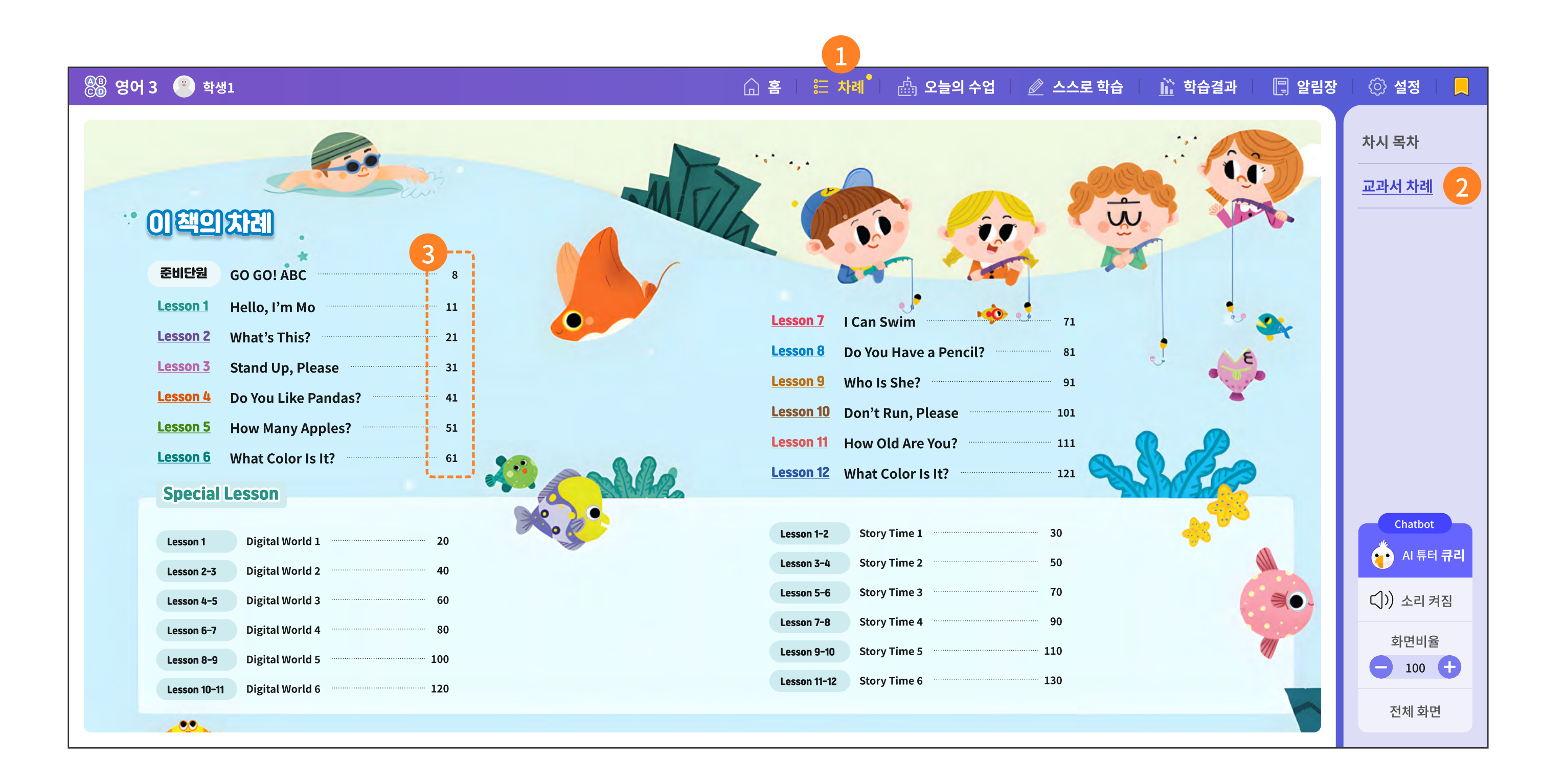

차례 메뉴를 선택합니다.

주요 기능 상세 설명

- 2 교과서 차례를 선택합니다.
- 3 각 교과서 쪽수를 선택하면, 교과서의 해당 페이지로 바로 이동합니다.
- ④ 이동한 교과서 페이지에서는 PDF 페이지 위에서 다음의 기능을 사용할 수 있습니다.

| 버튼        | 설명         |
|-----------|------------|
| - 100% +  | 화면 비율 조정   |
| 2 / 100 🖍 | PDF 페이지 이동 |

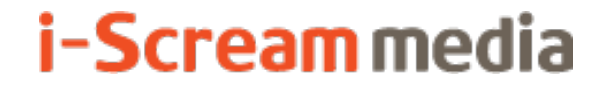

영어 AI 디지털교과서 | 학생용

# 3 오늘의 수업

3-1. 진도 학습

1. 오늘의 학습 들어가기

2. 진도 학습

3. 동영상 플레이어 기능

4. 동영상 플레이어의 녹음 기능

#### 3-2. 도전! 5분 단어

3-3. 뽑기 도구

## 3-4. 수업 도구 내 퀴즈 풀기

## 3-5. 모둠 도구 활동하기

### **3-1. 진도 학습** | 1. 오늘의 학습 들어가기

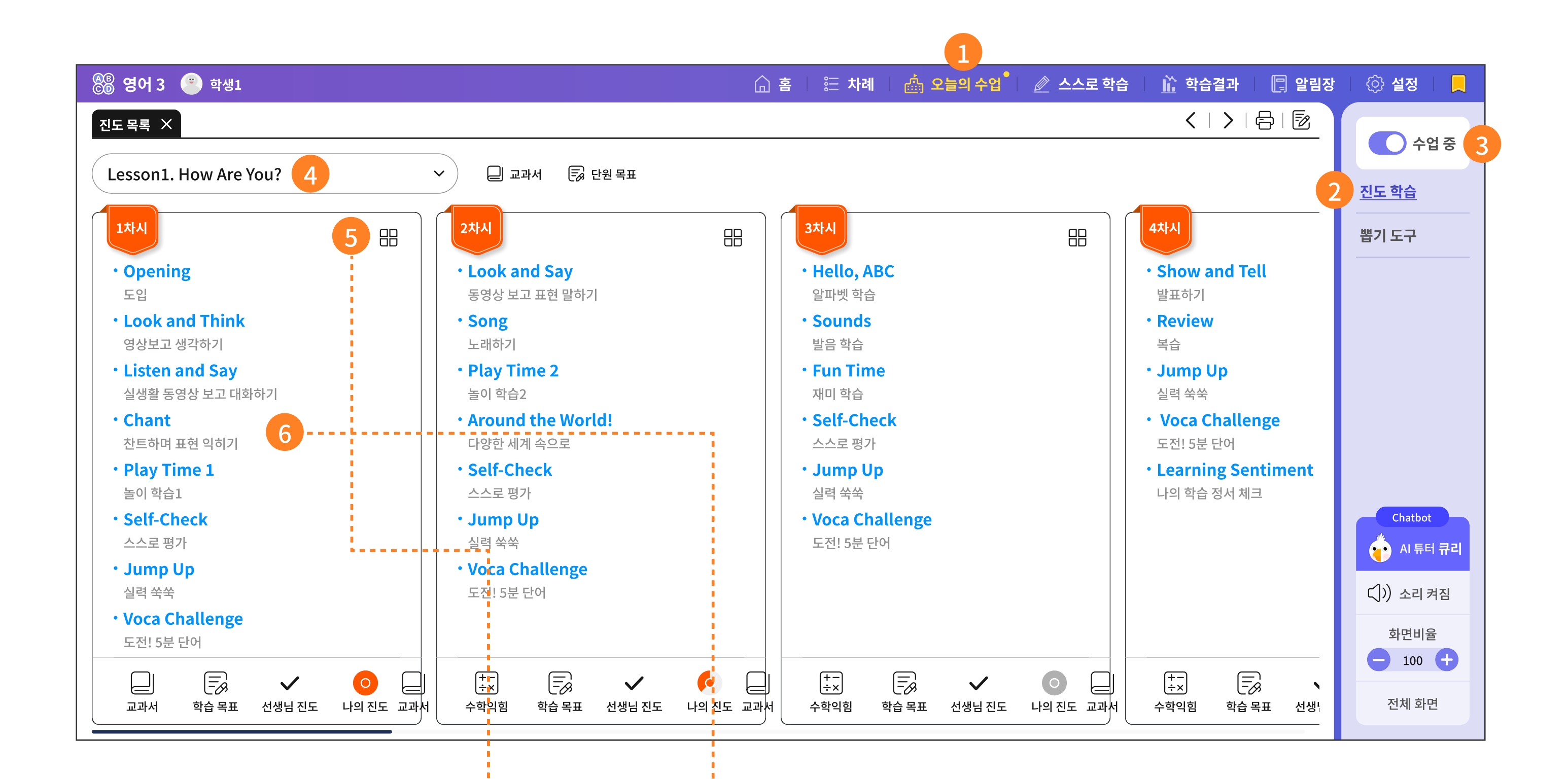

| 🛞 영어 3 🙁 학생1                                     |  | 습 홈 | 뜯 차례 | 🎰 오늘의 수업 | 🖉 스스로 학습 | <u> </u> 학습결과 🛛 📳 알림장 | 📀 설정   👤 |
|--------------------------------------------------|--|-----|------|----------|----------|-----------------------|----------|
| 진도 목록 🗙 진도 학습 (Lesson 1. 1차시) 🗙                  |  |     |      |          |          | く   >   骨   図         |          |
| Lesson 1. How Are You?   [1차시] The Study Tiles 5 |  |     |      |          |          |                       | 수업 중     |

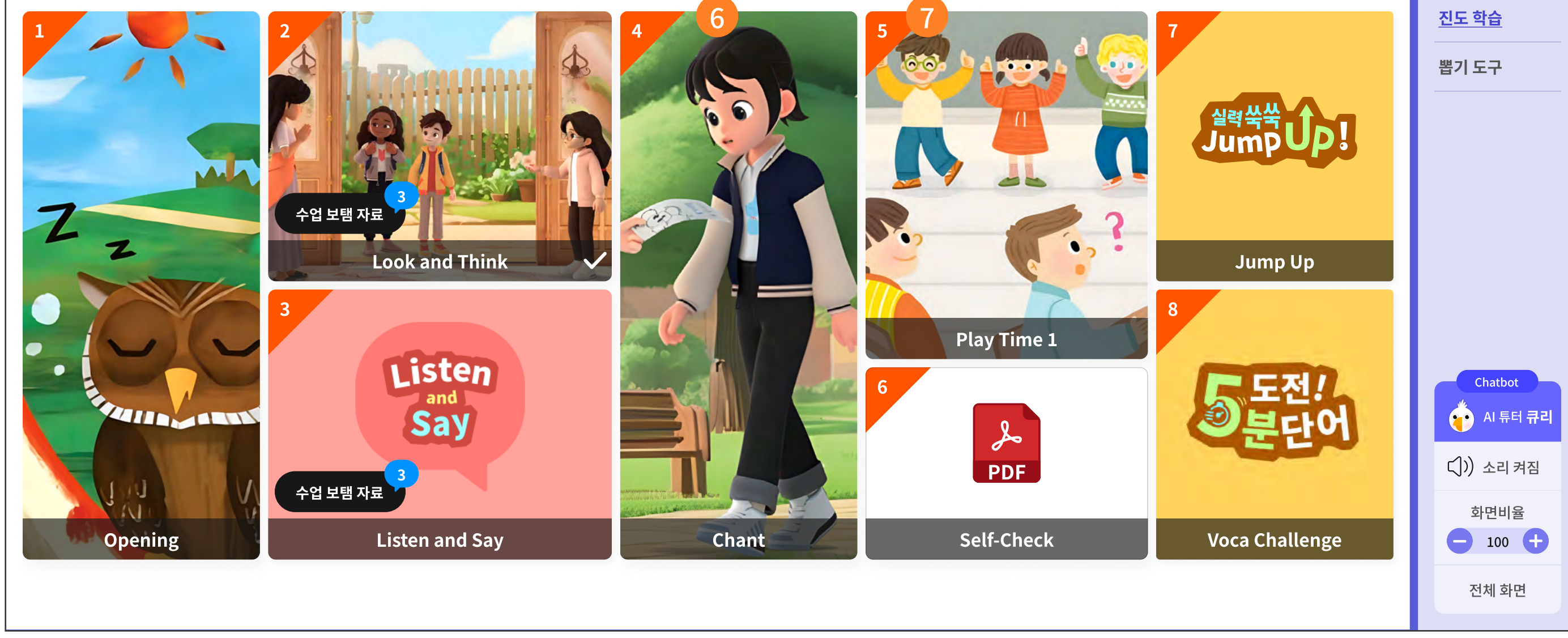

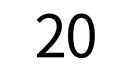

- 1 오늘의 수업은 가장 크게 진도 학습과 도전! 5분 과제로 나뉩니다.
- ② 교과서와 가장 흡사한 콘텐츠를 HTML 조작형 콘텐츠로 제공합니다.
- 3 수업 중인 상태를 알려 줍니다.

선생님 화면에서 '수업 대기'를 '수업 중'으로 전환하면 학생 화면은 자동으로 학생과 동일한 화면으로 유지됩니다.

학생 화면에서는 '수업 대기'를 '수업 중'으로 전환이 불가합니다.

④ 진도 학습에 맞는 목차와 학습 화면 탭이 생성됩니다.

- 5 한 차시를 구성하는 학습 타일로 이동합니다.

한 차시를 구성하는 세부적인 학습 콘텐츠로 바로 이동합니다.

7 학습타일의 숫자는 교과서의 학습 순서를 의미합니다.

## **3-1. 진도 학습** | 2. 진도 학습

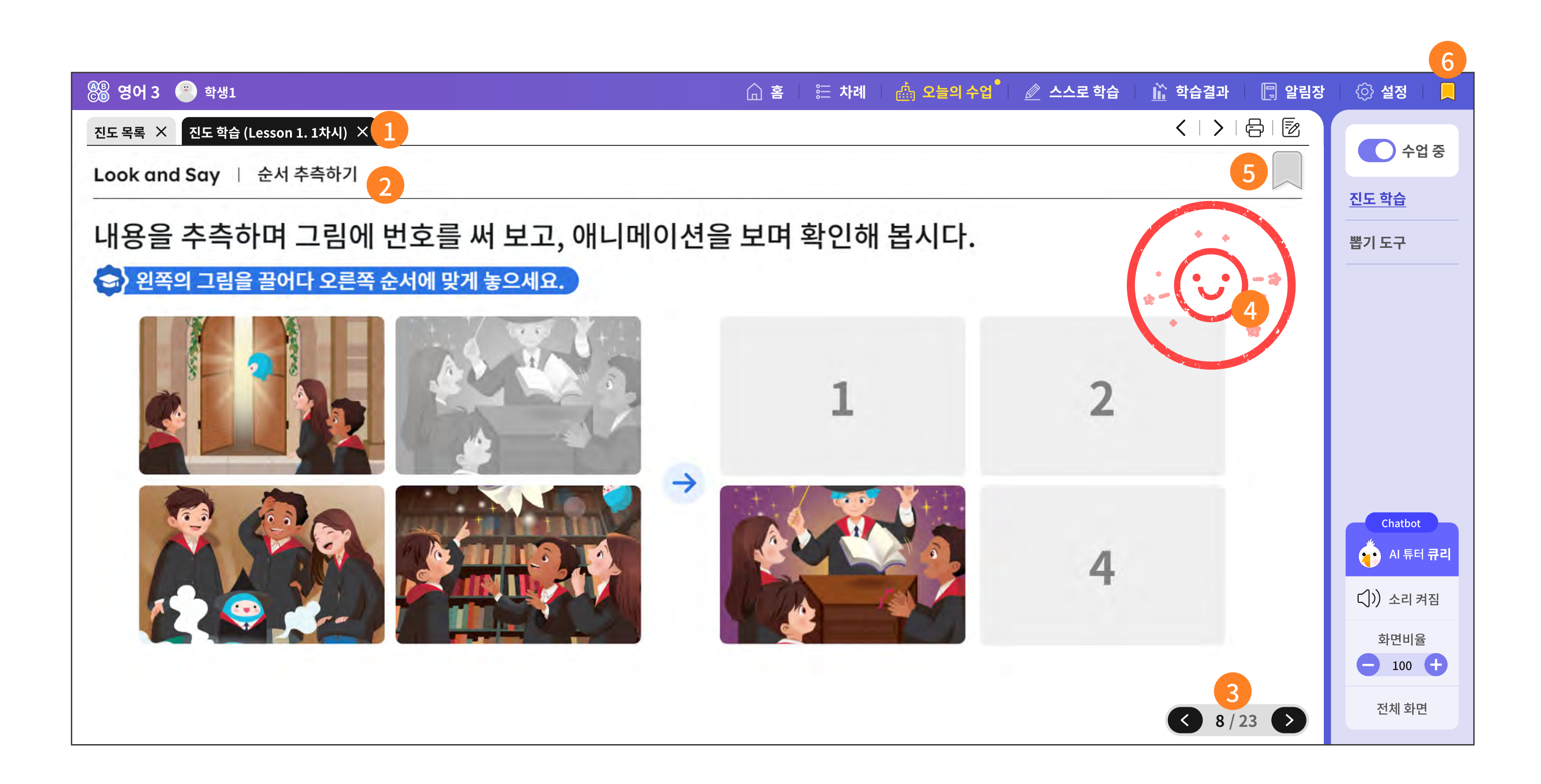

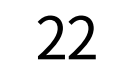

- 1 진도 학습에 맞는 목차와 학습 화면 탭이 생성됩니다.
- ② 교과서와 가장 흡사한 콘텐츠를 HTML 조작형 콘텐츠로 제공합니다.
- 3 학습 화면은 여러 장의 HTML 학습 콘텐츠로 구성되어 있습니다. 앞 뒷장으로 넘길 때 활용합니다.
- 4 학습 화면의 학습을 완료하면 완료 도장이 찍힙니다.
  단, 미리 차시를 앞서서 한 경우에는 도장이 찍히지 않습니다.
  수업 중이거나, 수업이 지나 스스로 복습을 할 때만 도장이 찍힙니다.
- 5 본 학습 화면을 북마크 하는 기능입니다.
- 6 단원 단위로 묶어서 북마크 된 콘텐츠를 모아 보는 기능입니다.

23

### **3-1. 진도 학습** | 3. 동영상 플레이어 기능

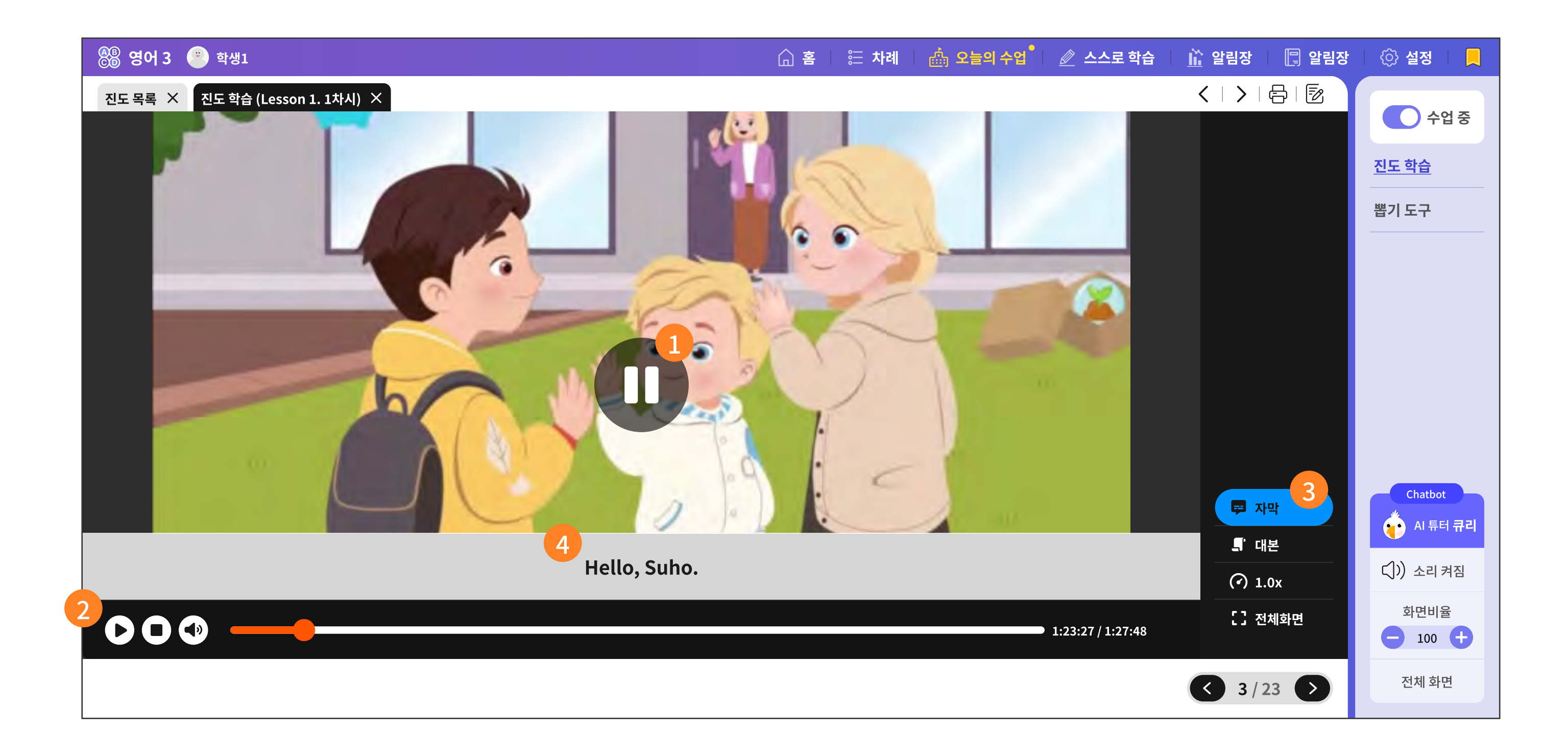

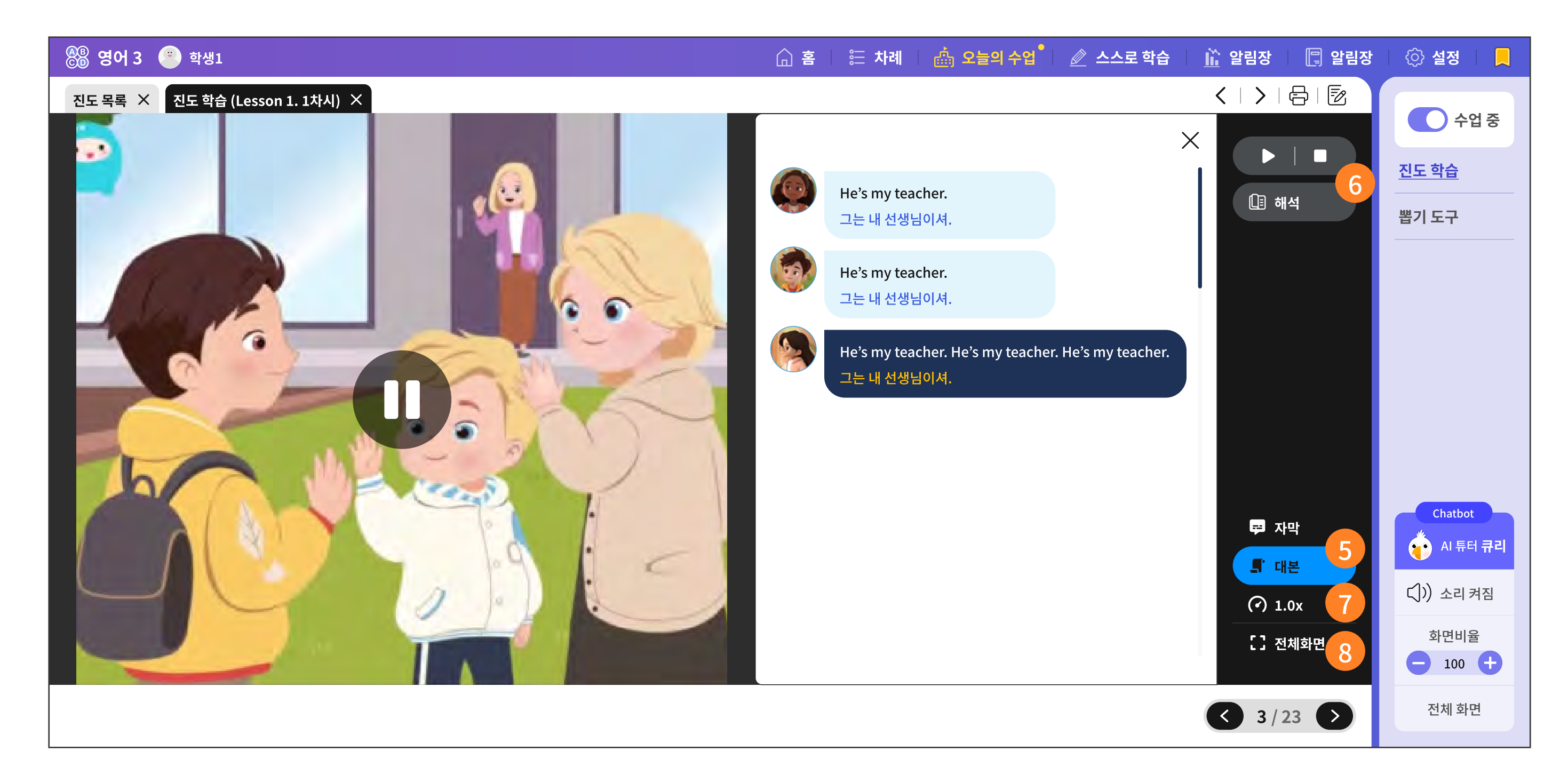

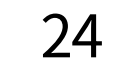

- 1 가운데 재생 버튼을 누르면 영상이 처음부터 재생됩니다.
- 2 왼쪽부터 재생, 멈춤, 소리 크기 조절 기능을 제공합니다.
- 3 하단 한줄 자막을 활성화시키는 버튼입니다.
- 4 하단 한줄 자막은 투명한 흰 배경에 배경이 많이 가리지 않도록 보여 줍니다.
- 5 대본을 펼쳐 보는 기능입니다.
- 0 대본의 음성을 재생하는 버튼과 한글 해석을 켜고 끄는 기능을 제공합니다.
- ⑦ 영상 배속을 조절합니다. 느린 속도는 0.75, 빠른 속도는 1.5로 조정합니다.

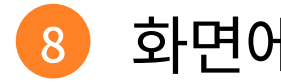

화면에 꽉 차게 제공하는 전체 화면 보기 기능입니다.

25

## 3-1. 진도 학습 | 4. 동영상 플레이어의 녹음 기능

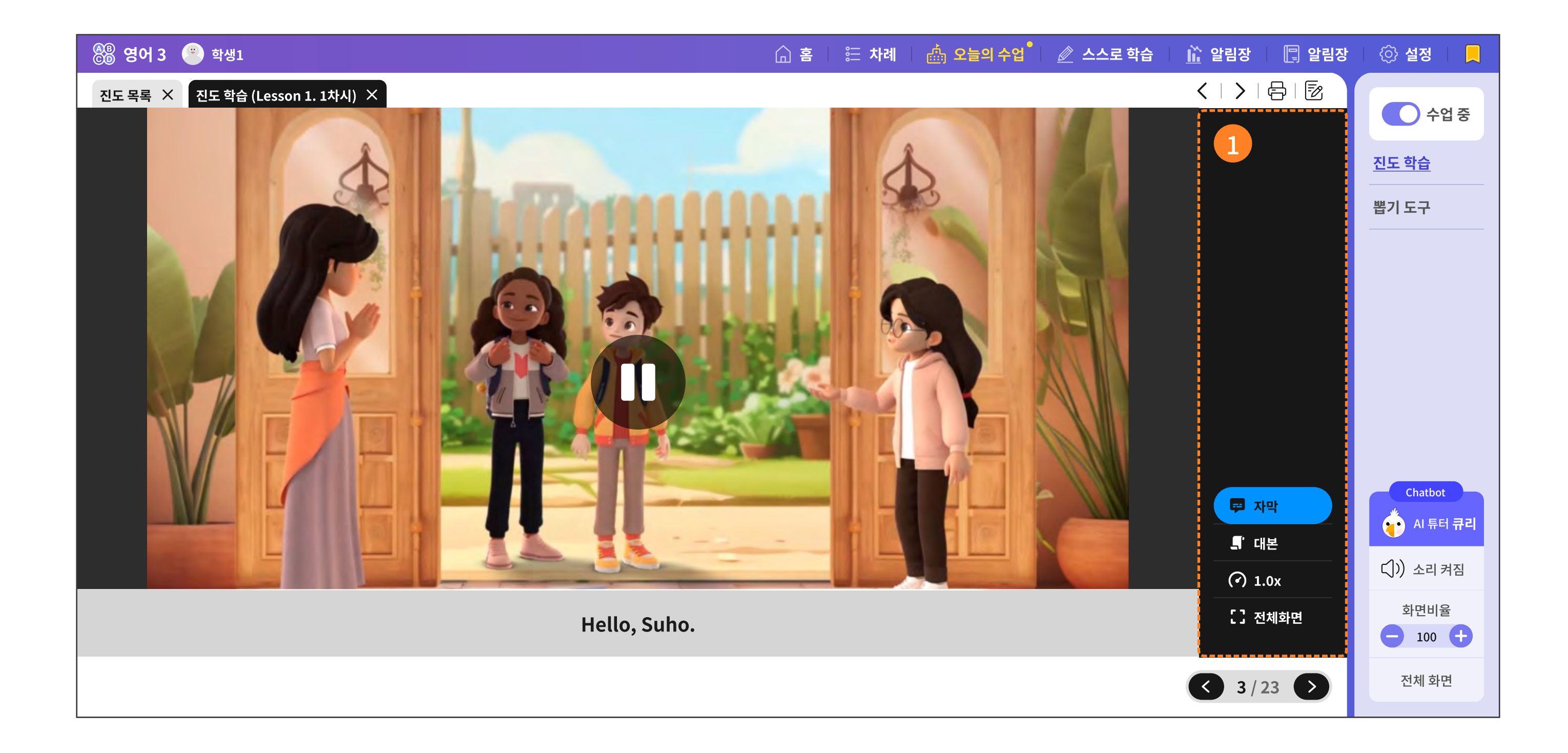

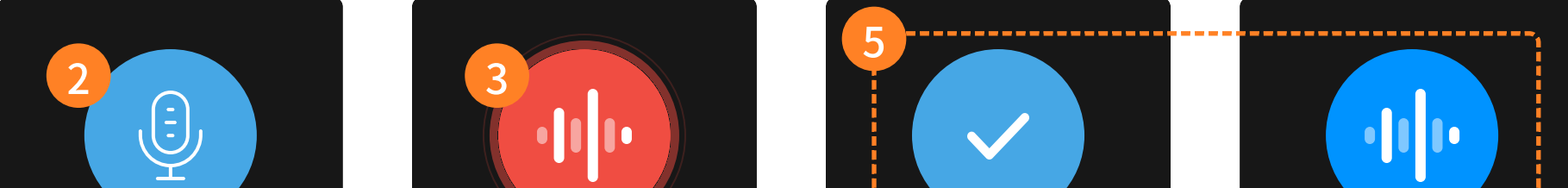

| 내 발표 녹음                | 녹음 중                   | 녹음 완료                | 녹음 재생중                 |
|------------------------|------------------------|----------------------|------------------------|
|                        |                        | 6<br>7<br>오 보내기<br>7 |                        |
| 🗭 자막                   | 🕶 자막                   | 🗭 자막                 | 🕶 자막                   |
| ■ 대본                   | = 대본                   | 루 대본                 | _¶'대본                  |
| <ul><li>1.0x</li></ul> | <ul><li>1.0x</li></ul> | (?) 1.0x             | <ul><li>1.0x</li></ul> |
| [] 전체화면                | [] 전체화면                | [] 전체화면              | [] 전체화면                |

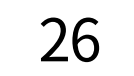

- 동영상 플레이어의 우측 영역에서 녹음 기능을 제공합니다.
- 2 내 녹음 차례일 때를 알려 주며, 마이크 버튼을 선택하여 녹음을 시작합니다.
- 3 녹음이 진행되면 하울링 모양으로 녹음이 진행되고 있음을 알려 줍니다.
- 4 녹음을 잠시 멈추거나, 아예 녹음을 종료하는 버튼입니다.
- 5 재생 버튼은 내 목소리 녹음을 들어보는 기능입니다.
- 🜀 녹음 결과를 듣고, 다시 녹음을 시작합니다.
- 7 녹음 결과가 만족스러우면 선생님께 보내는 버튼입니다.

# 3-2. 도전! 5분 단어

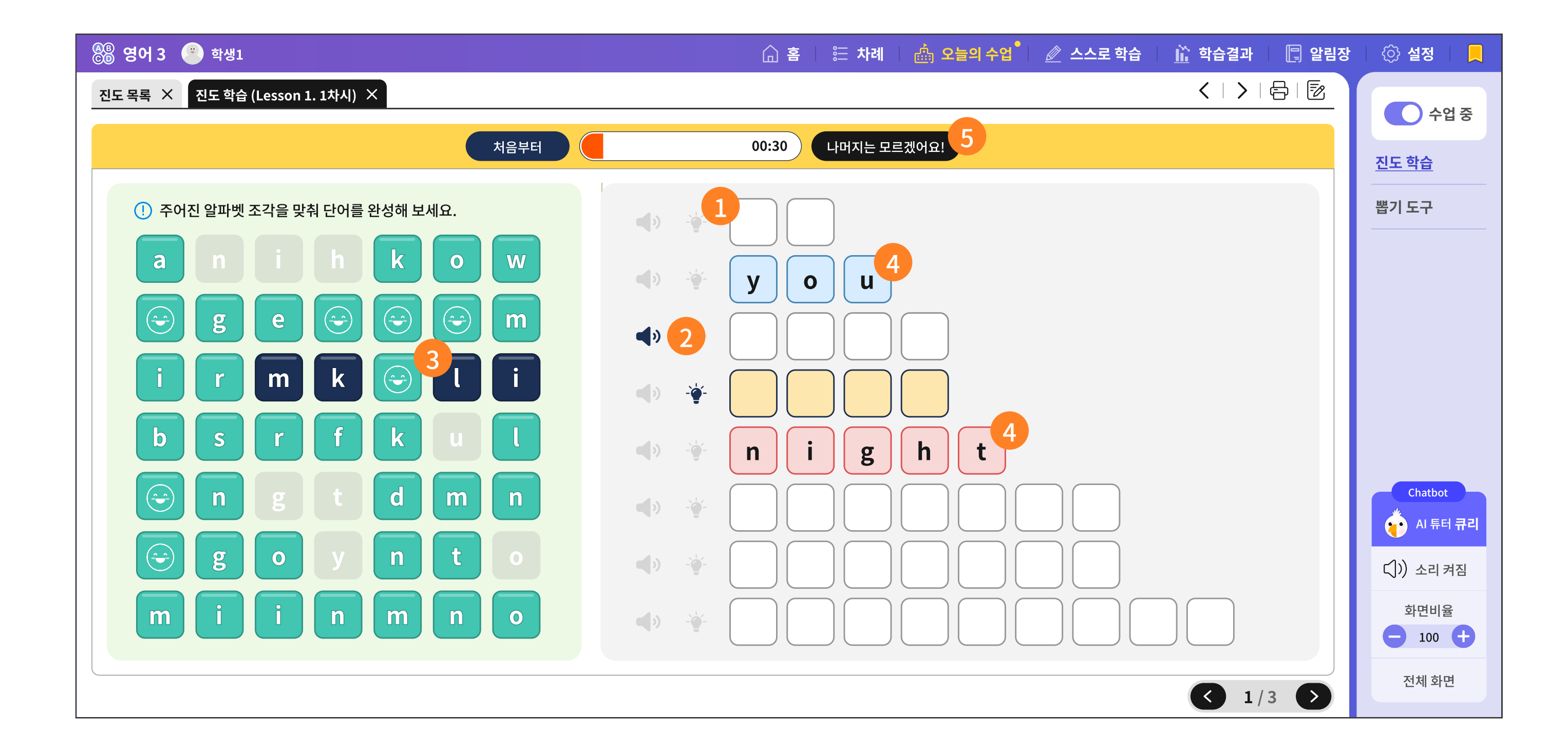

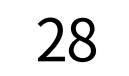

- 한 차시에서 가장 마지막 타일인 '도전! 5분 단어'는 매일 8개의 단어를 풀게 됩니다.
  오늘 배운 단어를 적당한 긴장감 속에 복습하게 하는 학습 타일입니다.
- 2 오늘 배운 단어를 최대한 기억을 되살리는 것도 좋지만, 너무 어려우면 음성을 듣거나, 조명 힌트로 해당하는 알파벳을 찾아 보세요.
- 3 조명 힌트를 누르면, 알파벳 조각 중에 빈 칸에 넣어야 할 조각만 눈에 띄게 색이 변합니다.
- ④ 맞히게 되면 파란색으로 드랍이 되고, 틀리면 붉은 색으로 잠시 깜빡거리다가 조각들은 원래 자리로 돌아갑니다.
- 5분이라는 제한 시간이 남았음에도 나머지 빈칸은 모를 경우, '모르겠어요.'버튼을 누르세요. 선생님이 친절히 설명해 주실 거예요.

## 3-3. 뽑기 도구

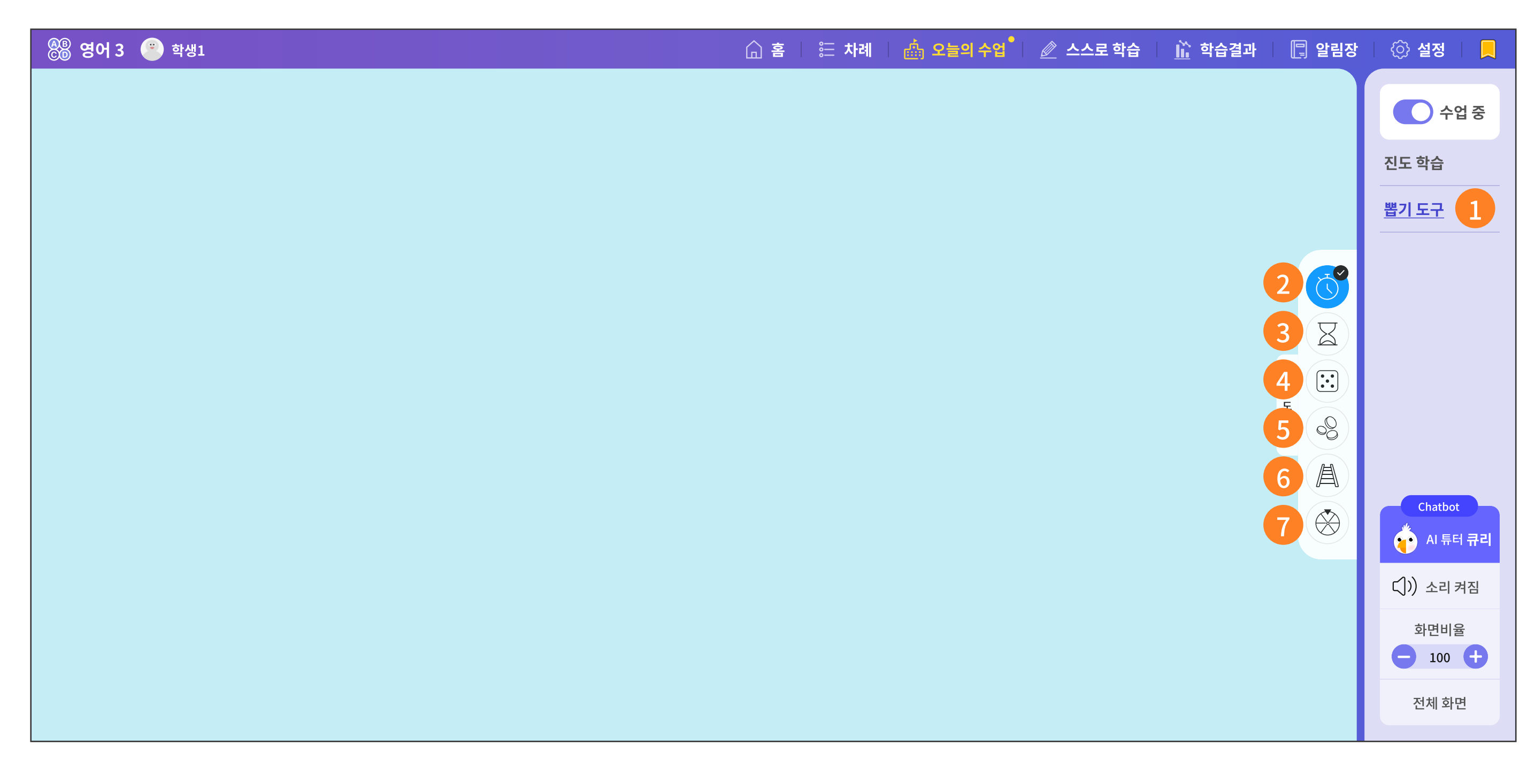

#### 📕 뽑기 도구 버튼

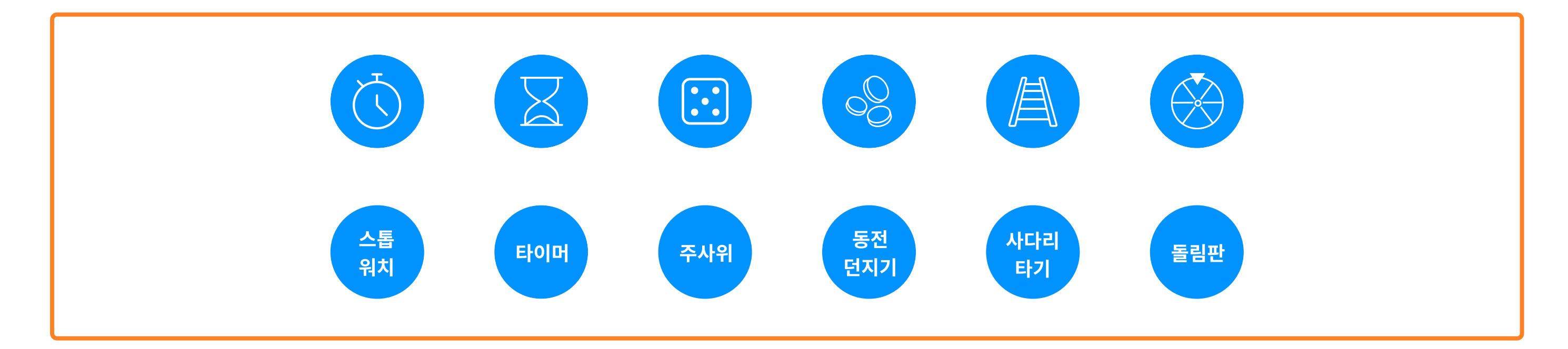

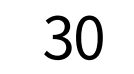

학생들이 모둠 활동 중에 필요한 뽑기 도구를 지원합니다.
 뽑기 도구 메뉴를 선택하면 화면 아래쪽에 도구 상자가 나타납니다.
 도구 상자에서 왼쪽부터 기능을 설명하면 다음과 같습니다.

| 2 | 스톱워치   | 시간을 측정하는 도구로, 수업 중 특정 활동이나 과제를 할 때 경과 시간을<br>재는 데 사용합니다.               |
|---|--------|------------------------------------------------------------------------|
| 3 | 타이머    | 설정한 시간이 지나면 알람이 울리는 도구입니다.<br>시간을 제한할 때 사용합니다.                         |
| 4 | 주사위    | 가상 주사위를 던져 무작위 숫자를 생성하는 도구입니다.<br>순서를 정하거나 홀수와 짝수로 모둠을 나눌 때에도 사용합니다.   |
| 5 | 동전 던지기 | 가상의 동전을 던져 앞면과 뒷면을 무작위로 결정하는 도구입니다.                                    |
| 6 | 사다리 타기 | 선택된 경로를 통해 참가자를 선택하는 도구입니다.<br>게임이나 활동에서 재미를 더하고 공평성을 유지하는 데 유용합니다.    |
| 7 | 돌림판    | 회전하는 판을 사용해 무작위로 선택된 항목을 결정하는 도구입니다.<br>무작위 선택을 할 때 재미 요소를 추가할 수 있습니다. |

## 3-4. 수업 도구 내 퀴즈 풀기

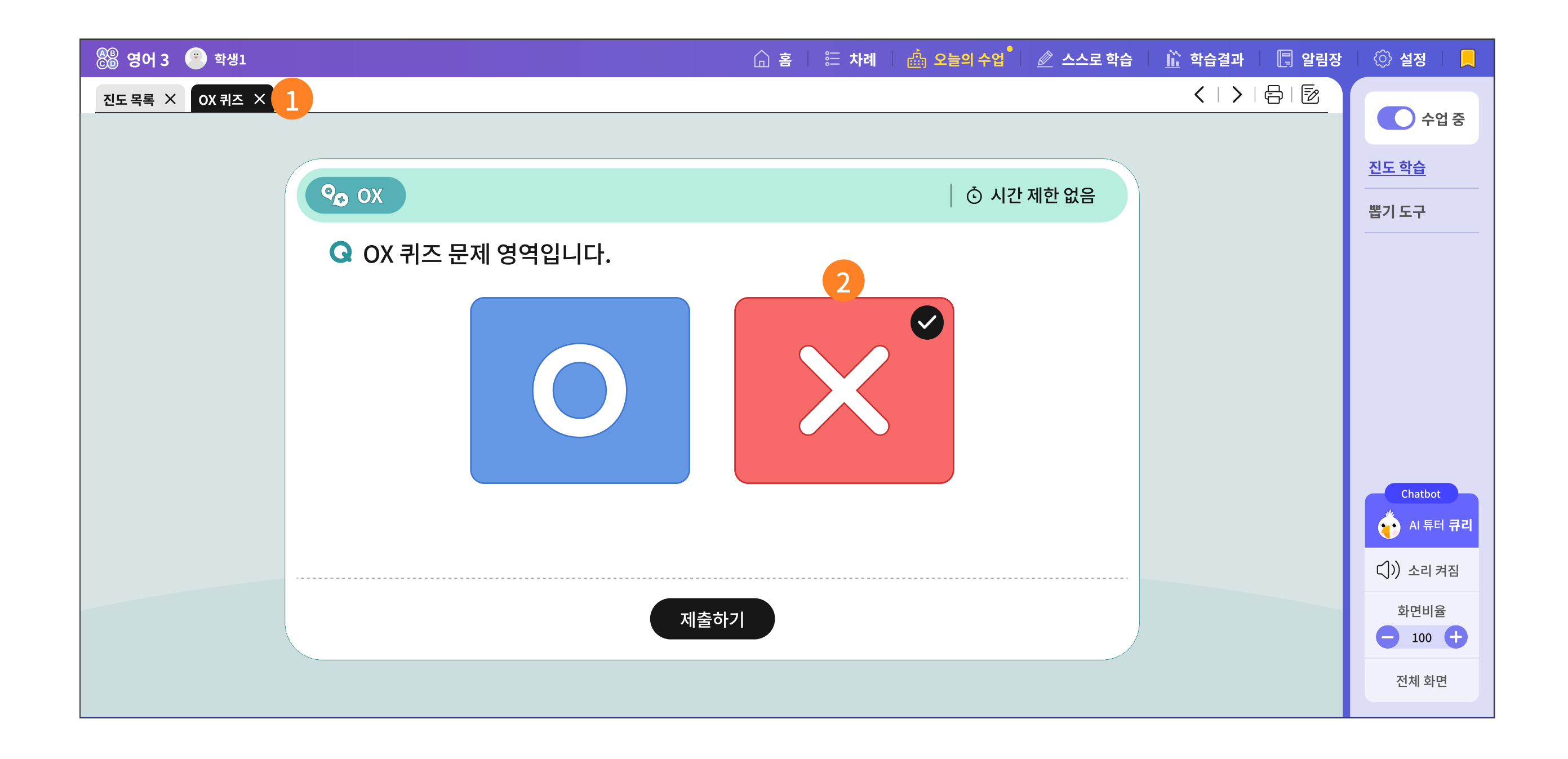

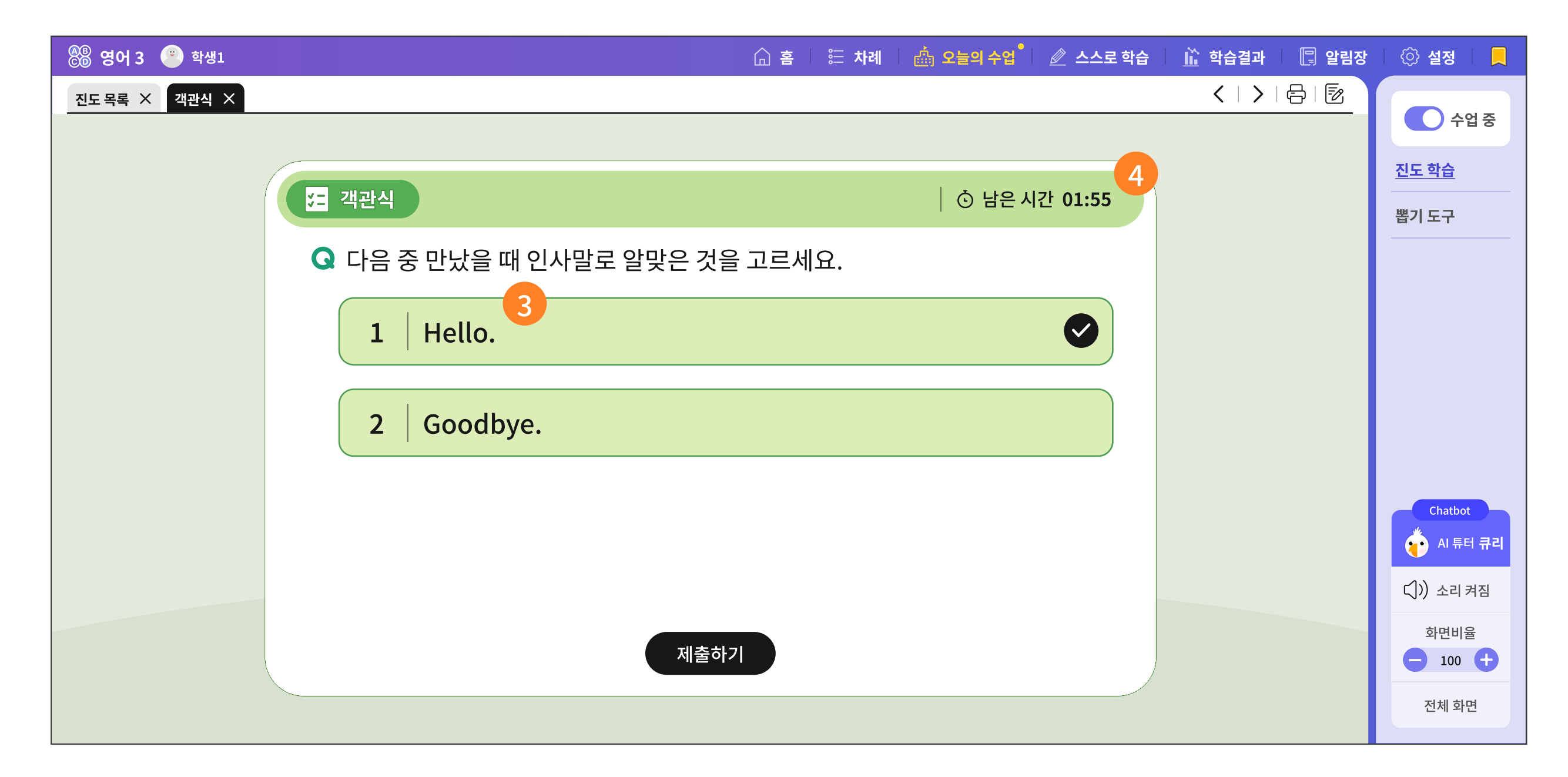

| 🛞 영어 3 😑 학생1  |                   | 🔓 홈 🛛 🗄 차례 🗌 🎰 오늘의 수 | •업 <sup>°</sup> 🛛 🖉 스스로 학습 | <u>॥</u> 학습결과 🔲 알림장 | () 설정 📃                            |
|---------------|-------------------|----------------------|----------------------------|---------------------|------------------------------------|
| 진도 목록 × 주관식 × |                   |                      |                            | <   >   合   图       | 수업 중                               |
|               |                   |                      |                            |                     | <u>진도 학습</u>                       |
|               | 🚱 주관식             | │ ⓒ 남                | 은 시간 01:55                 |                     | 뽑기 도구                              |
|               | Q 오늘 소감을 작성해 주세요. |                      |                            |                     |                                    |
|               | 내용을 입력하세요. 5      |                      |                            |                     |                                    |
|               |                   |                      |                            |                     | Chatbot<br>같 AI 튜터 큐리<br>()) 소리 켜짐 |
|               | 제출하               | 7                    |                            |                     | 화면비율<br>- 100 +                    |
|               |                   |                      |                            |                     | 전체 화면                              |

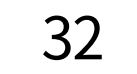

- 1 선생님이 수업 중에 '수업 도구로 퀴즈'를 냈을 때 학생에게 보이는 화면입니다.
- 2 선생님이 출제한 OX 퀴즈를 학생은 위 화면에 응답을 한 후, '제출하기'를 누릅니다.
- · 선생님이 출제한 객관식 문제에 학생은 선택지를 고른 후, '제출하기'를 누릅니다.
- 4 선생님이 출제하는 과정에서 제한 시간을 준 경우, 응답해야 할 남은 시간을 표시합니다.
- 5 선생님이 출제한 주관식 문제에 학생은 내용을 입력하고 '제출하기'를 누릅니다.

33

# 3-5. 모둠 도구 활동하기

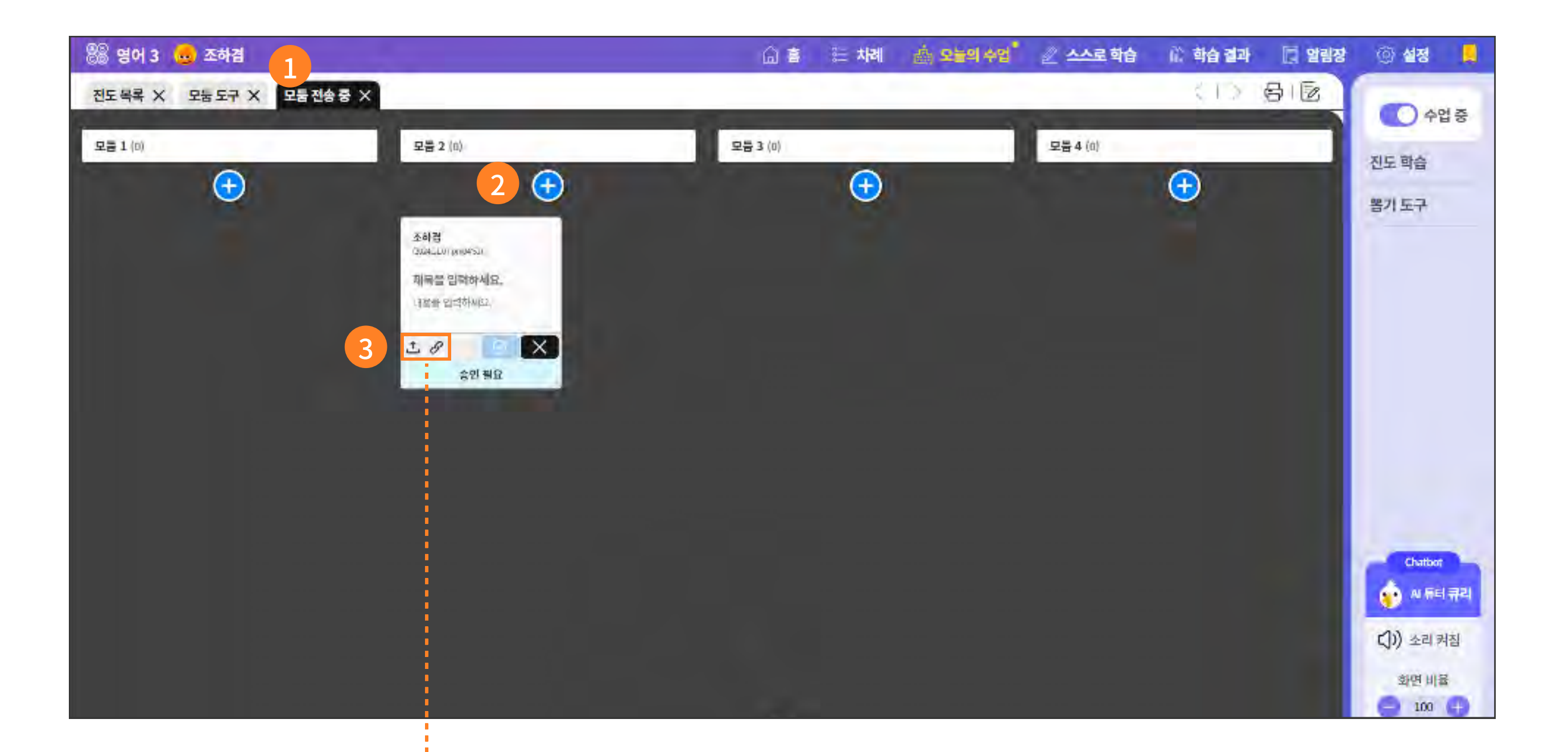

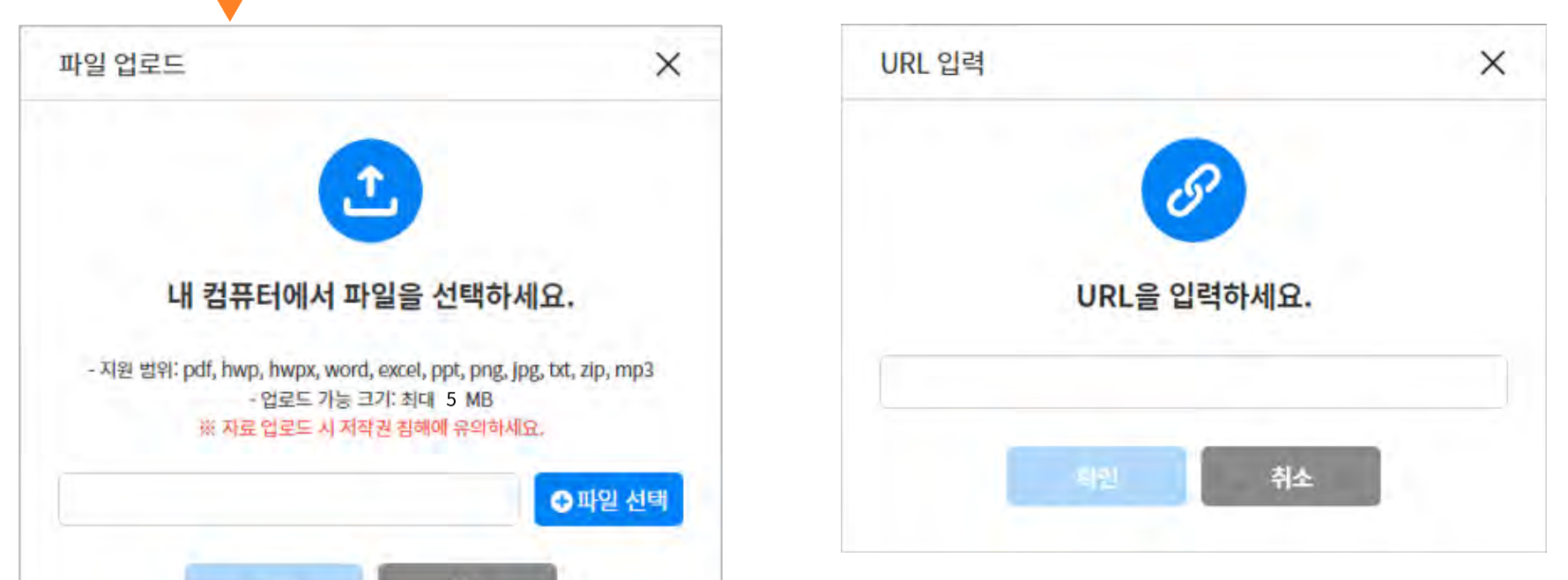

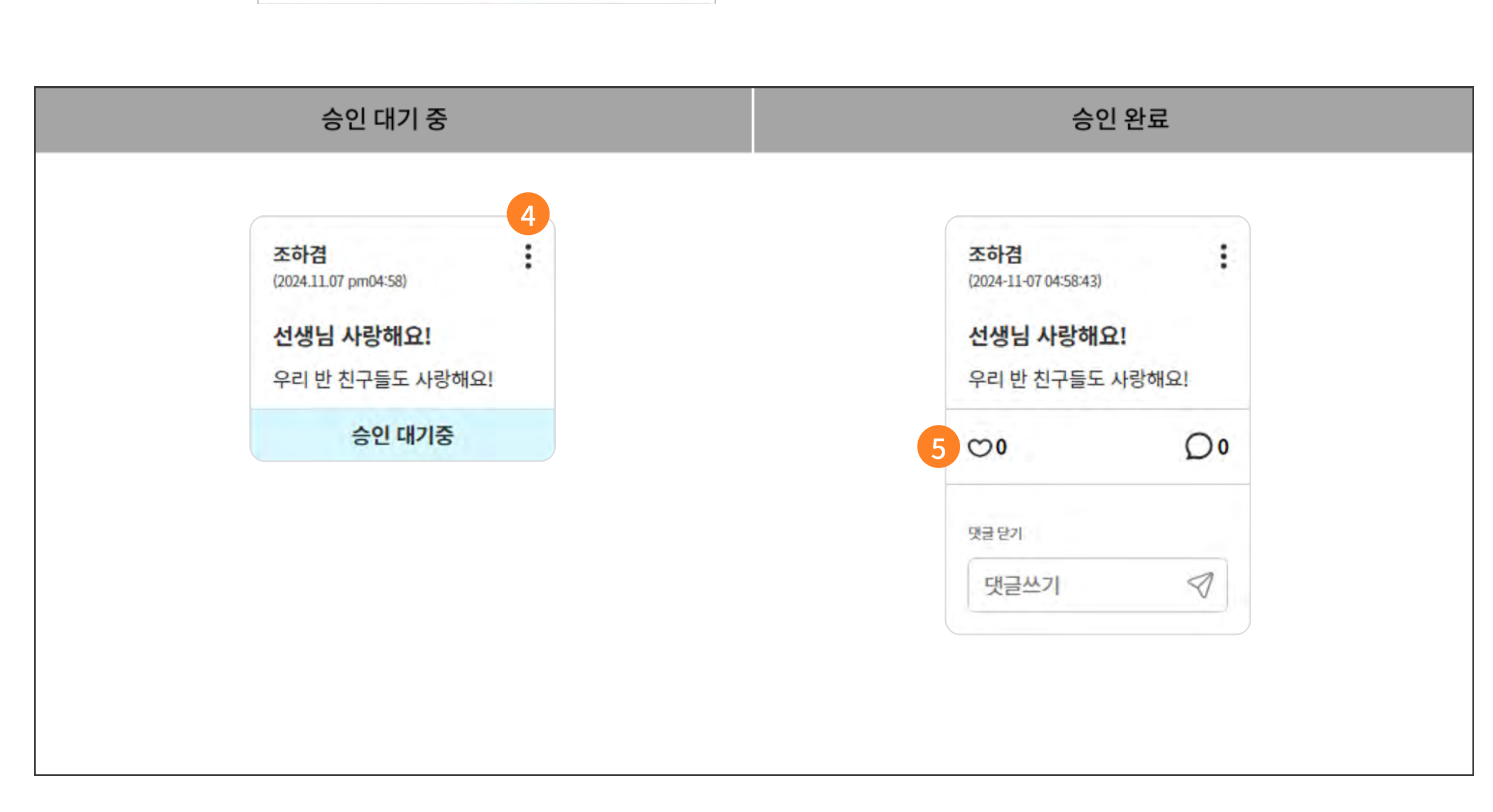

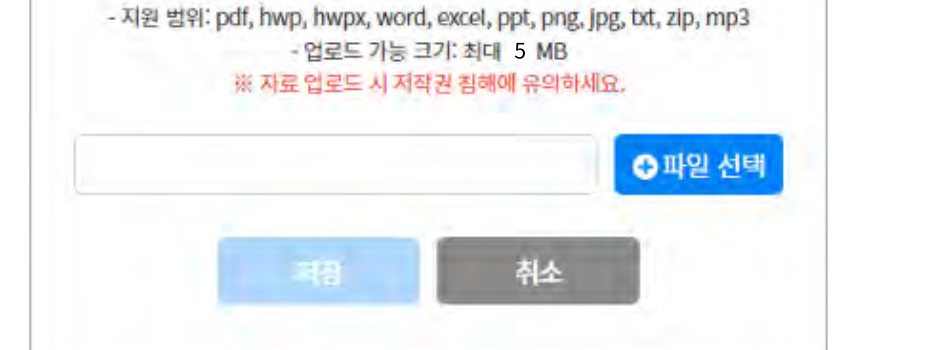

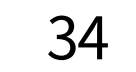

- 1 선생님이 모둠 도구를 전송하면 학생 화면에도 모둠이 생성됩니다.
- 2 🕂 버튼을 클릭하여 제목과 내용을 입력합니다.
- 3 게시글 작성 시 첨부 파일을 올리거나, 링크를 첨부할 수 있습니다.
- 4 작성 후, 선생님의 승인을 받아야 학급 친구들에게 나의 게시글이 공유됩니다.
  - : 버튼을 클릭하여 배경색 변경, 작성한 내용 수정, 펼쳐 보기, 게시글 삭제를 할 수 있습니다.

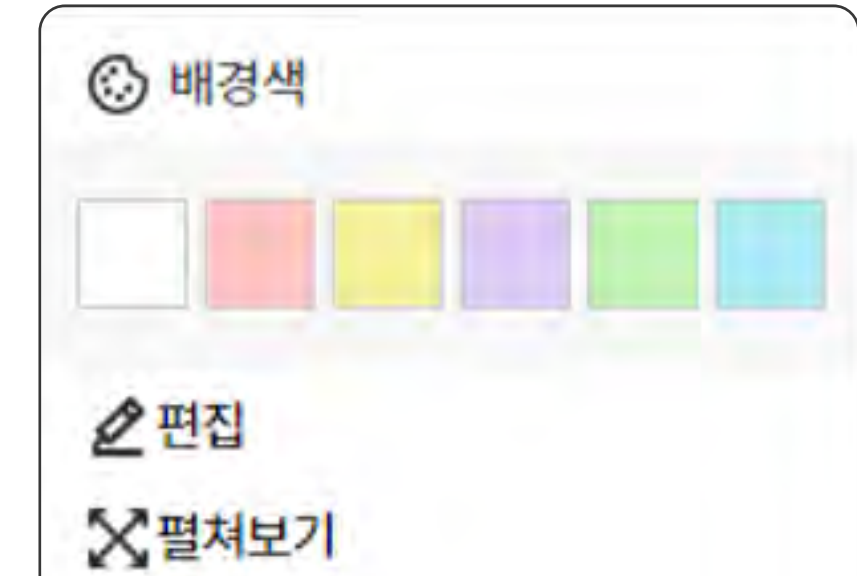

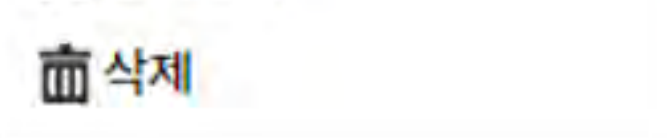

5 선생님의 승인을 받은 게시글에 '좋아요'와 '댓글'을 작성할 수 있습니다.
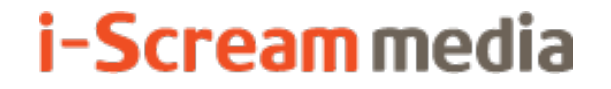

영어 AI 디지털교과서 | 학생용

# 4 스스로 학습

4-1. Al Touch Voca

## 4-2. AI Drill Zone

# 4-3. AI 발음 평가

## 4-4. AI Curi Talk

4-5. AI Level Test

## 4-1. Al Touch Voca

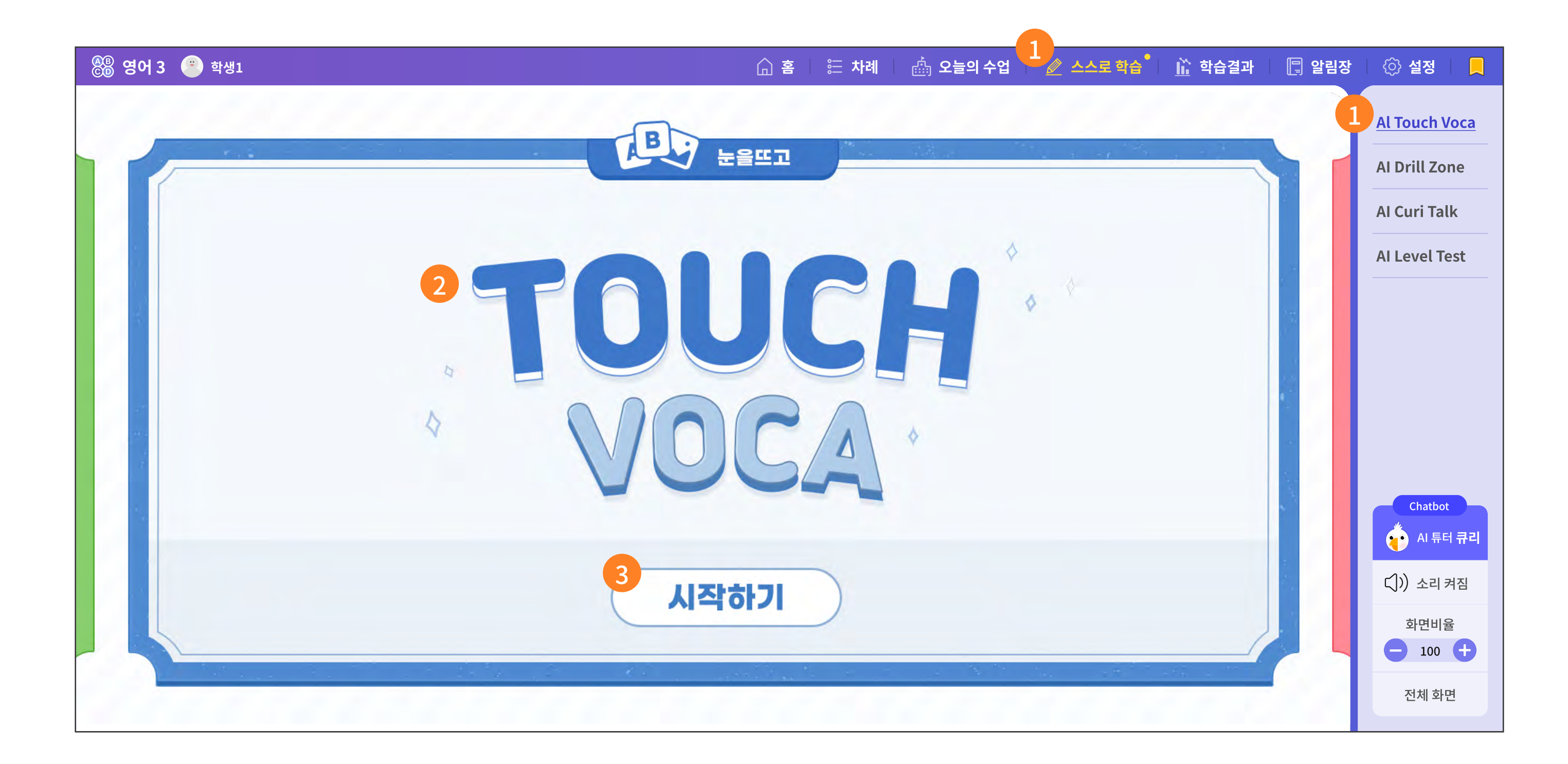

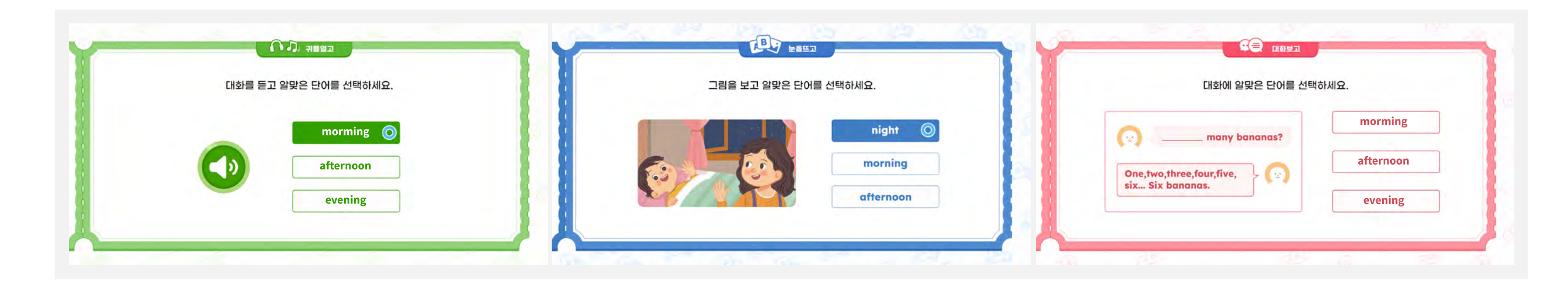

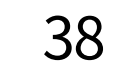

- 1 스스로 학습의 가장 첫번째 메뉴 'Al Touch Voca'를 선택합니다.
- 2 Al Touch Voca는 진도 학습에서 배운 단어를 듣고, 보고, 유추하면서 빠르게 단어를 터치하듯이 풀 어가는 단어 학습 모듈입니다.
- 3 시작하기를 선택하면 다음의 순서대로 단어를 터치하여 풀어갑니다. 기회는 1번만 주어지니, 집중해서 풀어야 합니다.
  - 음성을 듣고 알맞은 단어를 터치
  - 그림을 보고 알맞은 단어를 터치
  - 대화에 들어갈 알맞은 단어를 터치

다음과 같은 결과 화면까지 잘 풀어 보세요.

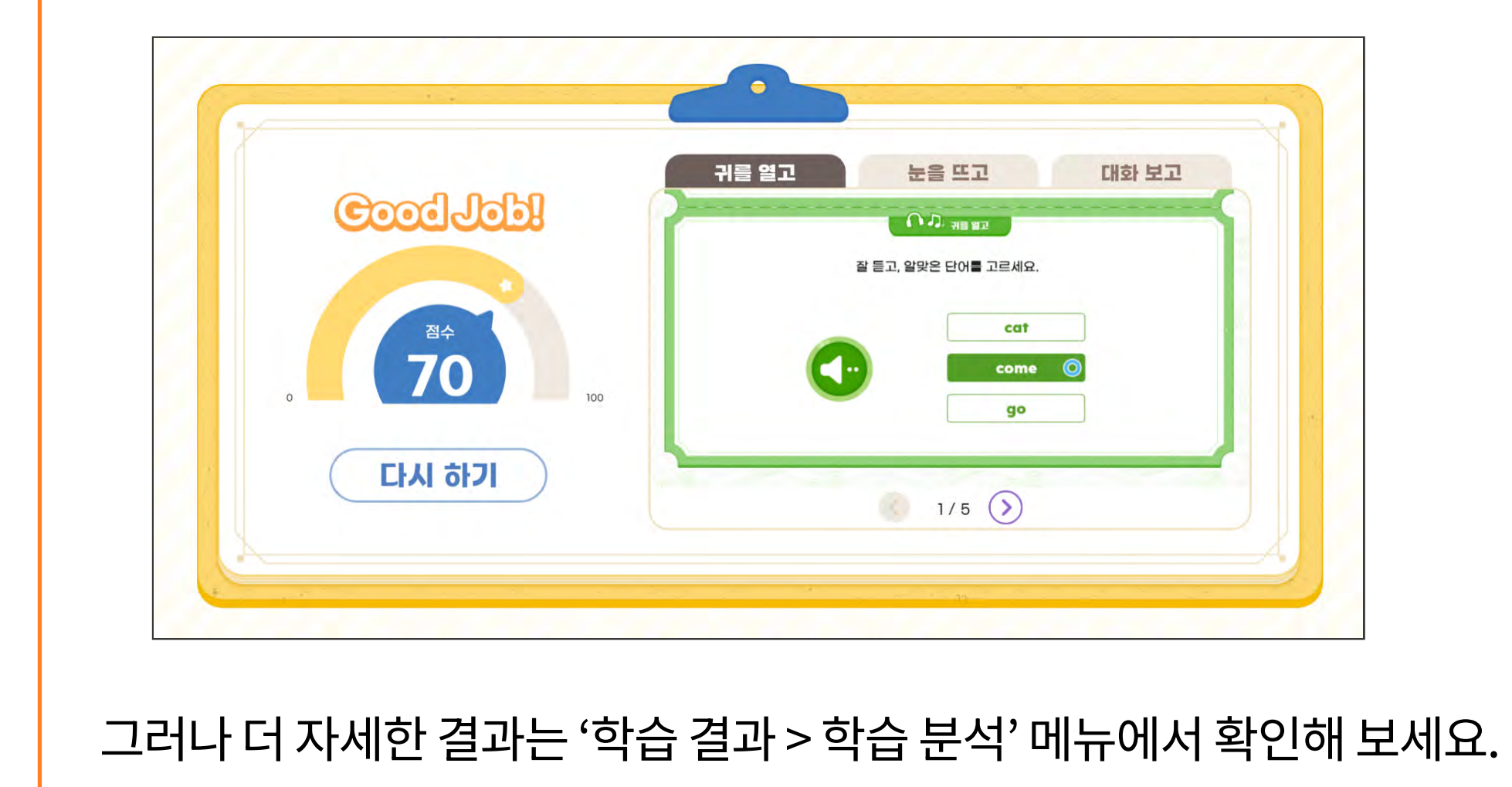

## 4-2. AI Drill Zone

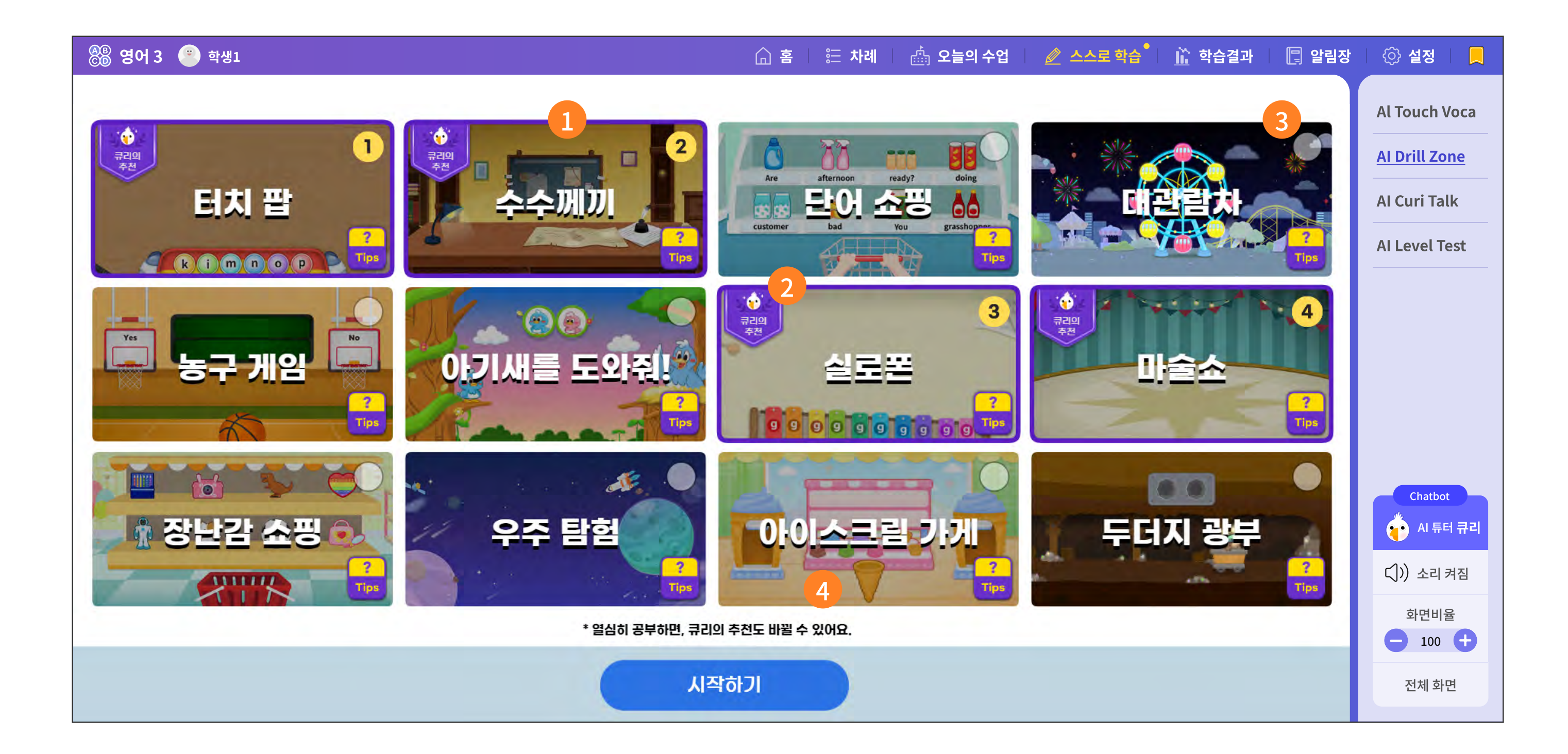

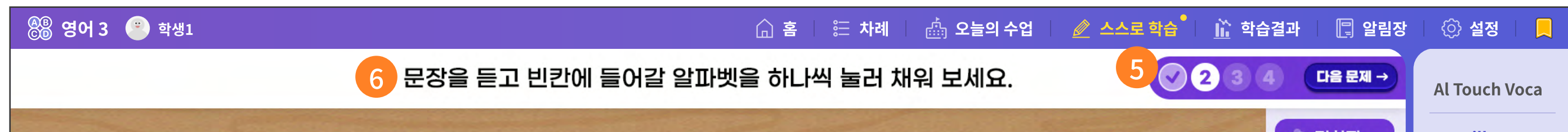

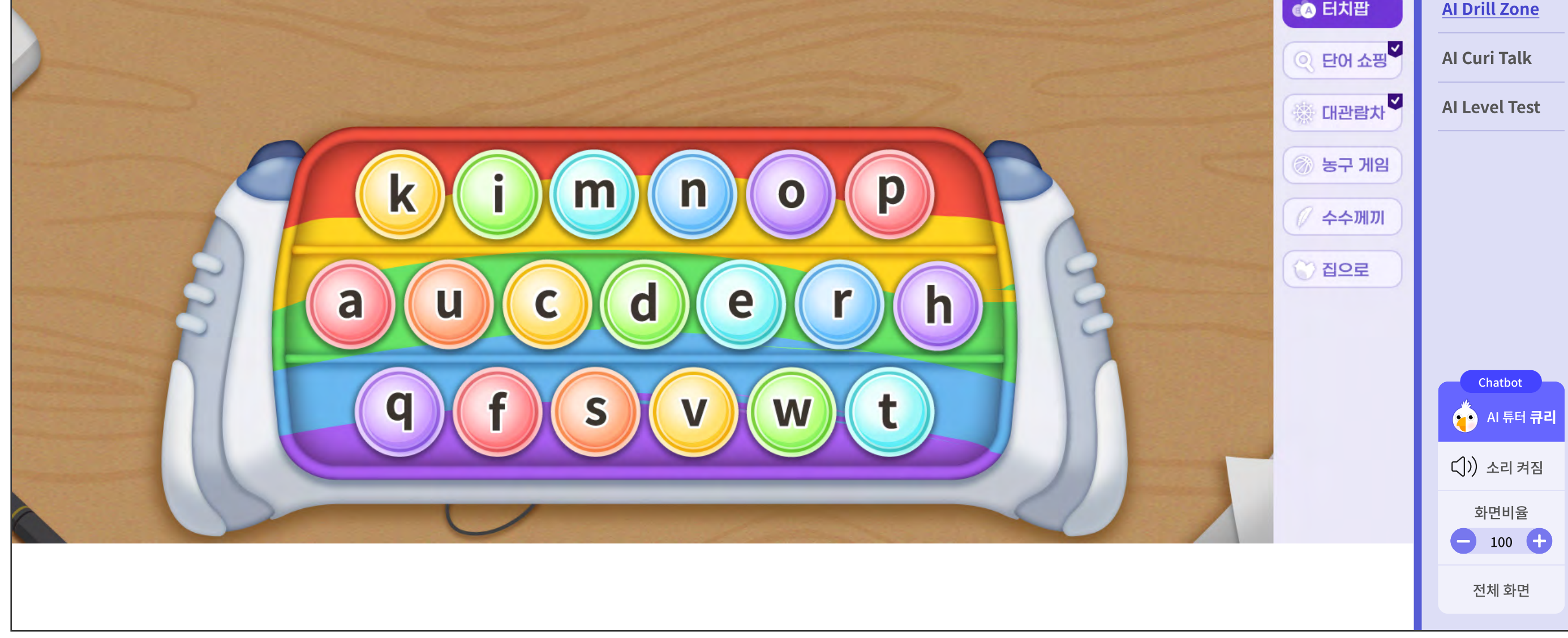

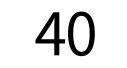

- 1 스스로 학습 메뉴에서 AI Drill Zone은 총 12가지의 반복 학습 유형(Drill)을 제공합니다.
- 2 오늘의 학습에서 나의 가장 취약했던 영역을 AI가 분석하여 12개의 반복 학습 유형 중, 나의 부족한 부분을 채워줄 4개의 유형을 큐리가 골라 줍니다.
- 영어의 6가지 내용 체계 영역을 모두 골고루 학습할 수 있도록 설계되었습니다. 여기서 학생이 공부하고 싶은 유형을 골라서 학습할 수 있습니다.
- 4 반복 학습 유형을 고른 후, 시작하기를 누릅니다.
- 5 선택한 반복 학습 유형이 순차적으로 나오고, 한 유형에 대해 2개에서 4개의 단어 혹은 문장, 혹은 표현을 학습합니다.

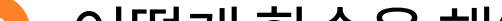

6 어떻게 학습을 해야 하는지 발문 영역을 확인합니다.

# 4-3. AI 발음 평가

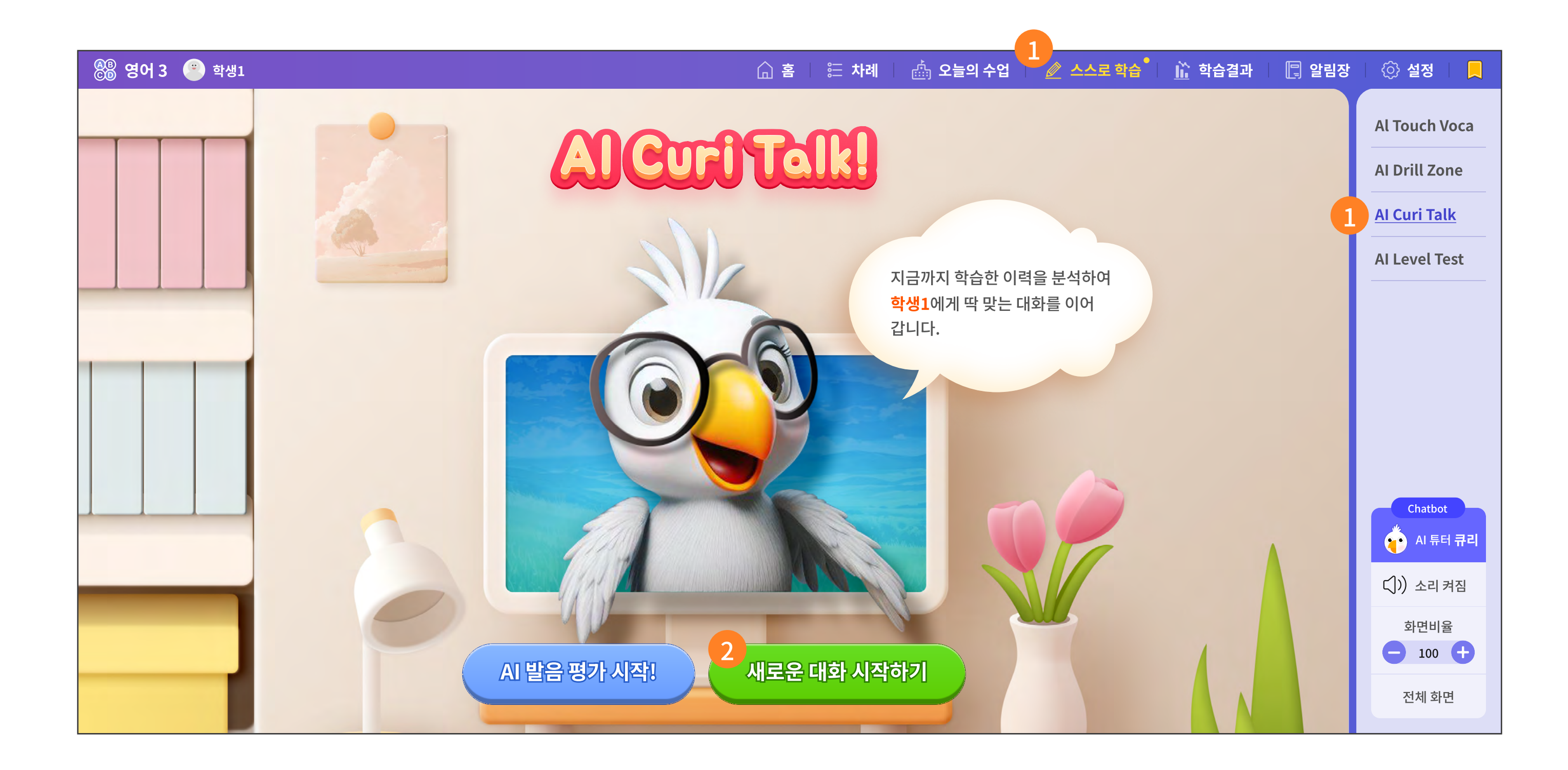

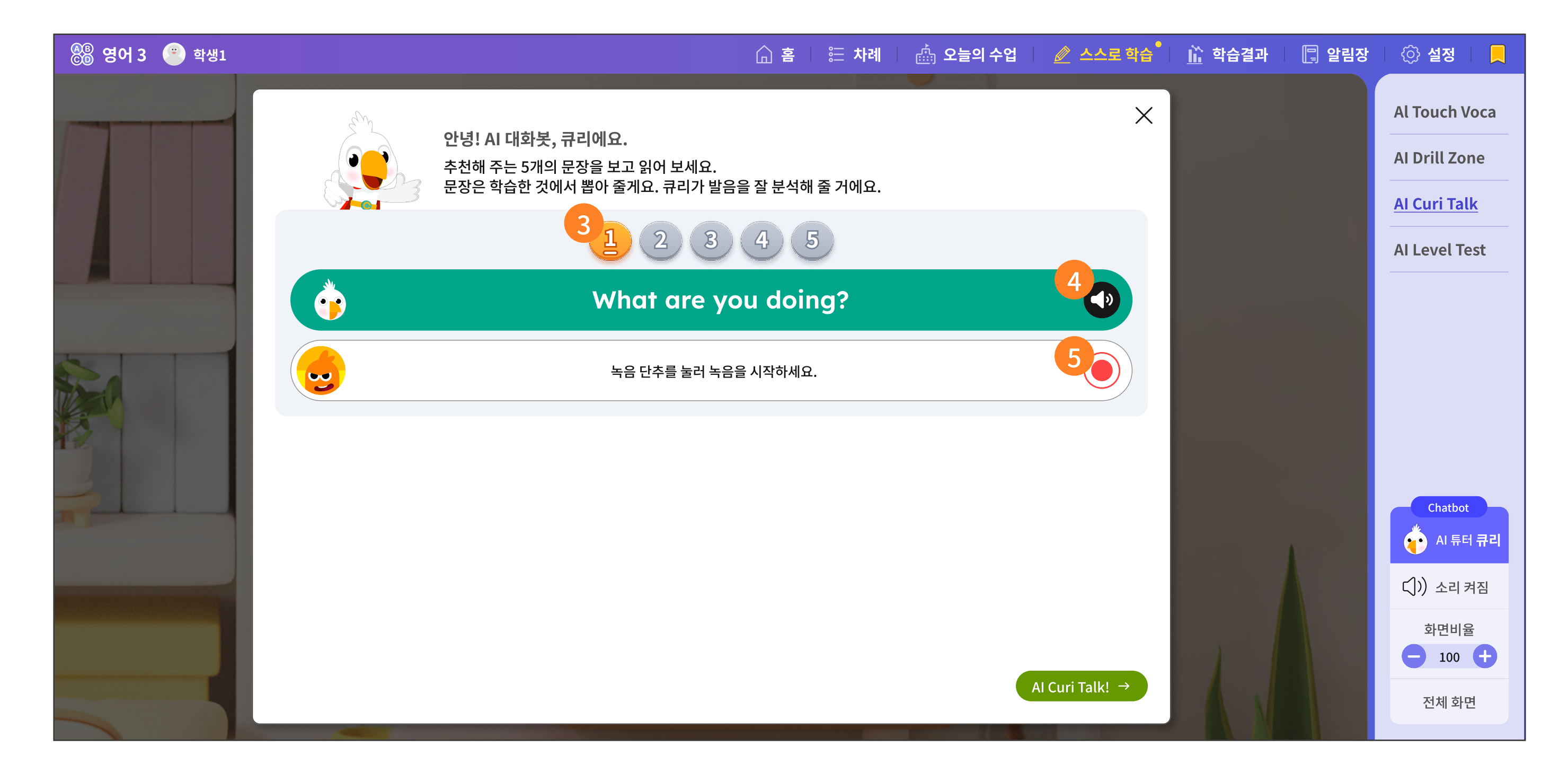

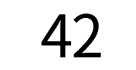

- 1 스스로 학습의 세번째 메뉴, AI Curi Talk을 선택합니다.
- 2 발음 평가를 할 것인지 큐리와 대화 학습을 할 것인지 선택합니다.
- 4 보여지는 문장을 보고, 원어민 선생님의 목소리로 한 번 들어보세요.
- 5 녹음 버튼을 눌러 녹음해 보세요.

아래처럼 표시가 되면 녹음이 진행중인 표시입니다.

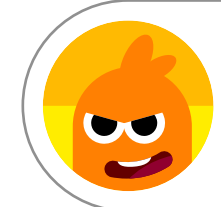

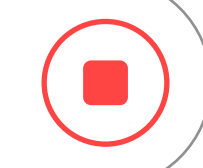

# 4-3. AI 발음 평가

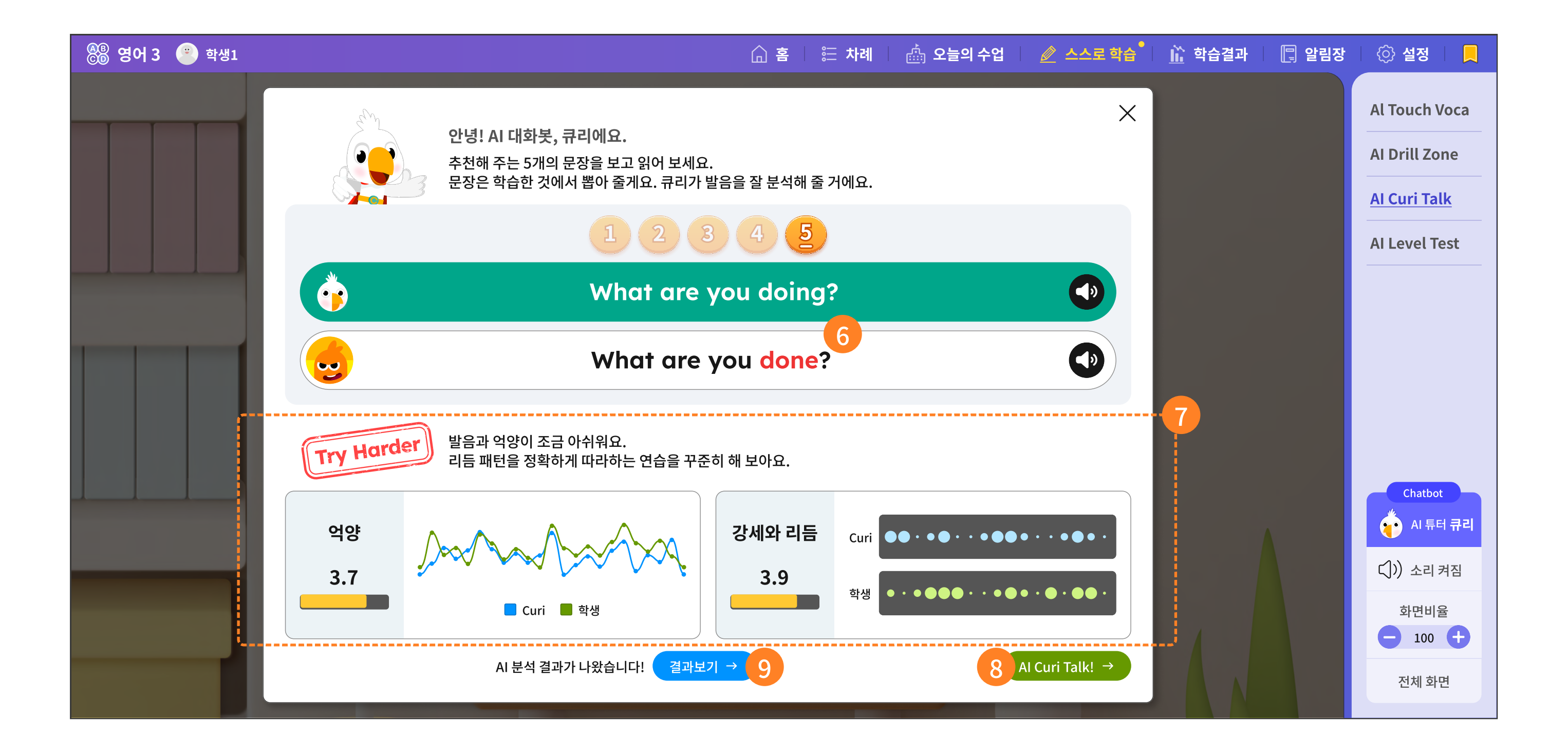

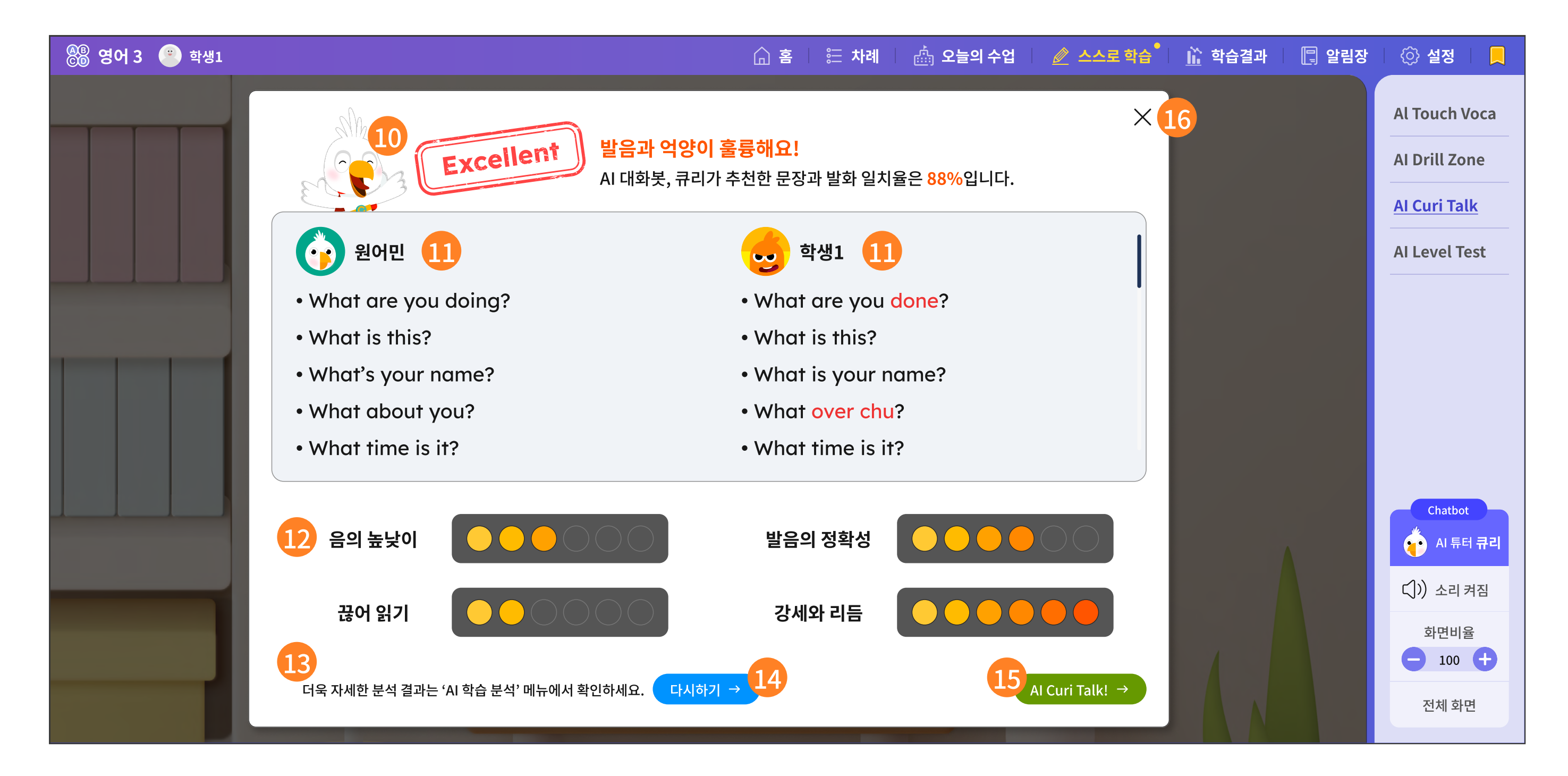

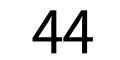

# 6 녹음 후에 AI가 인식한 문장을 보여 줍니다. 큐리가 추천해준 문장과 내 발음으로 인식한 문장에서 틀린 글씨는 빨간색으로 표시됩니다.

- 1개 문장의 녹음이 끝나면, 바로 AI가 평가를 해줍니다.
  전반적으로 발음이 어떠했는지 평가를 해주고 억양과 강세와 리듬에 대해 한눈에 비교할 수 있는 그래프도 제공합니다.
- 8 5개의 문장을 다 녹음하지 않아도, 바로 Curi Talk으로 이동할 수 있습니다.
- 5개의 문장을 모두 녹음했다면, 화면 아래에 '결과 보기' 버튼이 생성됩니다.
- 10 5개의 문장을 모두 녹음한 후의 AI 분석 결과 화면입니다.

발음 평가를 종합적으로 진단하는 문구가 제시됩니다.

🕕 큐리가 추천해 준 5개의 문장과 내가 녹음하여 인식한 문장 5개를 나란히 비교해 보세요.

12 음의 높낮이, 발음의 정확성, 끊어 읽기, 강세와 리듬 등 4개의 분석 기준으로 그림 그래프로 제시합니다.

원 그림 그래프의 원이 많을수록 발음이 좋다는 평가입니다.

- 13 더욱 자세한 분석은 '학습 결과 > 학습 분석' 메뉴에서 제공합니다.
- 14 다시 'AI 발음 평가'를 하고 싶을 때 선택합니다.

새로 시작하는 AI 발음 평가는 큐리가 또 다른 문장으로 추천해 줍니다.

- 15 큐리와 함께 대화 학습하러 가는 이동 버튼입니다.
- 16 창을 닫으면, 바로 큐리와 대화 학습하는 시작 화면입니다.

## 4-4. AI Curi Talk

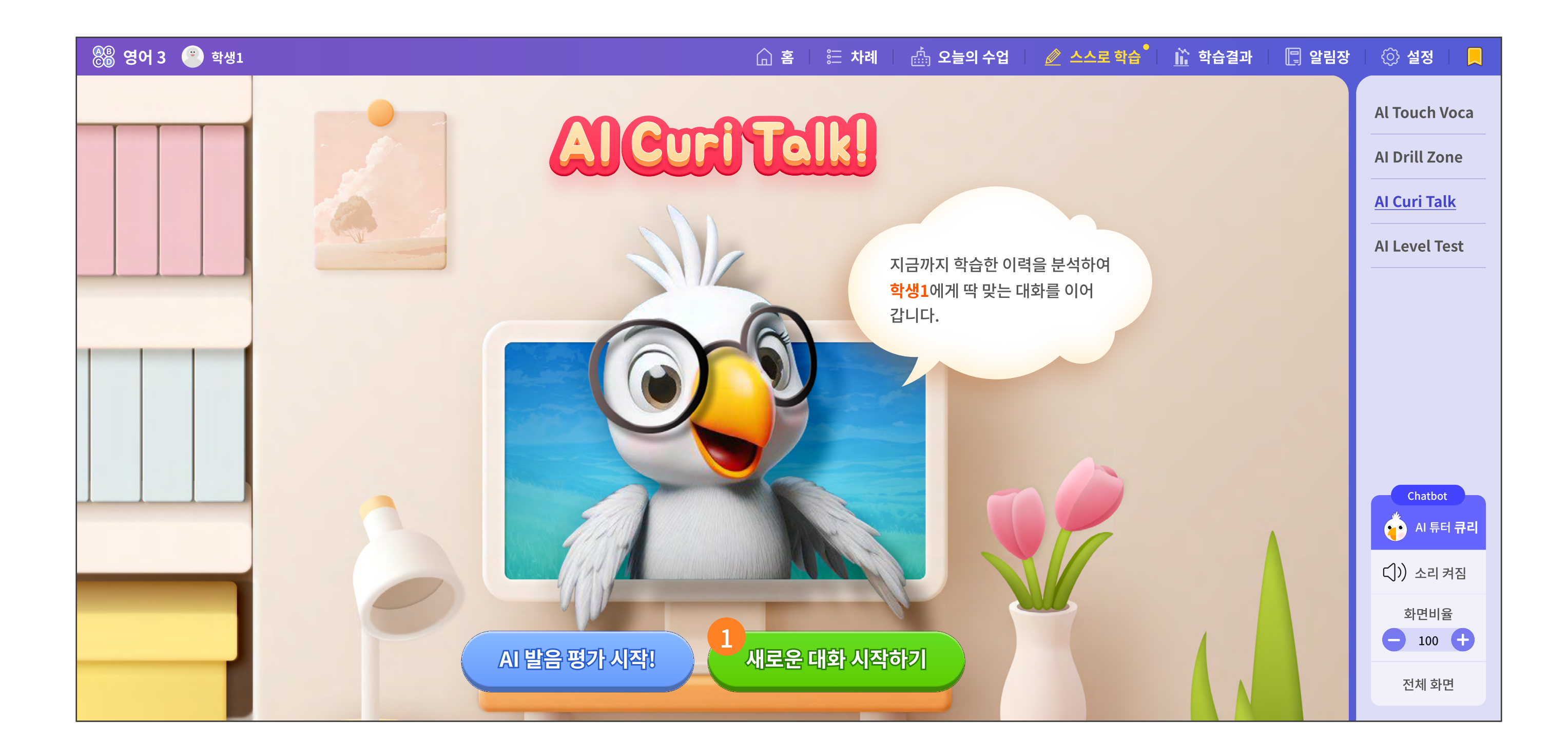

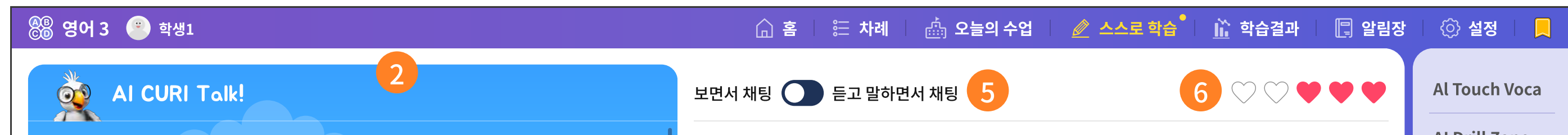

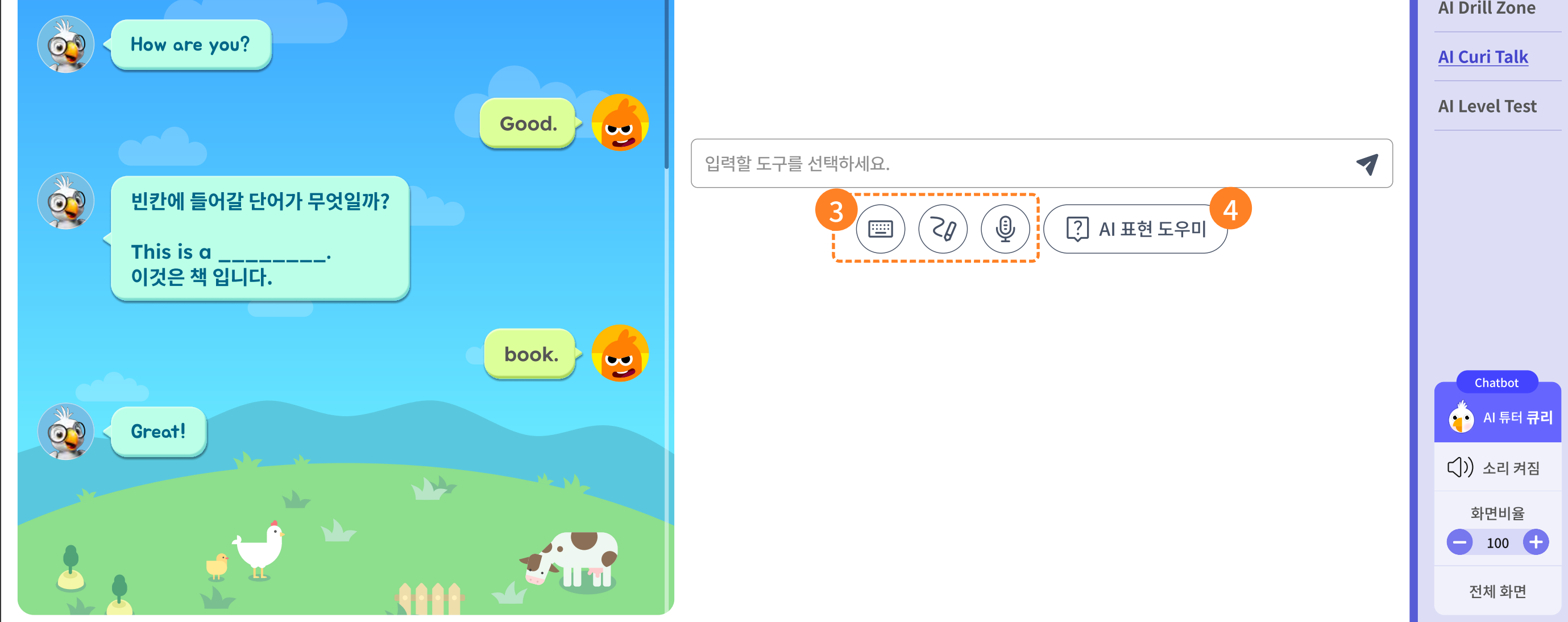

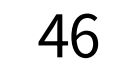

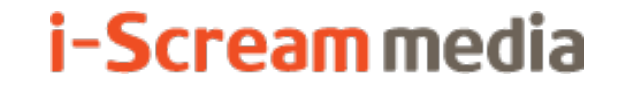

- 큐리와의 챗봇 학습을 시작합니다.
- AI튜터 '큐리'와 대화 학습하는 창입니다. 큐리가 말을 걸면 그에 맞게 대답해 보세요.
- · 내 대답을 쓰는 공간입니다. 어떤 입력 도구를 쓸 것인지 고르세요.

i o p

×

• 필기입력: 태블릿PC처럼 필기로 직접 쓰는 것이 편할 때 선택하세요.

4

k

• 키보드: 화면에 바로 키보드가 나타납니다.

j

t y u

x c v b n m

녹음이나 필기가 잘 안될 때에는 자판으로 직접 입력해 보세요.

d f g h

r

а

-?!@'~

S

Z

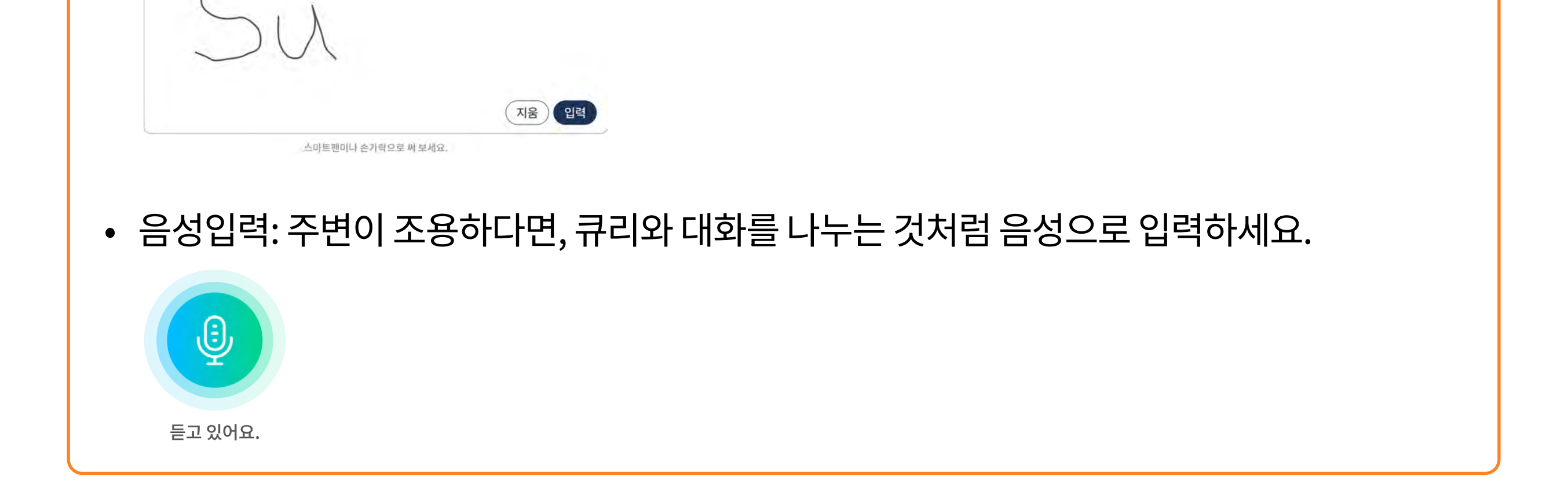

④ AI 표현 도우미는 큐리와의 대화가 잠시 막혔거나 대답을 모르는 경우, 도움말로 도와줍니다. 아래와 같은 주제를 이용하면 큐리와 막힘없는 대화를 이어갈 수 있어요.

| 이 단어를 써보는 건 어때?  | $\checkmark$ |
|------------------|--------------|
| 이 표현을 써보는 건 어때?  |              |
| 친구들은 어떤 표현을 썼을까? | $\checkmark$ |

5 대화창의 말풍선 안을 가리는 기능은 큐리와 말로 대화하는 연습을 가능하게 합니다. 내 대답도 마이 크로 바꾼 후 연습해 보세요.

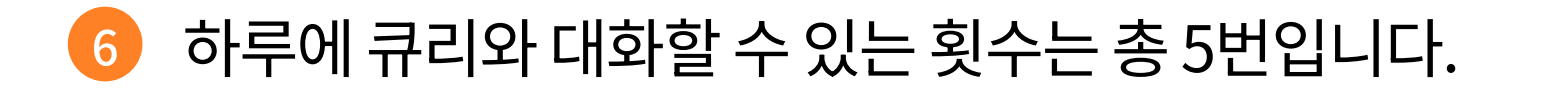

## 4-5. AI Level Test

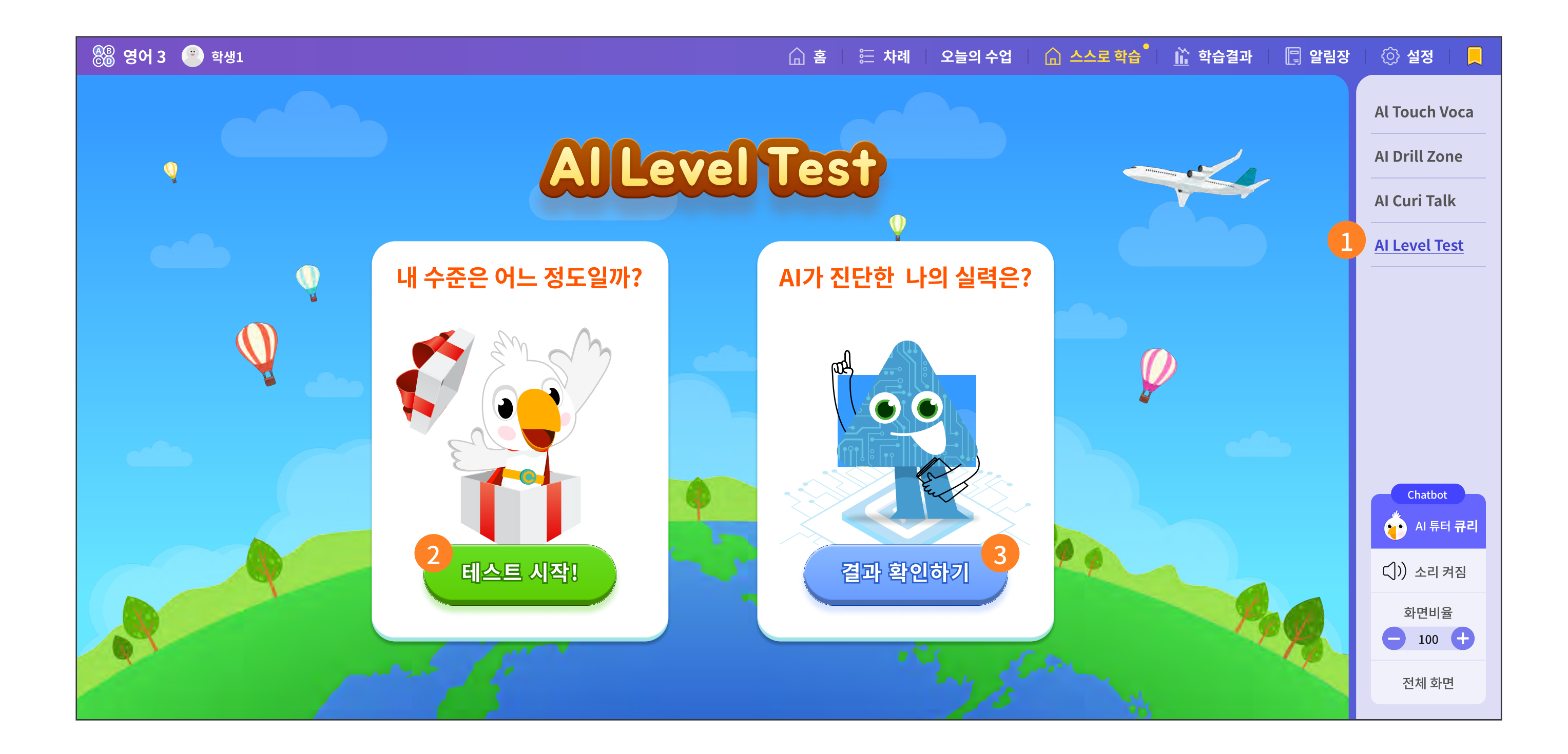

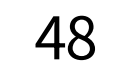

- 1 AI Level Test 메뉴를 선택합니다.
- 2 Level Test는 학생의 수준을 진단하는 목적으로 15일마다 한 번씩 반드시 응시하는 것을 추천합니다.
- 이전에 테스트를 본 이력이 있다면, 이전 결과를 확인할 수 있는 버튼입니다.
- ④ AI Level Test는 총 2단계로 구성되어 있습니다.
  - 1단계 (제한 시간 30초) : 영어 카드와 한글 카드를 같은 것끼리 번갈아 선택하세요.

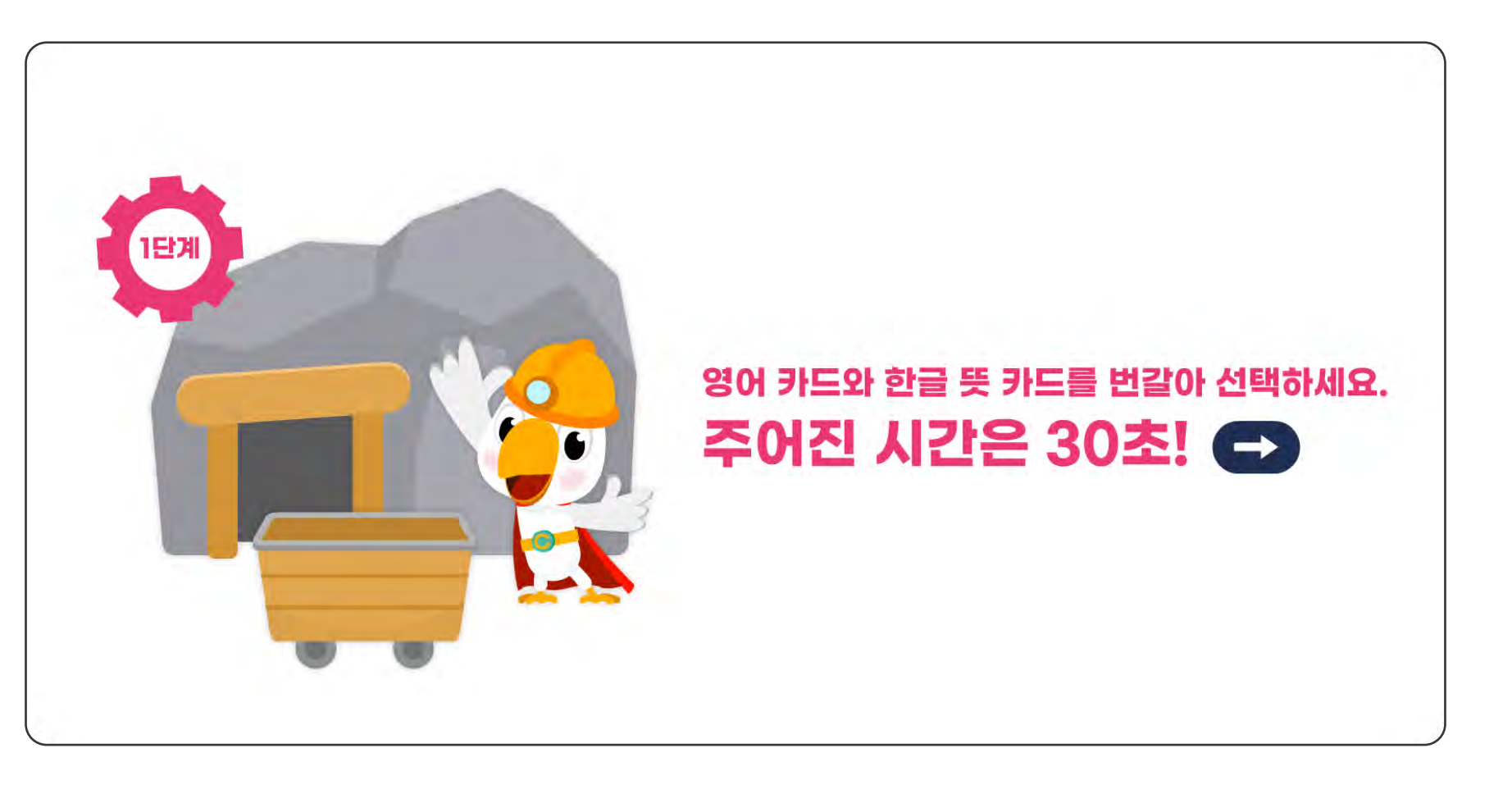

 2단계 (제한 시간 5분): 5분 안에 10문제를 모두 풀어 보세요. 1단계에서 맞힌 단어들이 한 번 더 출제됩니다.

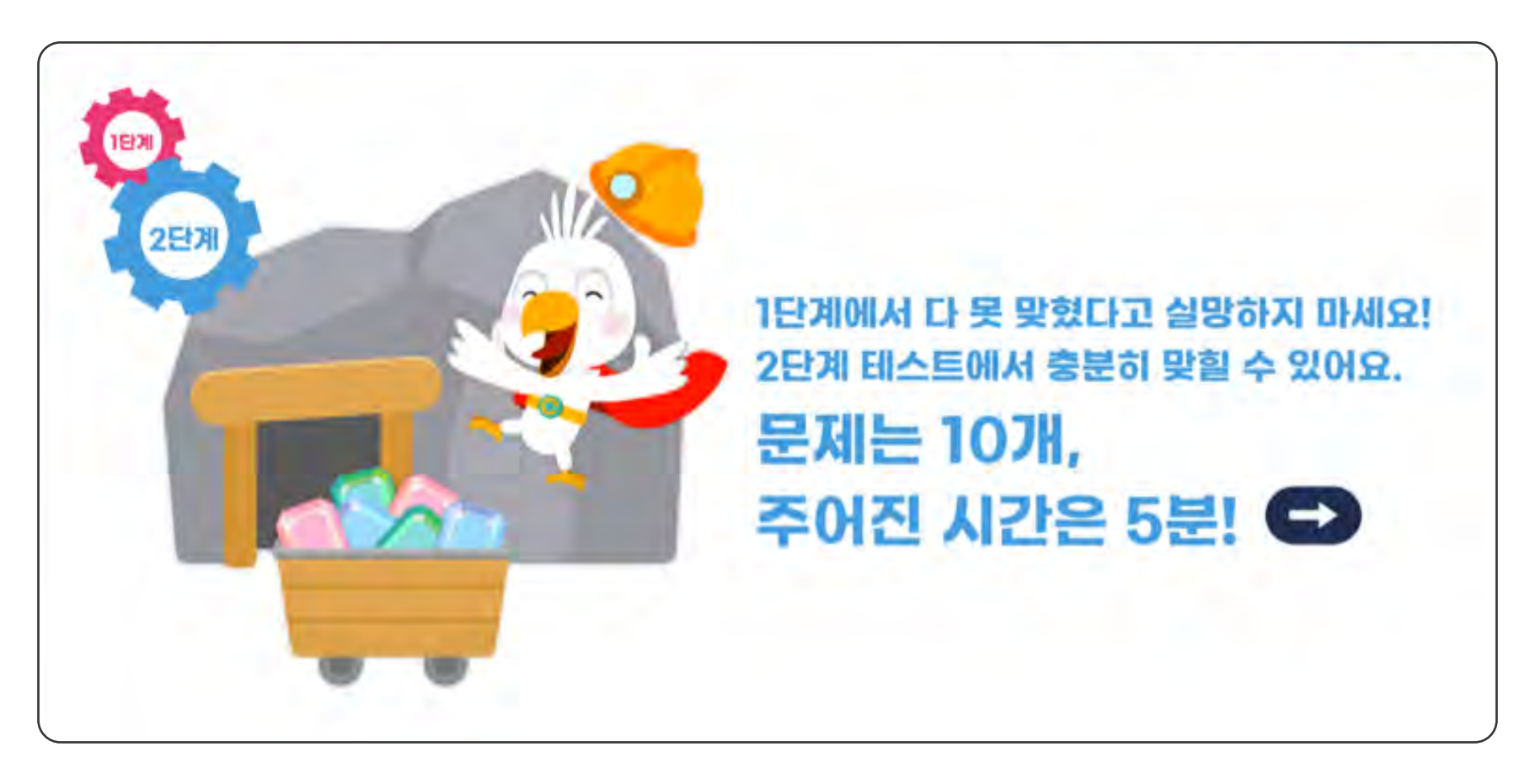

## 4-5. AI Level Test

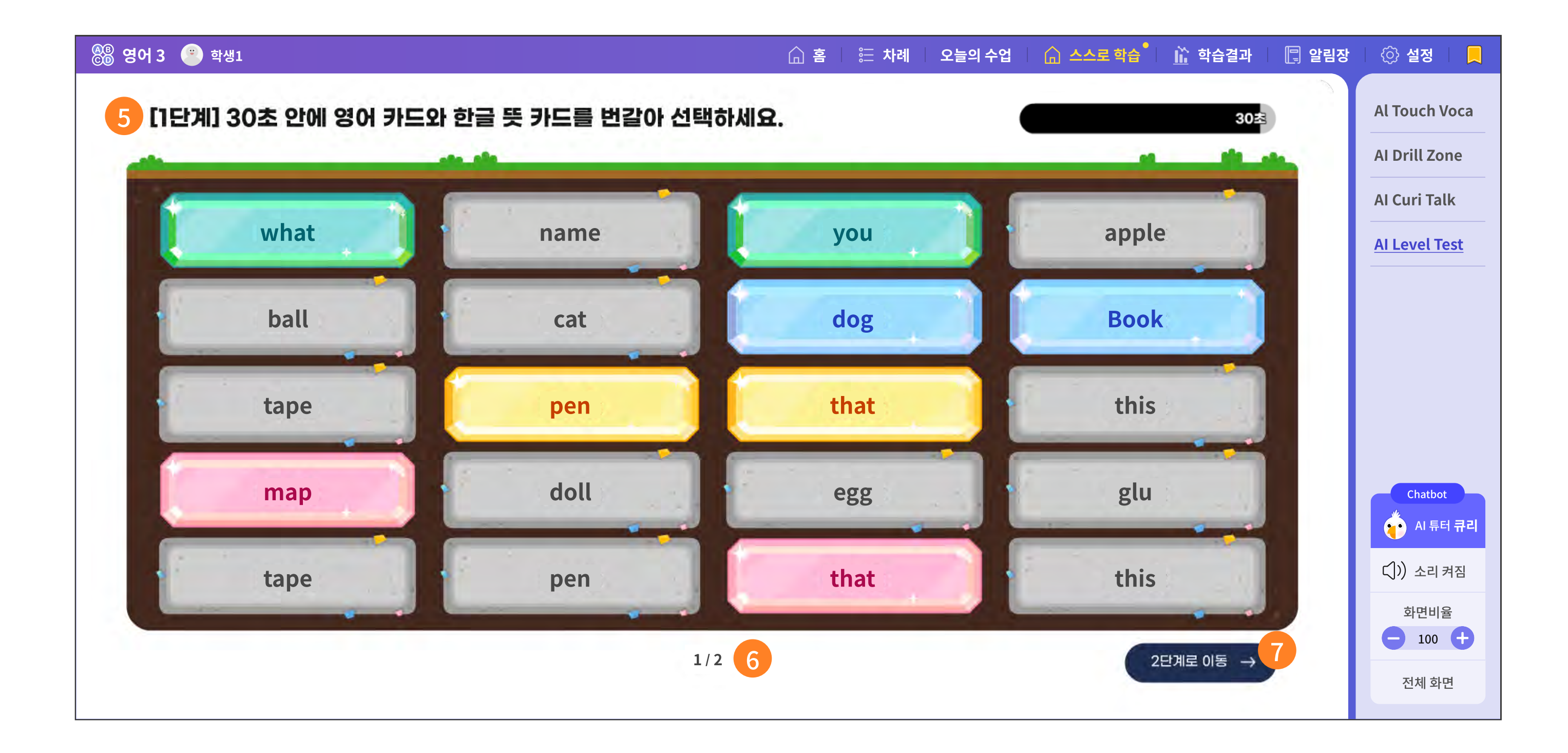

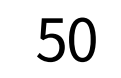

- 5 1단계는 같은 뜻을 가진 영어와 한글을 번갈아 선택합니다. 예쁜 색으로 반전되면 정답입니다. 제한 시간은 30초. 모르는 단어는 넘기셔도 됩니다.
- 이러한 판이 총 2판이 있다는 의미입니다. 2판 중 첫번째 판입니다.
- 7 1단계에서 2단계로 넘어가는 버튼입니다.

## 4-5. AI Level Test

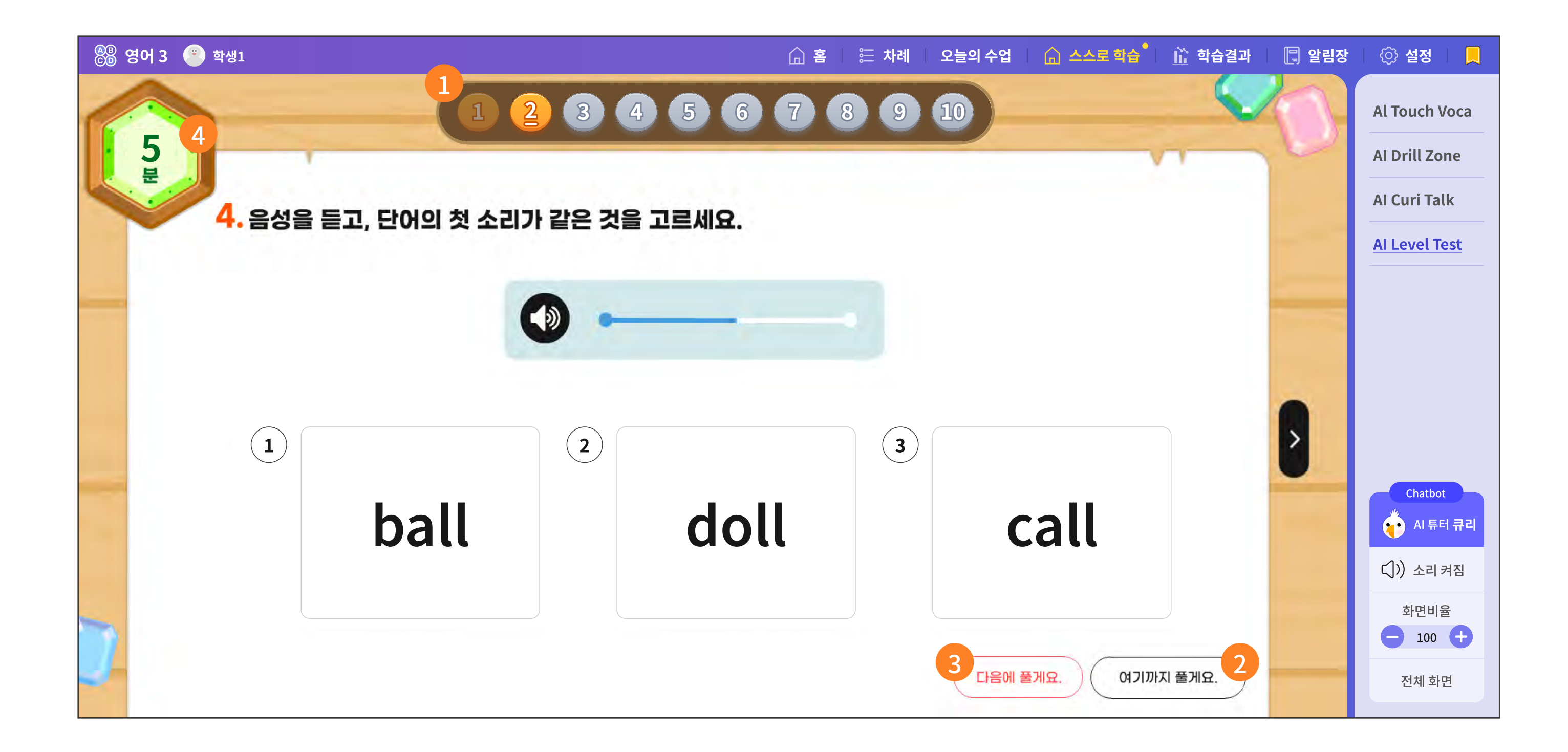

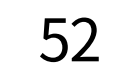

- 2단계는 5분 안에 총 10문제를 풀어야 합니다. 문제 유형은 매우 다양합니다.
- 2 주어진 시간 안에 남은 문제를 다 풀지 못하겠다면, '여기까지 풀게요.' 버튼을 선택하세요.
- 3 문제 순서를 맨 뒤로 넘기는 기능입니다.
   5분 제한 시간 안에 충분히 고민하고 풀어 보세요.
- 4 그러나 시간이 모두 지났다면?

아래와 같이 주어진 시간 안에 푼 문제만으로도 AI가 분석을 시작합니다.

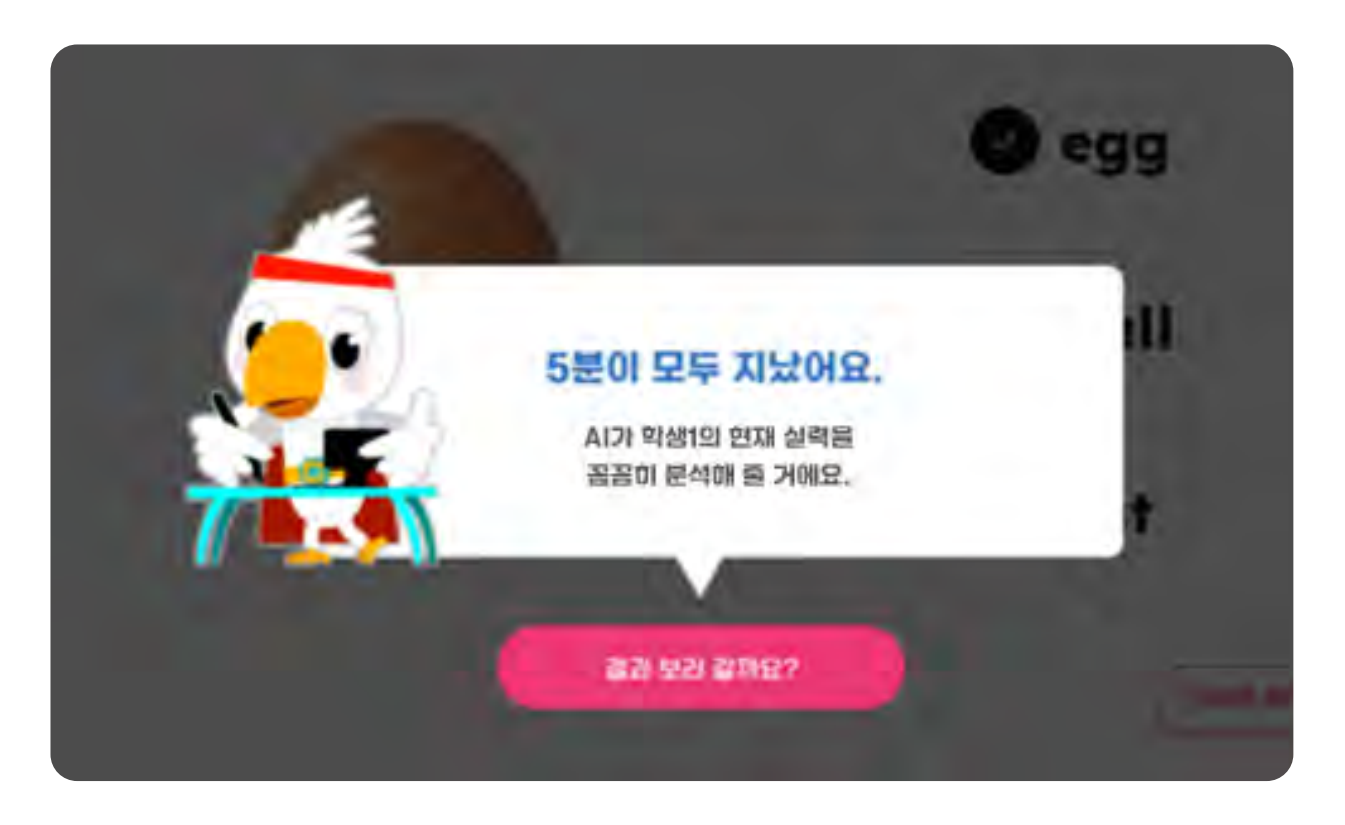

53

## 4-5. AI Level Test

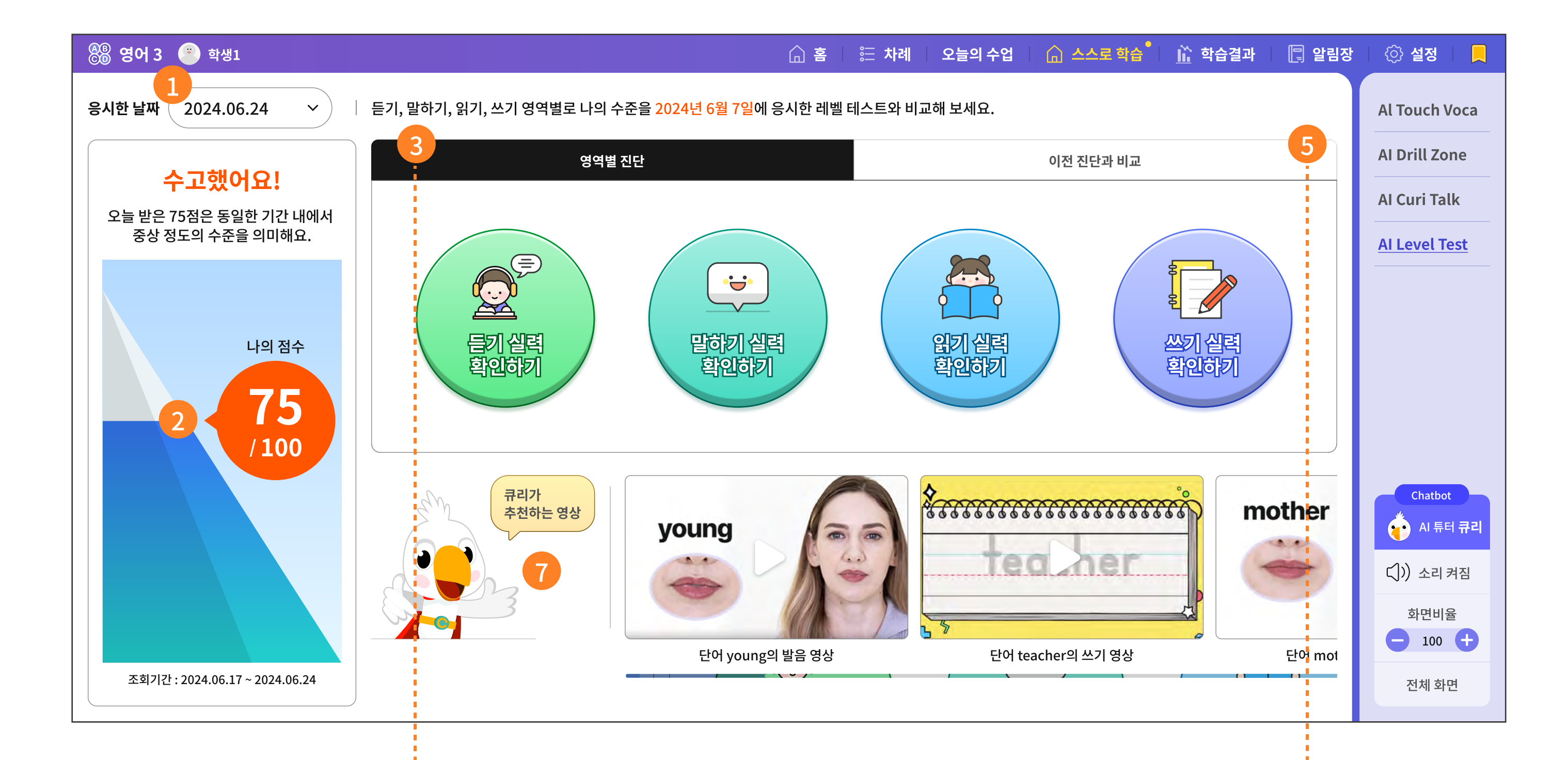

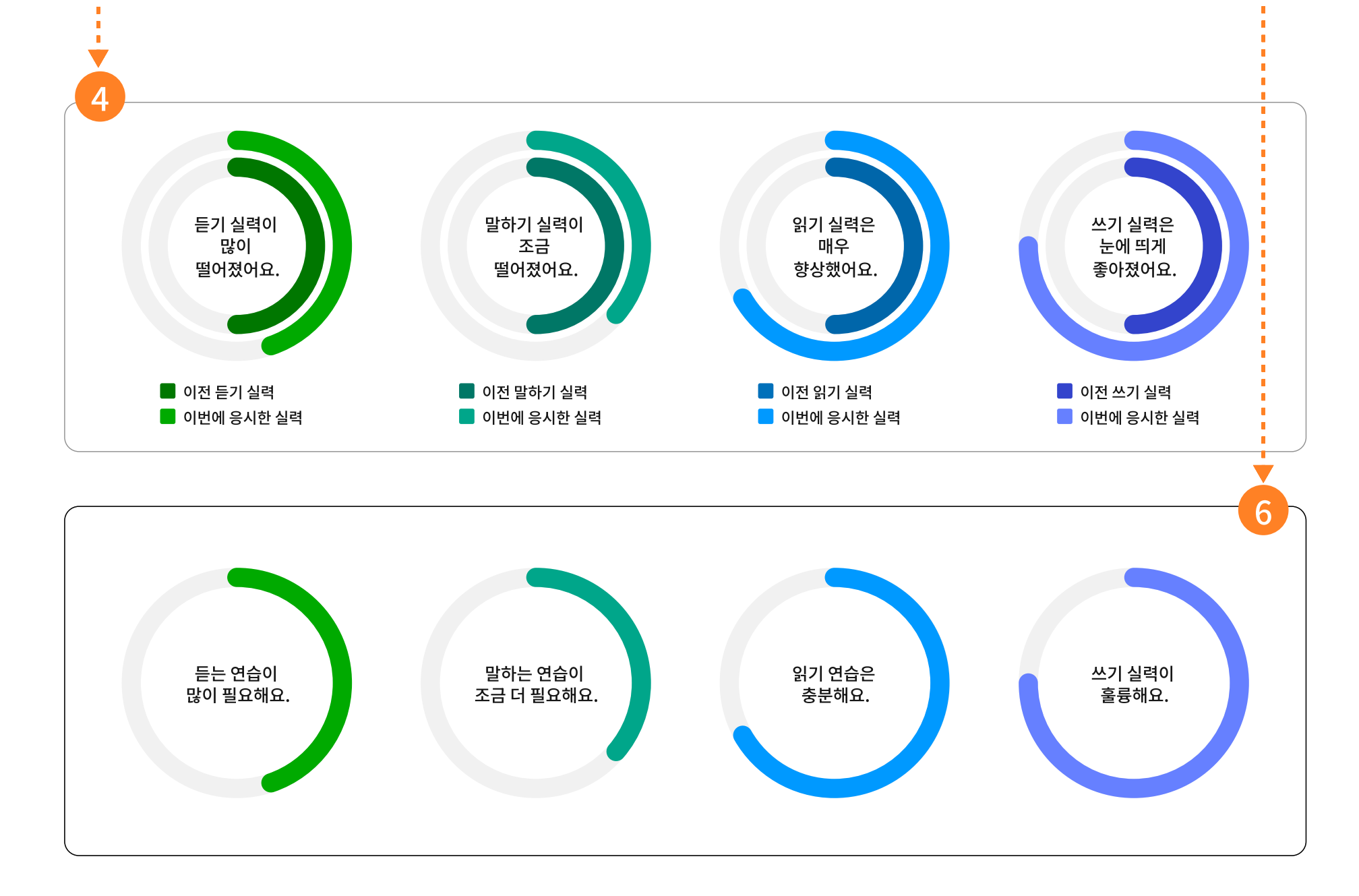

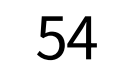

- 1 Al Level Test의 결과 화면입니다. 가장 최근의 응시 날짜입니다.
- 2 오늘의 Level Test에서 얻은 점수는 전체 학생들의 모집단에서 어느 정도 위치에 해당하는지를 보여 줍니다.
- 3 가장 최근에 본 Level Test의 영역별 진단 결과입니다.
  영역별 진단 요인은 '듣기, 말하기, 읽기, 쓰기'의 기초 역량을 진단합니다.
- 4 어떠한 한 영역에 대해 원을 둘러싼 그래프의 선이 절반을 넘지 못했다면, 기초 역량 학습이 더 필요 합니다.
- 5 이전 진단과 비교가 궁금하면 탭을 선택하세요.

동일한 기준에서 이전 진단과 비교하여 얼마나 성장했는지를 한눈에 확인할 수 있습니다.

⑦ 가운데 원그래프는 이전 실력이고, 바깥 원그래프는 현재(가장 최근) 실력입니다. 바깥 원그래프가 가운데 원그래프보다 더 길면 학습 역량이 충분히 성장한 것입니다.

⑦ 진단에 대한 학습적 처방으로, AI 튜터 '큐리'가 학습하면 좋을 영상들을 추천합니다.

55

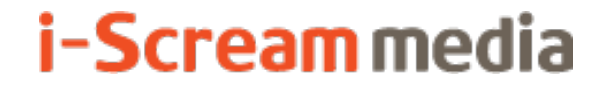

영어 AI 디지털교과서 | 학생용

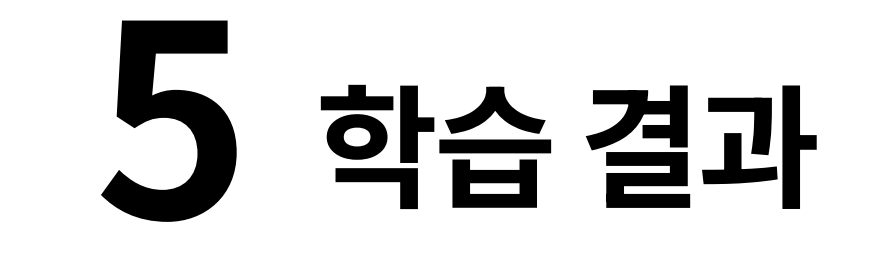

# 5-1. 일자별 학습 분석

# 5-2. 학기말 생활기록부

# 5-1. 일자별 학습 분석

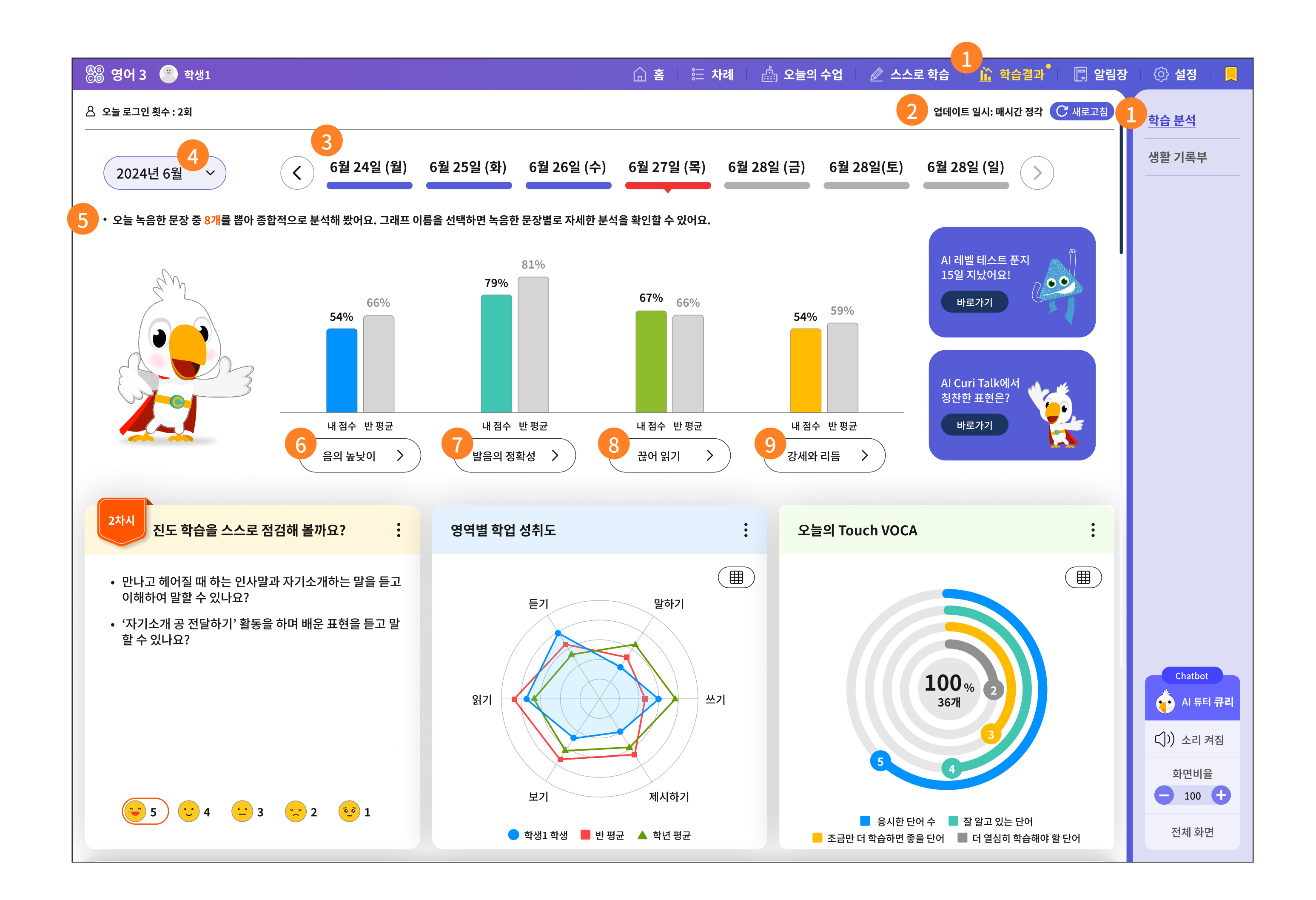

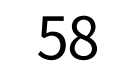

- 학습 결과 메뉴의 학습 분석을 선택합니다.
- 2 수집된 학습 결과는 매시간 정각 기준으로 그래프로 변환됩니다.
- ③ 일주일 동안의 학습 이력을 바로 찾아갈 수 있는 날짜 값입니다.
- 4 다른 달로 이동하여 학습 분석 내용을 확인할 수 있습니다.
- 5 오늘 녹음한 문장 중 AI가 가장 잘했다고 판단하는 8개 문장을 분석합니다.
- 6 음의 높낮이 그래프: 원어민 곡선에 가까울수록 음의 높낮이가 원어민 수준에 가깝다고 볼 수 있습니다.

| 음의 높낮이                | 12345678                                                                       | ×               |
|-----------------------|--------------------------------------------------------------------------------|-----------------|
| What are you done? WI | nat are you done? What are you done? What are you done? What are you done? Wha | it are you done |

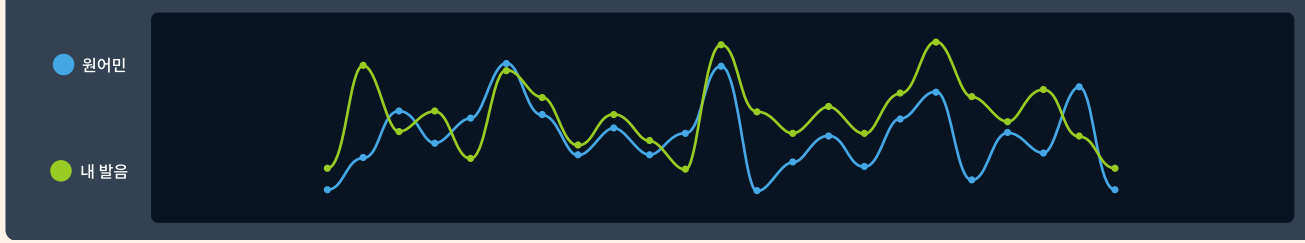

### 🧭 발음의 정확성 그래프: 연두색이 많이 채워질수록 원어민에 가까운 발음이라고 할 수 있습니다.

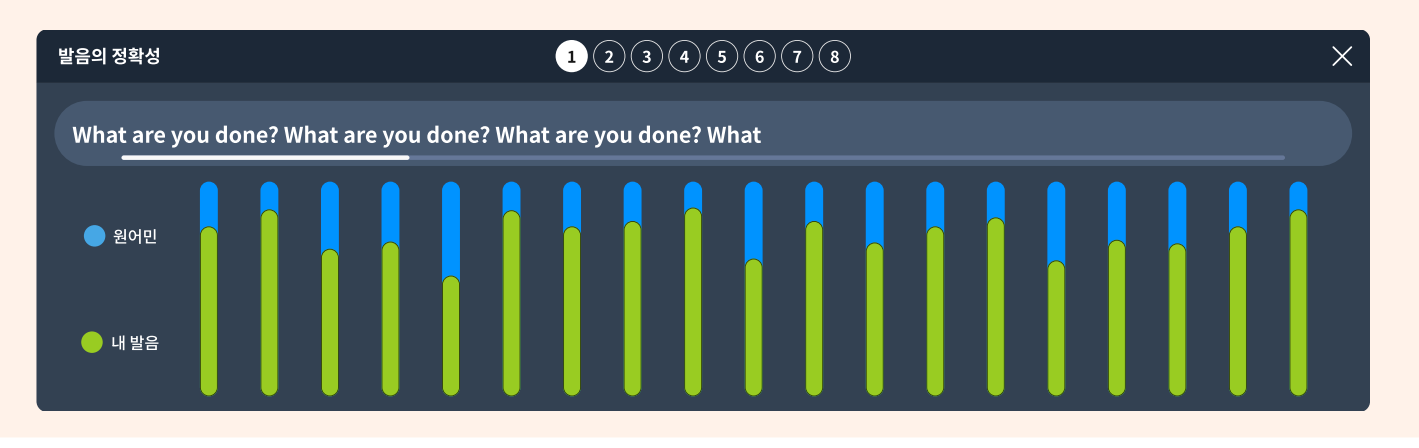

## 📀 끊어 읽기: 문장 사이사이의 끊어진 정도가 내 발음과 원어민 발음이 비슷한지 확인할 수 있습니다.

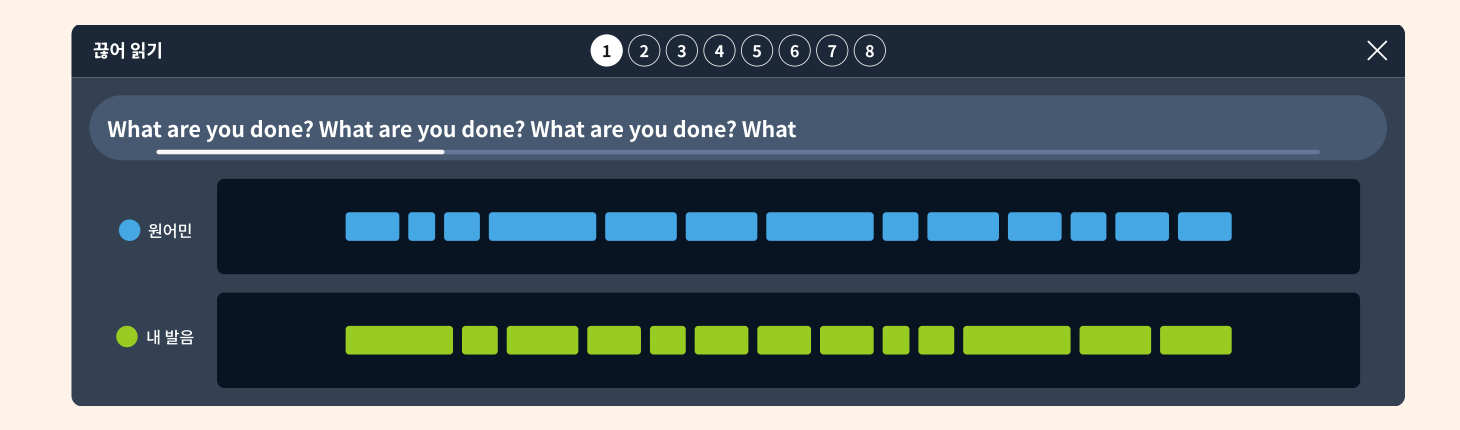

③ 강세와 리듬: 큰 원은 강세가 세고, 작은 원은 약한 강세입니다. 원의 크기가 원어민과 비슷한지 확인 할 수 있습니다.

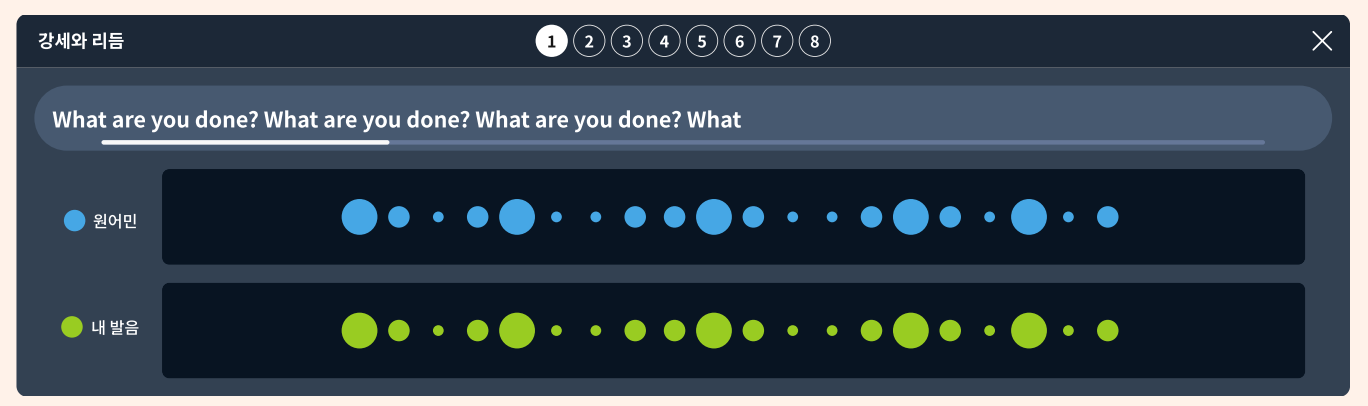

59

# 5-1. 일자별 학습 분석

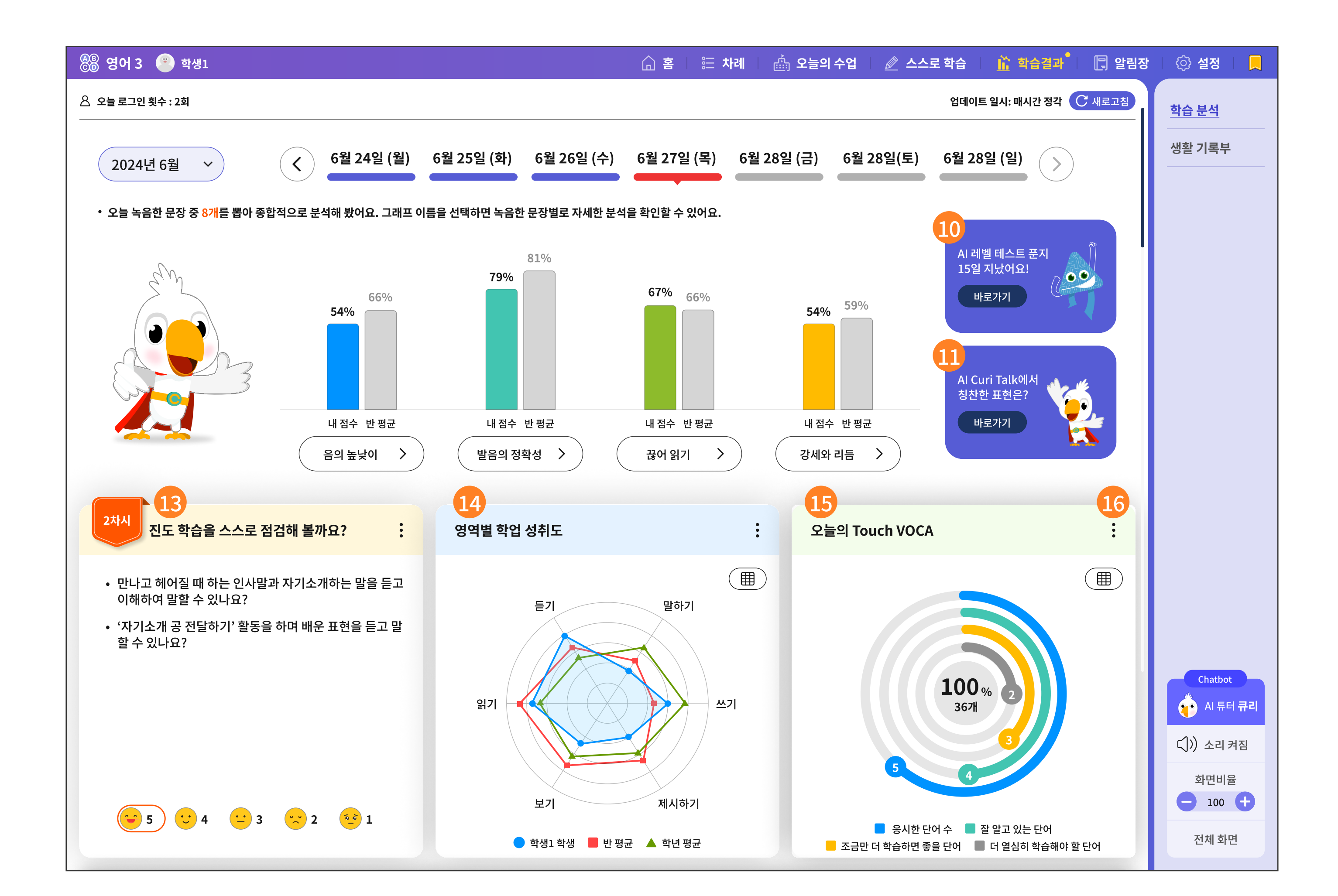

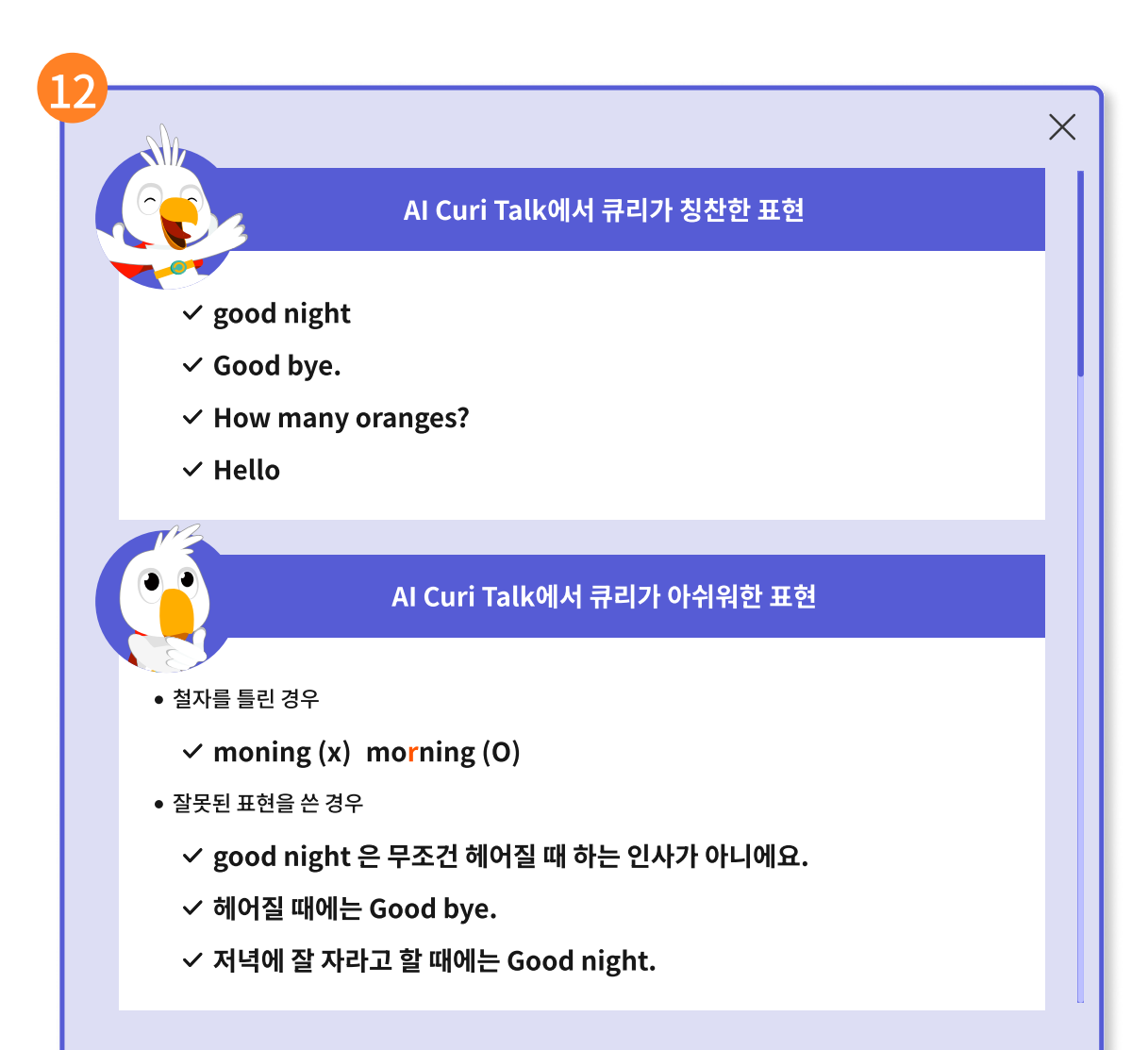

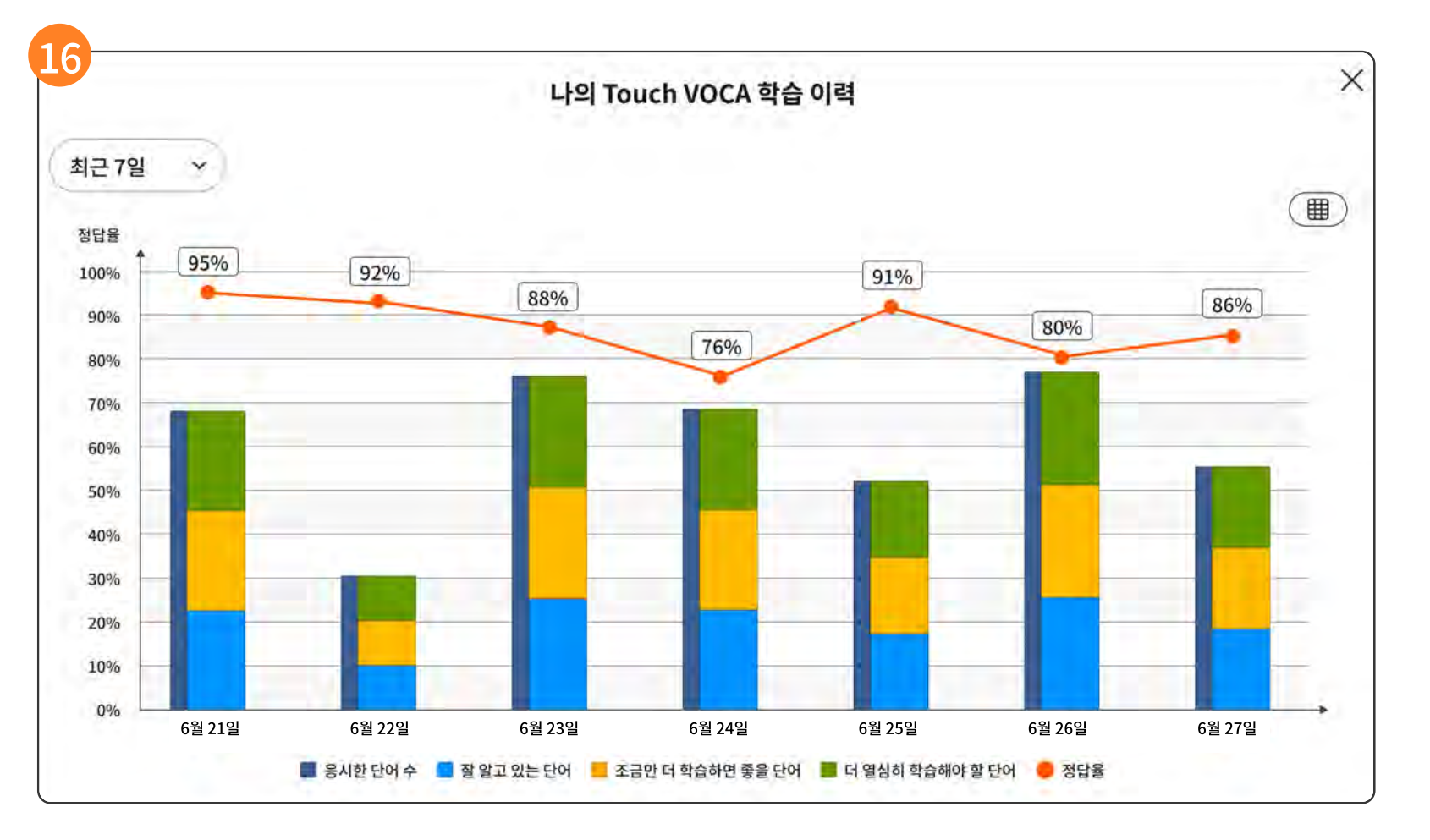

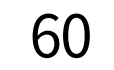

- 10 AI 레벨 테스트는 15일마다 응시하는 것을 추천합니다. 15일이 초과되면 바로 이동할 수 있는 마중 그림이 제시 됩니다.
- ① Curi Talk에서 챗봇 학습한 내용 중 칭찬한 표현을 바로 확인할 수 있는 마중 그림입니다.
- 12 마중 그림을 선택하면 아래와 같은 자세한 분석 내용이 제시됩니다.
- 13 선택한 날짜의 진도 학습에 대한 성취 기준을 스스로 점검합니다. 점검할 수 있는 몇 개의 질문이 나가고, 그에 대해 5점 척도를 스마일 표시로 선택합니다.
- 14 선택한 날짜의 모든 학습 이력을 분석하여 영역별 학업 성취도 그래프로 보여줍니다.
- 15 선택한 날짜의 스스로 학습에서 'Al Touch Voca'에서 학습한 단어를 AI가 분석하여 잘 알고 있는

단어와 학습이 더 필요한 단어로 분석하여 알려줍니다.

16 위 Touch Voca에서 분석한 내용을 날짜별로 자세히 볼 수 있는 화면이 제시됩니다.

# 5-1. 일자별 학습 분석

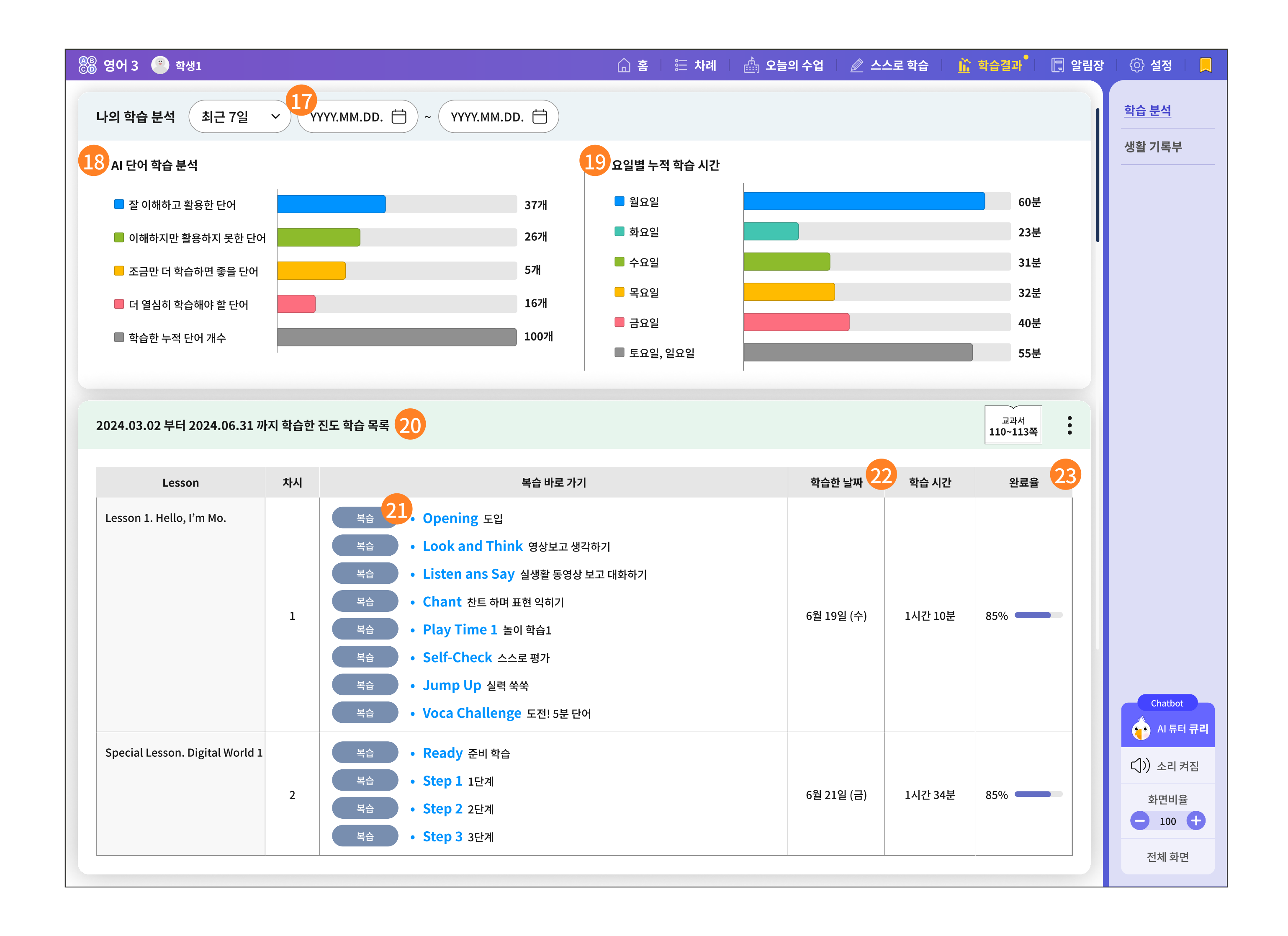

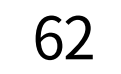

17 기간을 조회하여 AI가 분석한 나의 학습 결과를 확인할 수 있습니다.

18 기간을 조회하여 AI가 분석한 단어 학습 결과입니다. 단어별로 잘 이해했으나, 활용을 잘 한 경우와 그렇지 못한 경우를 확인할 수 있습니다.

19 기간을 조회하여 요일별 학습 시간을 수집하여 그래프로 제시합니다. 영어 학습은 요일에 상관없이 꾸준히 학습하는 것이 중요합니다. 그래프가 유난히 짧은 요일이 있다면, 그 요일에 학습 시간을 조금 늘려보시는 것을 추천합니다.

20 위에서 선택한 날짜의 최근 7일 동안 학습한 진도 학습 목록입니다.

- 21 진도 학습 목록에서 각 학습 단계별로 바로 이동할 수 있는 복습 버튼입니다.
- 22 해당 차시를 학습한 날짜와 학습 시간을 의미합니다.
- 23 해당 차시의 학습 완료율을 의미합니다. 복습이 미진한 학습이 있다면 틈틈이 학습하여 완료율을 높일 수 있습니다.

63

# 5-2. 학기말 생활기록부

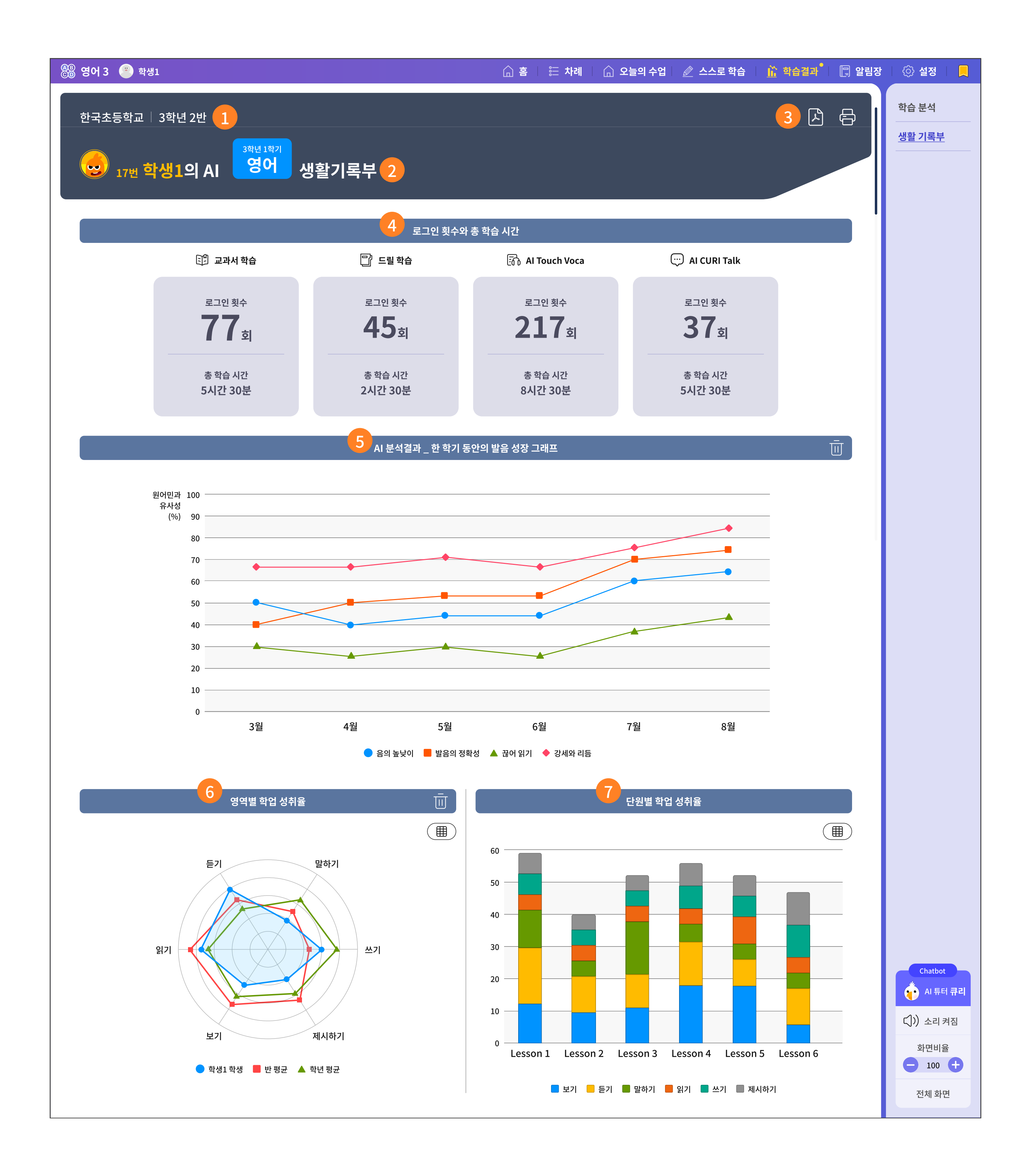

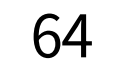

- 학생의 학교, 학년, 반 정보가 간략하게 표현됩니다.
- · 생활기록부의 제목입니다. 출석번호와 이름, 과목이 노출됩니다.
- OPDF로 저장하거나 인쇄 기능을 제공합니다.
- 4 한 학기 동안의 로그인 횟수와 학습 시간을 서비스 별로 모아 수집한 결과를 보여 줍니다.
- 5 한 학기 동안의 발음 연습을 AI가 분석한 결과입니다. 음의 높낮이, 발음의 정확성, 끊어 읽기, 강세와 리듬 등 분석된 그래프는 한 학기 동안 발음이 얼마나 성장해왔는지를 한눈에 확인할 수 있습니다.
- 6 한 학기 동안 6개의 영역별로 학습한 이력을 그래프로 제시합니다.

- 6개의 영역은 듣기, 읽기, 보기의 이해의 영역과 말하기, 쓰기, 제시하기의 표현의 영역으로 나뉩니다. 파란 선의 내 그래프와 반 평균, 학년 평균의 그래프를 비교하여, 내가 다른 평균보다 잘한 것과 못한 것을 비교할 수 있습니다.
- 7 한 학기 동안 학습한 단원별 학업 성취율입니다. 단원별로 6개의 내용 영역 체계를 얼마나 균형 있게 쌓아왔는지를 한눈에 확인할 수 있습니다. 간격이 좁은 색깔이 있다면, 그 영역을 보완할 수 있는 지도를 받아 보시기를 추천합니다.

65

# 5-2. 학기말 생활기록부

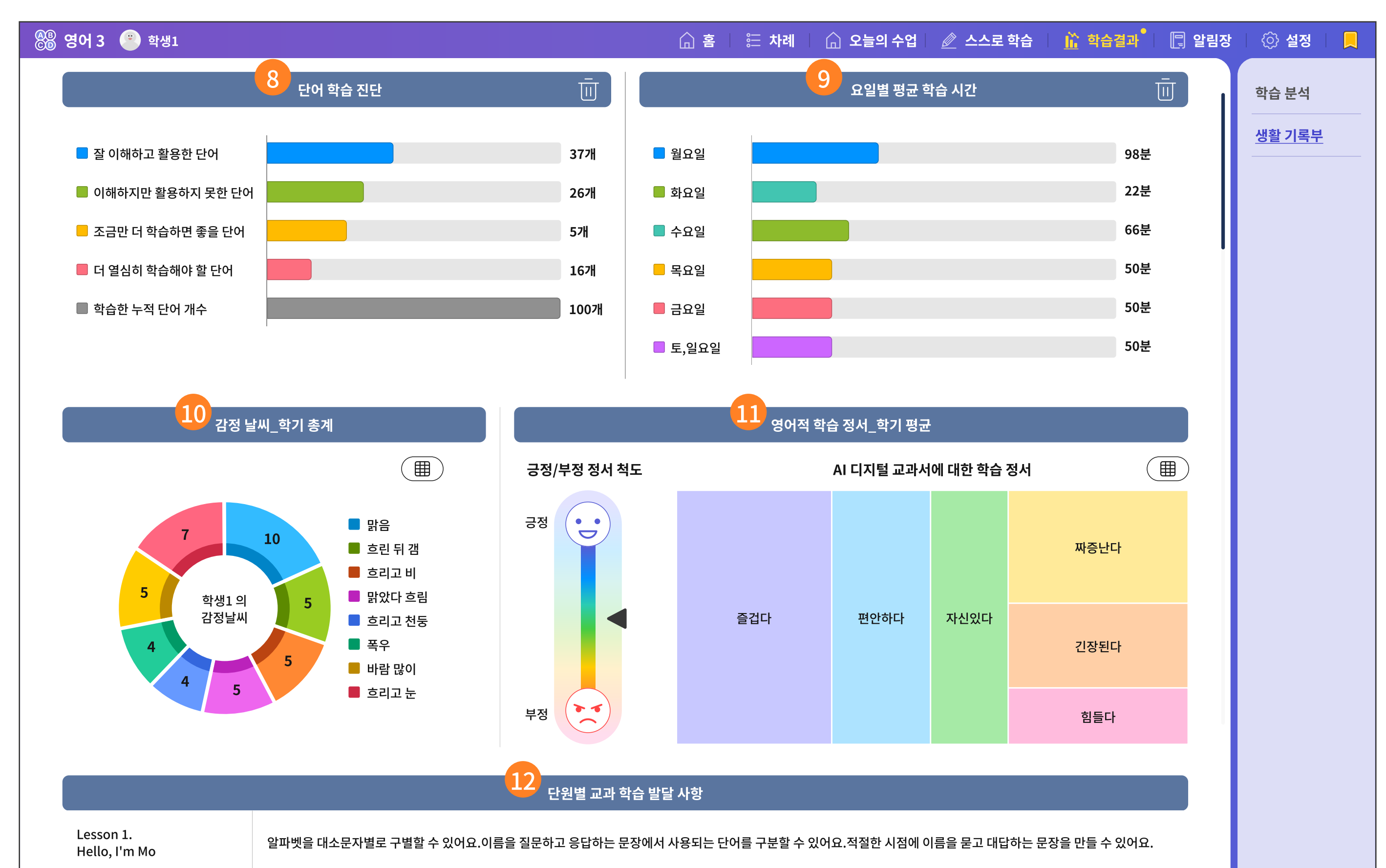

| Lesson 2.<br>What's This?        | 물체, 사진, 동작 등을 통해 어떤 물건인지 표현할 수 있어요. 정보를 활용하여 어떤 물건인지 묻거나 대답하는 문장을 이해할 수 있어요. 상황에 맞게 물어보고 답하는 문장을 만들<br>수 있어요.                      |                   |
|----------------------------------|----------------------------------------------------------------------------------------------------|-------------------|
| Lesson 3.<br>Stand Up. Please    | 명령을 내리는 단어나 구문을 구별하고 그에 맞는 행동을 이해할 수 있어요. 행동을 지시하는 문장이 나오는 상황을 이해하고 그 의미를 파악할 수 있어요. 적절한 시나리오나 전략<br>을 활용하여 행동을 지시하는 문장을 만들 수 있어요. | Chatbot           |
| Lesson 4.<br>Do You Like Pandas? | 간단한 단어를 사용하여 동물을 좋아하거나 싫어하는 것을 이해할 수 있어요. 자신 주변의 주제를 활용하여 동물에 대해 물어보고 대답할 수 있어요. 적절한 전략이나 매체를 이용<br>하여 동물에 대한 취향을 읽고 쓸 수 있어요.      | () AI 튜터 큐리       |
| Lesson 5.<br>How Many Apples?    | 수를 물을 때 사용하는 단어, 구문, 문장의 의미를 이해하고 있어요. 주변을 탐색하여 수를 묻고 대답할 수 있어요. 의사소통에 흥미를 가지고 수를 물거나 대답하는 것에 적극적으<br>로 참여했어요.                     | ()) 소리 켜짐<br>화면비율 |
| Lesson 6.<br>What Color Is It?   | 색을 표현하는 단어, 구문, 문장을 구별할 수 있어요. 색을 물어보고 대답하는 문장을 이해할 수 있어요. 적절한 예시를 들어 색을 묻고 대답하는 문장과 다른 사람의 의견을 물어보<br>는 문장을 표현할 수 있어요.            | 100 +       전체 화면 |
|                                  |                                                                                                    |                   |

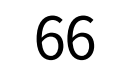

- 한 학기 동안 AI가 분석한 단어 학습 결과입니다.
   단어별로 잘 이해했으나, 활용을 잘 한 경우와 그렇지 못한 경우를 확인할 수 있습니다.
   더 열심히 학습해야 할 단어가 많다면, 다음 학기 가기 전에 방학 기간에 단어 학습을 보완해 보기를 추천합니다.
- 한 학기 동안의 요일별 학습 시간을 수집하여 그래프로 제시합니다.
   영어 학습은 요일에 상관없이 꾸준히 학습하는 것이 중요합니다.
   그래프가 유난히 짧은 요일이 있다면, 그 요일에 학습 시간을 조금 늘려보시는 것을 추천합니다.

 한 학기 동안 수집한 감정 날씨 데이터를 그래프로 보여 줍니다.
 학생이 느낀 감정을 직접적인 데이터로 수집하지 않고, '날씨'라는 우회적인 방법으로 표현하고 수집하였습니다.

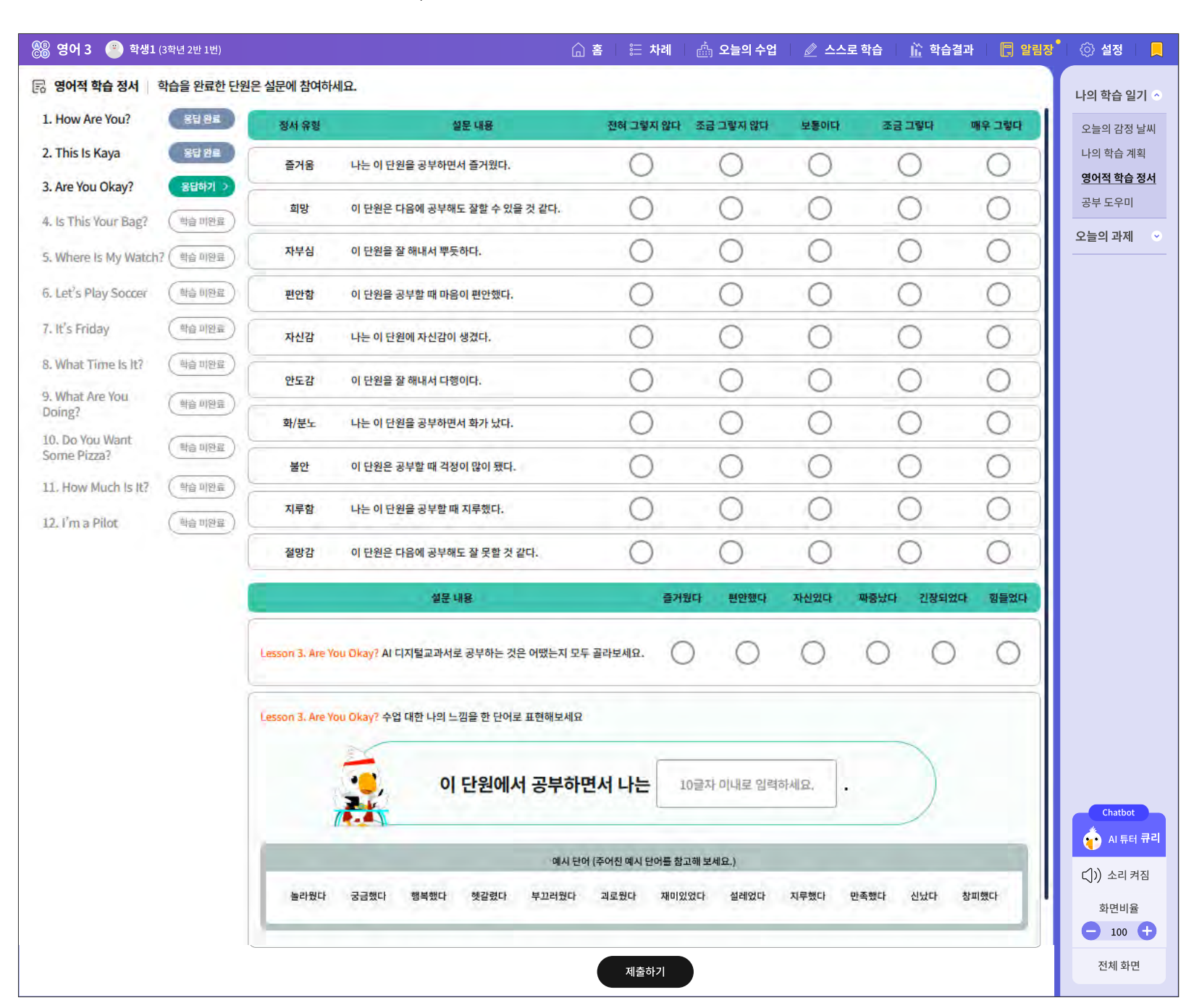

12 단원별 교과 학습 발달 사항은/는 선생님이 단원별로 학업 성취도와 교과 발달 사항을 작성한 내용입니다.

큰 단원 학습이 끝나면, 학생들의 학습 페이지 가장 마지막은 다음과 같은 설문 문항이 제공됩니다.

🕕 학습 정서 데이터는 감정 날씨보다 조금 더 심층있는 설문을 진행한 결과입니다.

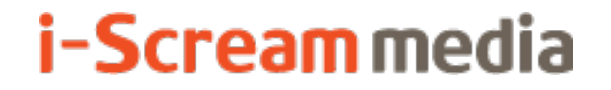

영어 AI 디지털교과서 | 학생용

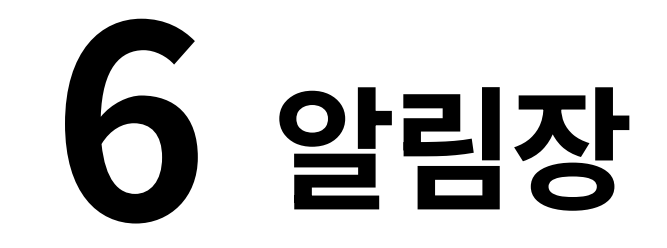

6-1. 나의 학습 일기

1. 오늘의 감정 날씨

2. 나의 학습 계획

3. 영어적 학습 정서

## 6-2. 오늘의 과제

1. AI 추천 자료

2. 맞춤 단원 평가

# 6-1. 나의 학습 일기 | 1. 오늘의 감정 날씨

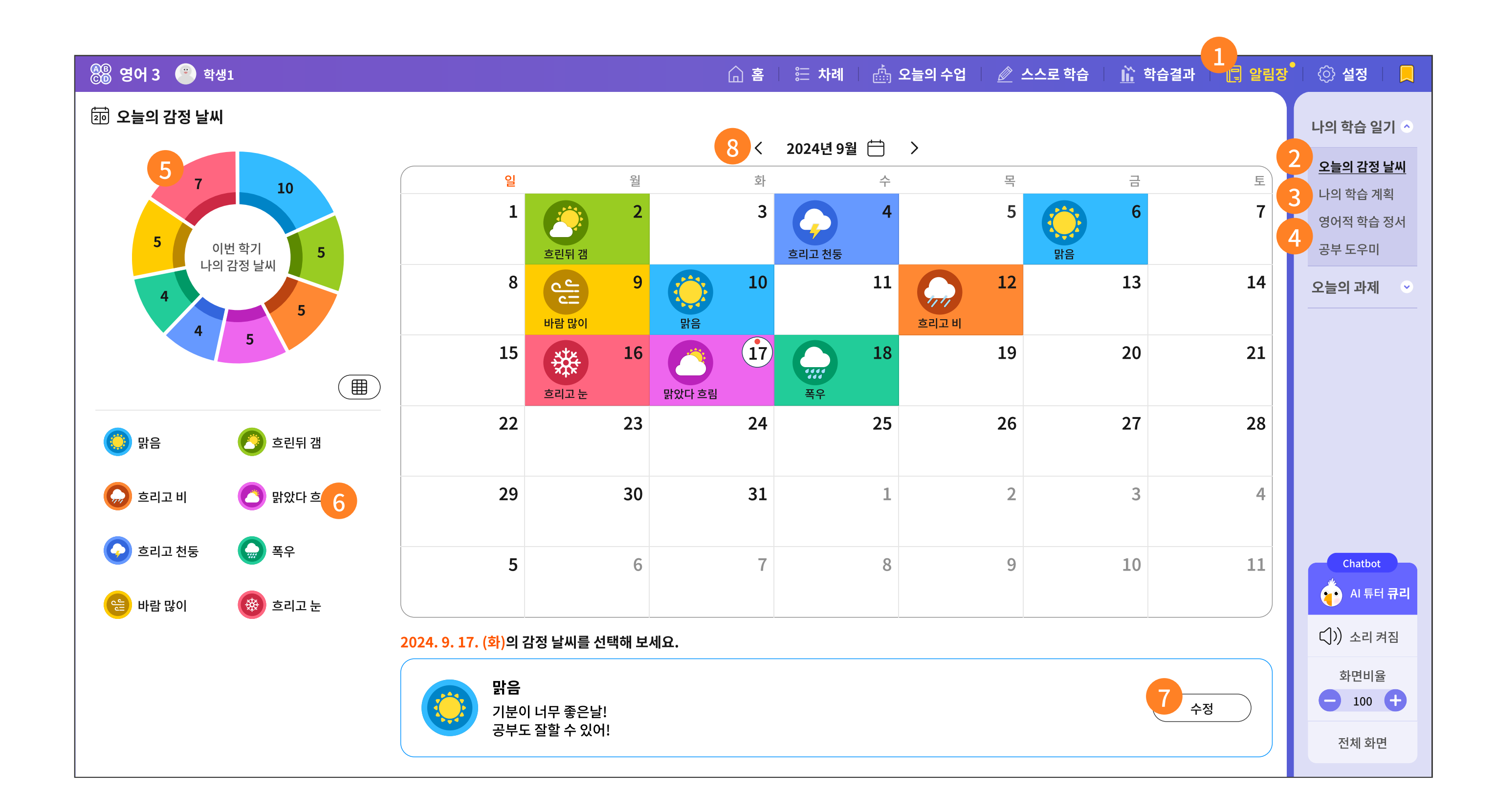

 6
 6

 말음
 6

 호린 뒤 갬
 6

 호리고 비
 6

 말았다 흐림

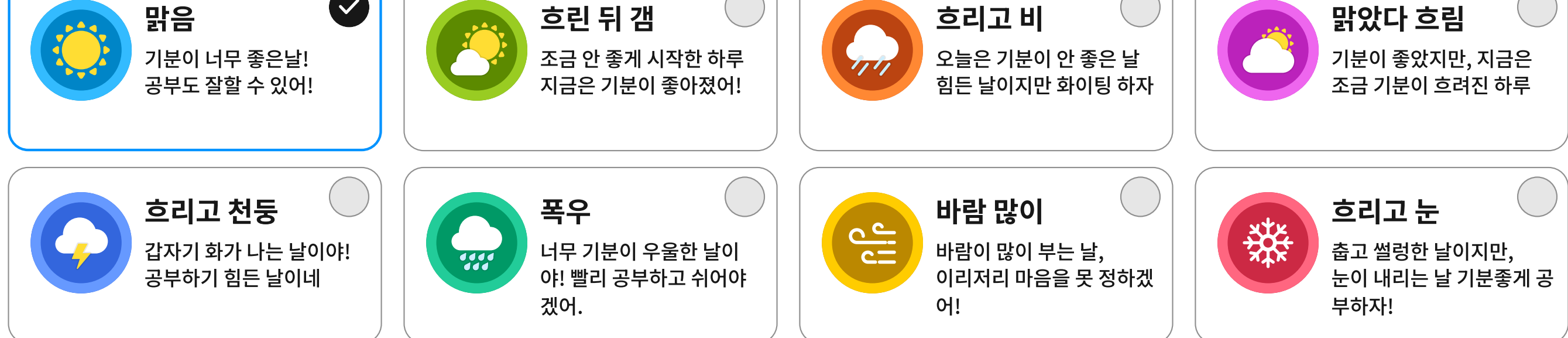

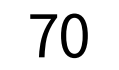

1 알림장은 나의 학습 일기와 오늘의 과제로 구성되어 있습니다. 나의 학습 일기에서는 다음 3가지 메뉴로 구성되어 있습니다.

| 2 | 오늘의 감정 날씨 | 학생이 하루하루 느끼는 감정을 날씨에 빗대어 표현하는 메뉴입니다.<br>미세한 감정의 변화를 날씨 변화로 간접적으로 표현하였습니다.                              |
|---|-----------|----------------------------------------------------------------------------------------------------|
| 3 | 나의 학습 계획  | 단원을 선택하여, 학생 스스로 목표를 설정하고, 그 목표를 달성한 정도<br>역시 스스로 평가하는 자기주도 판단 역량을 키우는 메뉴입니다.                          |
| 4 | 영어적 학습 정서 | 단원 학습이 마무리되면, 수업에서 느낀 학습 정서와 AI디지털교과서를<br>통해 학습한 정서를 5점 척도 설문 문항으로 응답합니다.<br>단원 학습이 마무리되어야 응답할 수 있습니다. |

이번 학기 동안의 감정 날씨 기록을 모두 수집하여 보여주는 그래프입니다. 5

이번 달 달력에서 오늘이나 지난 날을 선택하여 감정 날씨 아이콘을 선택합니다.

7 이미 등록한 날씨도 수정할 수 있습니다.

이전 달력의 감정 날씨를 선택한 화면을 모아서 볼 수 있습니다.

## 6-1. 나의 학습 일기 | 2. 나의 학습 계획

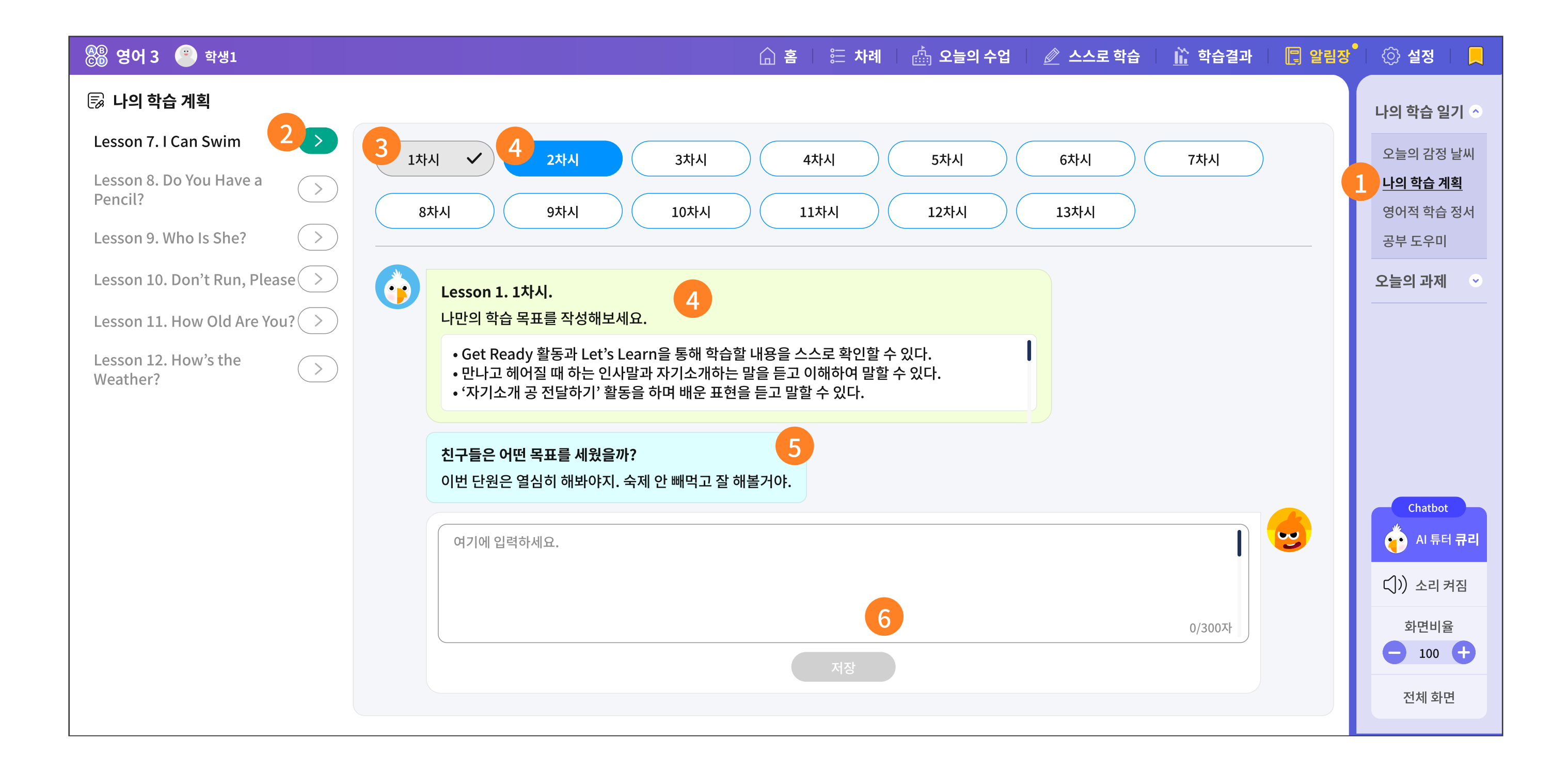

| 🛞 영어 3 😑 학생1 | 🎧 홈 🛛 🗄 차례 🗌 🎰 오늘의 수업 | 🖉 스스로 학습 🛛 👖 학습결과 | 🛛 🔲 알림장 | 💮 설정 🛛 📃       |
|--------------|-----------------------|-------------------|---------|----------------|
| 🗊 나의 학습 계획   |                       |                   |         | 나의 학습 일기 \land |

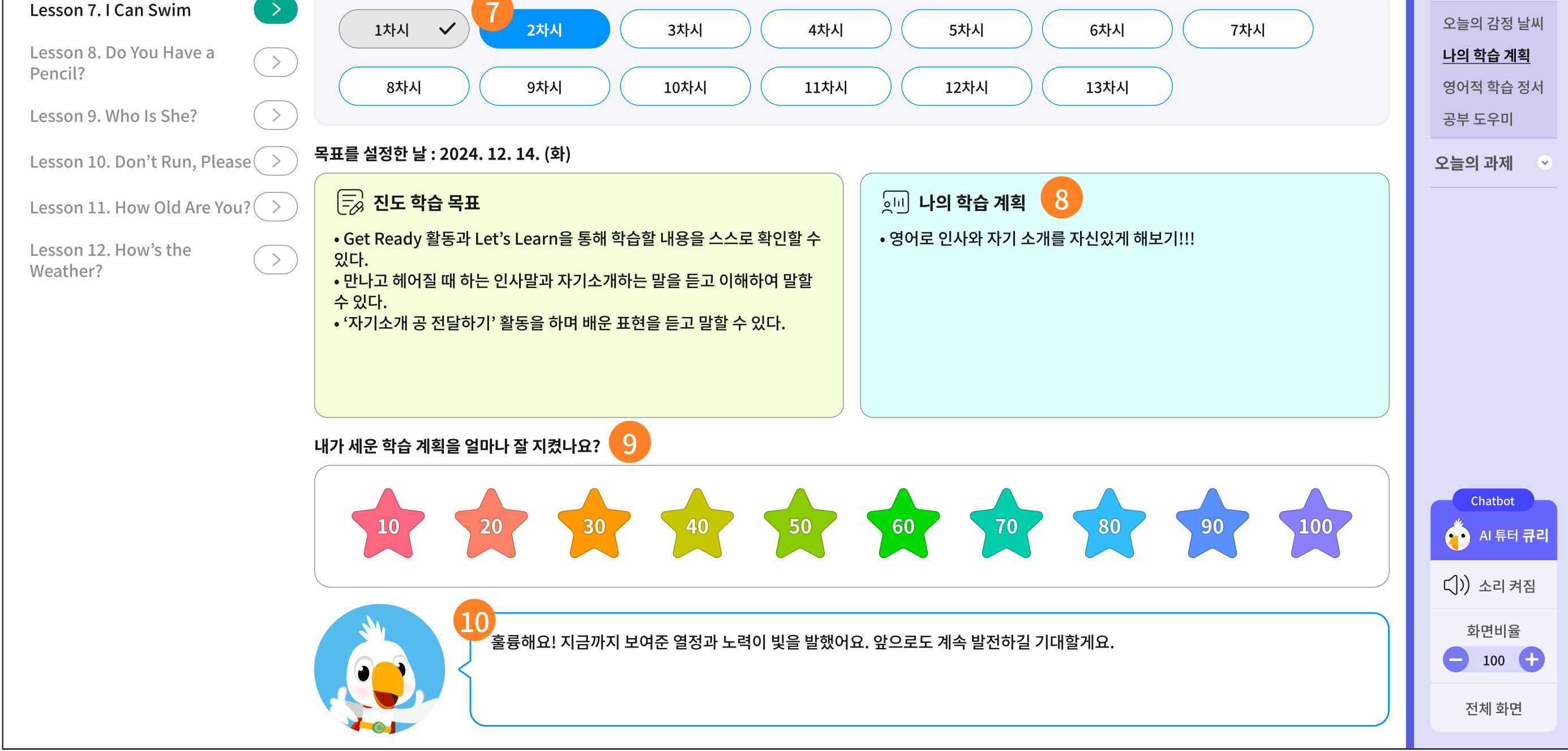

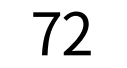
- 1 나의 학습 계획을 세우는 메뉴입니다.
- 2 이미 학습을 하고 있거나, 학습이 완료된 단원을 선택합니다.
- 3 선택한 단원의 차시를 선택합니다.
  - 이 중, 차시 번호가 회색인 것은 이미 학습 계획이 세워진 차시입니다.
- 계획을 세우고자 하는 차시를 선택하면 파란색으로 표시됩니다.
   그리고 해당 차시의 학습 목표를 확인합니다.
- 5 친구들이 세운 목표를 함께 확인할 수 있습니다.
- 5 차시 목표와 친구들이 세운 목표를 함께 확인하면서 스스로 학습 계획을 세워 봅니다.

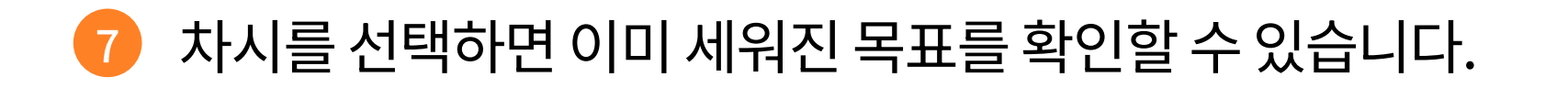

6 선택한 차시의 학습 목표를 확인하고, 이미 내가 세운 학습 계획도 함께 확인합니다.

양쪽의 두 학습 목표를 비교해가며, 내가 세운 계획을 잘 지켰는지 별점으로 점수를 체크해 봅니다.

10 체크한 점수에 따라 AI 튜터 '큐리'가 답변을 해 줍니다.

# 6-1. 나의 학습 일기 | 3. 영어적 학습 정서

| 🛞 영어 3 💌 학생1                              |            |                  |                                  | 🔓 홈 🛛 🗄 차례 | 🛚 🖾 오늘의 수업  | <u> </u> | 로 학습 🔰 🛗 학습 | i결과 📗 📮 알림장 | 💮 설정   📘   |
|-------------------------------------------|------------|------------------|----------------------------------|------------|-------------|----------|-------------|-------------|------------|
| 🗟 영어적 학습 정서 🛛 🕯                           | 학습을 완료한 단원 | !은 설문에 참여하시      | ଏ <u>ନ</u>                       |            |             |          |             |             | 나의 학습 일기 🔿 |
| 1. How Are You?                           | 2 응답 완료    | 정서 유형            | 설문 내용                            | 전혀 그렇지 않   | 다 조금 그렇지 않다 | 보통이다     | 조금 그렇다      | 매우 그렇다      | 오늘의 감정 날씨  |
| 2. This Is Kaya                           | 85 22      | 즐거움              | 나는 이 단원을 공부하면서 즐거웠다.             | 0          | 0           | 0        | 0           | 0           | 나의 학습 계획   |
| 3. Are You Okay?                          | 3 REAN >   | 희망               | 이 단원은 다음에 공부해도 잘할 수 있을 것 같다.     | 0          | 0           | 0        | 0           | 0           | 공부도우미      |
| <ol> <li>S. Where Is My Watch?</li> </ol> | (박습 미완료)   | 자부심              | 이 단원을 잘 해내서 뿌듯하다.                | 0          | 0           | 0        | 0           | 0           | 오늘의 과제 📀   |
| 6. Let's Play Soccer                      | (학습 비완료)   | 편안함              | 이 단원을 공부할 때 마음이 편안했다.            | 0          | 0           | 0        | 0           | 0           |            |
| 7. It's Friday                            | (학습 미원료)   | 자신감              | 나는 이 단원에 자신감이 생겼다.               | 0          | 0           | 0        | 0           | 0           |            |
| 8. What Time Is It?                       | (학습 미완료)   | 안도감              | 이 단원을 잘 해내서 다행이다.                | 0          | 0           | 0        | 0           | 0           |            |
| Doing?                                    | ( 확습 미완료 ) | 화/분노             | 나는 이 단원을 공부하면서 화가 났다.            | 0          | 0           | 0        | 0           | 0           |            |
| Some Pizza?                               |            | 불안               | 이 단원은 공부할 때 걱정이 많이 됐다.           | 0          | 0           | 0        | 0           | 0           |            |
| 11. How Much Is It?                       | (확습 미완료)   | 지루함              | 나는 이 단원을 공부할 때 지루했다.             | 0          | 0           | 0        | 0           | 0           |            |
|                                           |            | 절망감              | 이 단원은 다음에 공부해도 잘 못할 것 같다.        | 0          | 0           | 0        | 0           | 0           |            |
|                                           |            | C                | 설문 내용                            | 2          | 거웠다 편안했다    | 자신있다     | 짜증났다 긴장되    | 없다 힘들었다     |            |
|                                           |            | Lesson 3. Are Yo | ou Okay? Al 디지털교과서로 공부하는 것은 어땠는지 | 모두 골라보세요.  | 0 0         | 0        | 0 0         |             |            |
|                                           |            | Lesson 3. Are Yo | ou Okay? 수업 대한 나의 느낌을 한 단어로 표현해보 | 세요         |             |          |             |             |            |

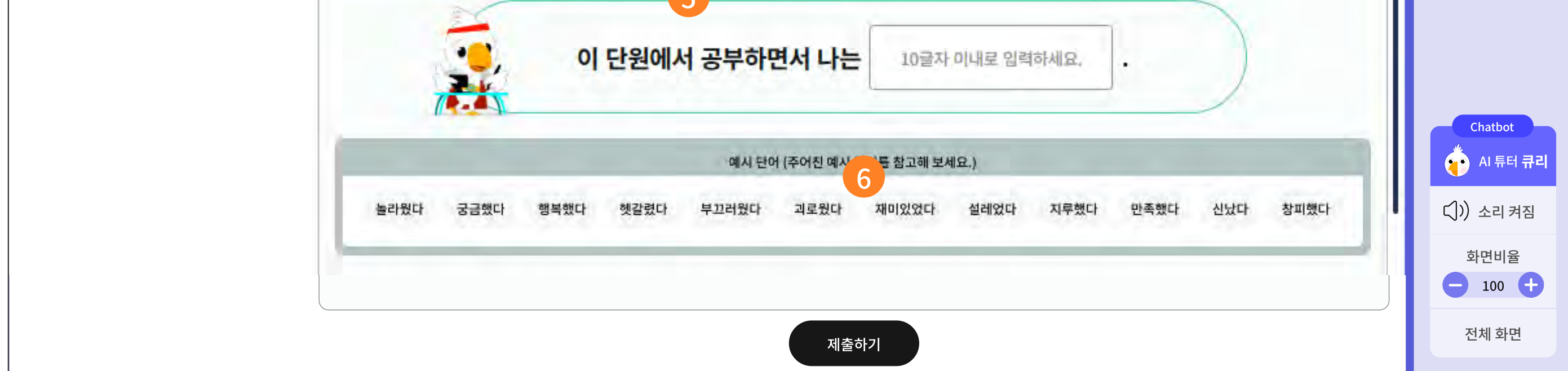

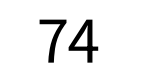

- 영어적 학습 정서 메뉴를 선택합니다.
- 이미 학습이 완료된 단원만 정서 응답을 할 수 있습니다.
   이미 응답이 완료된 단원은 회색 버튼으로 바뀌고, 응답 내용을 수정할 수 없습니다.
- 응답이 필요한 단원은 초록색으로 표현됩니다.
- 4 선택한 단원을 학습하면서 느낀 정서에 대한 설문 내용입니다.
- 5 선택한 단원을 AI 디지털교과서로 학습하는 과정에서 느낀 설문 내용입니다.
- 6 선택한 단원을 학습하면서 느낀 감정을 한 단어로 표현하는 설문입니다.
  아래 예시 단어를 참고하여 직접 입력합니다.

# 6-2. 오늘의 과제 | 1. AI 추천 자료

| <sup>&amp;®</sup> 영어 3 🙁 학생1                                                            |                                                                                                    | 🕼 홈 🛛 🔚 차례 🔷 오늘의 수업                                                                                                    | 🖉 스스로 학습 🛛 <u>㎡</u> 학습결과 🛛 📳 알림징                                                                                                    | 🌔 설정 📗 📃                                              |
|-----------------------------------------------------------------------------------------|----------------------------------------------------------------------------------------------------|----------------------------------------------------------------------------------------------------|----------------------------------------------------------------------------------------------------|-------------------------------------------------------|
| AI 추천 자료   내 수준에 맞는 맞춤 보충/심화 자료                                                         | 로입니다.                                                                                                    |                                                                                                    |                                                                                                    | 나의 학습 일기 오                                            |
| Lesson 1. Hello, I'm Mo                                                                 | Lesson 2. What's This?                                                                                          | Lesson 3. Stand Up, Please                                                                                                    | Lesson 4. Do You Like Pandas?                                                                                                    | 오늘의 과제 🔷                                              |
| 2<br>1차시 5건/5건<br>2차시 5건/5건<br>3차시 0건/5건 START 메시지<br>4차시 0건/5건 START 메시지               | 1차시       5건/5건         2차시       5건/5건         3차시       0건/5건         4차시       0건/5건         START       메시지 | 1차시       5건/5건         2차시       5건/5건         3차시       0건/5건         4차시       0건/5건         START       메시지                                     | 1차시       5건/5건         2차시       5건/5건         3차시       0건/5건         4차시       0건/5건         START       메시지                               | 1<br><u>AI 추천 자료</u><br>맞춤 단원 평가                      |
| Lesson 5. How Many Apples?                                                              | Lesson 6. What Color Is It?                                                                                     | Lesson 7. I Can Swim                                                                                                    | Lesson 8. Do You Have a Pencil?                                                                                                    |                                                       |
| 1차시       5건/5건         2차시       5건/5건         3차시       0건/5건         4차시       0건/5건 | 1차시       5건/5건         2차시       5건/5건         3차시       0건/5건         4차시       0건/5건                         | 1차시       5건/5건       ④         2차시       5건/5건       ④         3차시       0건/5건       START       메시지         4차시       0건/5건       START       메시지 | 1차시       5건/5건         2차시       5건/5건         3차시       0건/5건         3차시       0건/5건         5       5         대시지         4차시       0건/5건 | Chatbot<br>산 AI 튜터 큐리<br>다)) 소리 켜짐<br>화면비율<br>- 100 + |
| Lesson 9. Who Is She?                                                                   | Lesson 10. Don't Run, Please                                                                                    | Lesson 11. How Old Are You?                                                                                                    | Lesson 12. How's the Weather?                                                                                                    | 전체 화면                                                 |

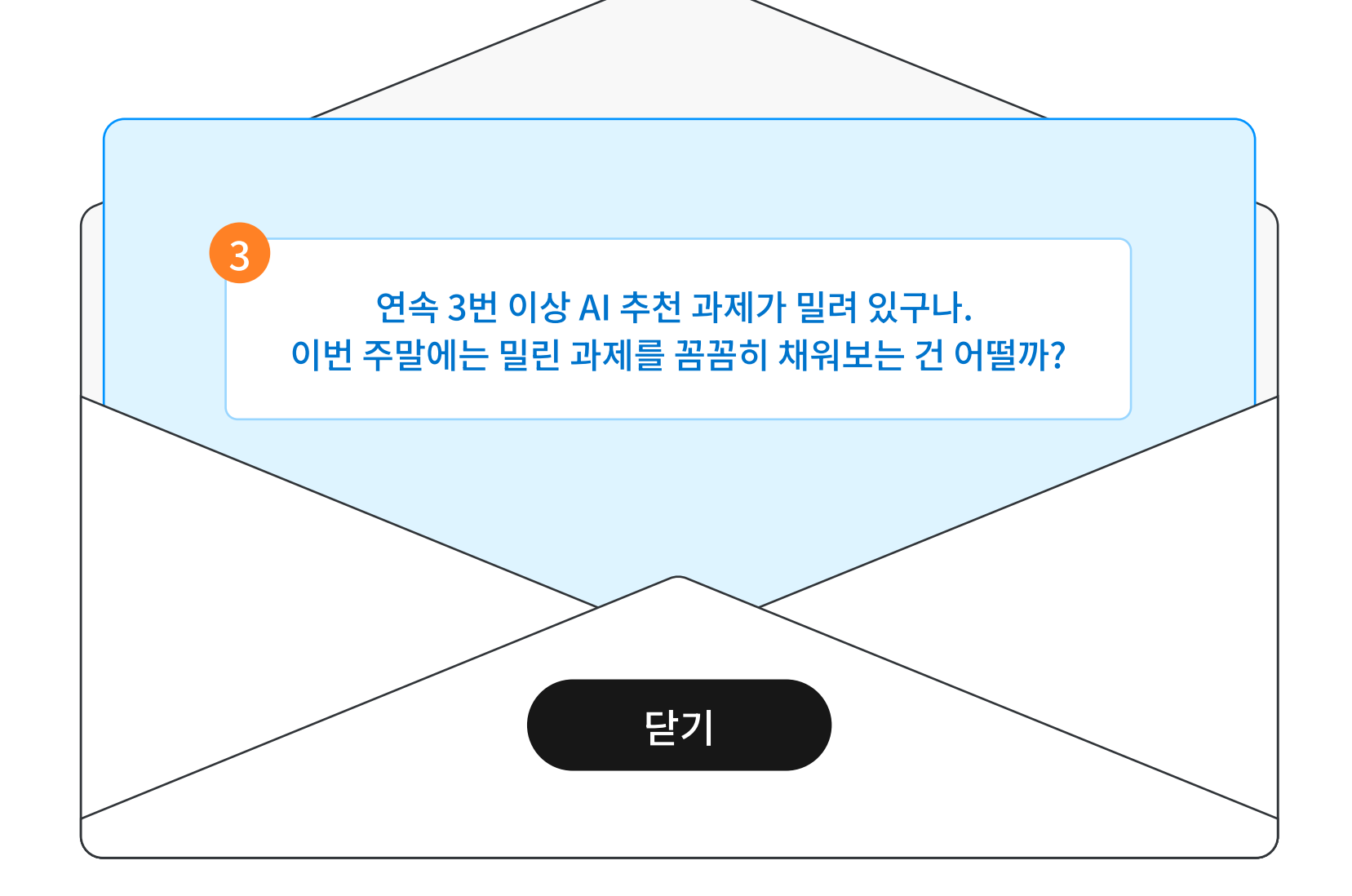

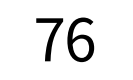

1 AI가 내 수준에 맞게 추천 학습 자료를 제공하는 메뉴입니다.

각 단원의 차시 정보를 확인할 수 있습니다.
 오늘 학습한 단원과 차시 정보를 확인하여 학습에 진입합니다.
 학습이 완료되었다 하더라도 언제든지 재진입하여 복습이 가능합니다.

선생님이 메시지를 보내면 봉투 모양의 버튼이 생성됩니다.

4 학습을 완료하면 봉투 이미지 대신 학습 도장이 찍힙니다.

5 아직 미학습인 차시는 진입이 불가합니다.

## 6-2. 오늘의 과제 | 1. AI 추천 자료

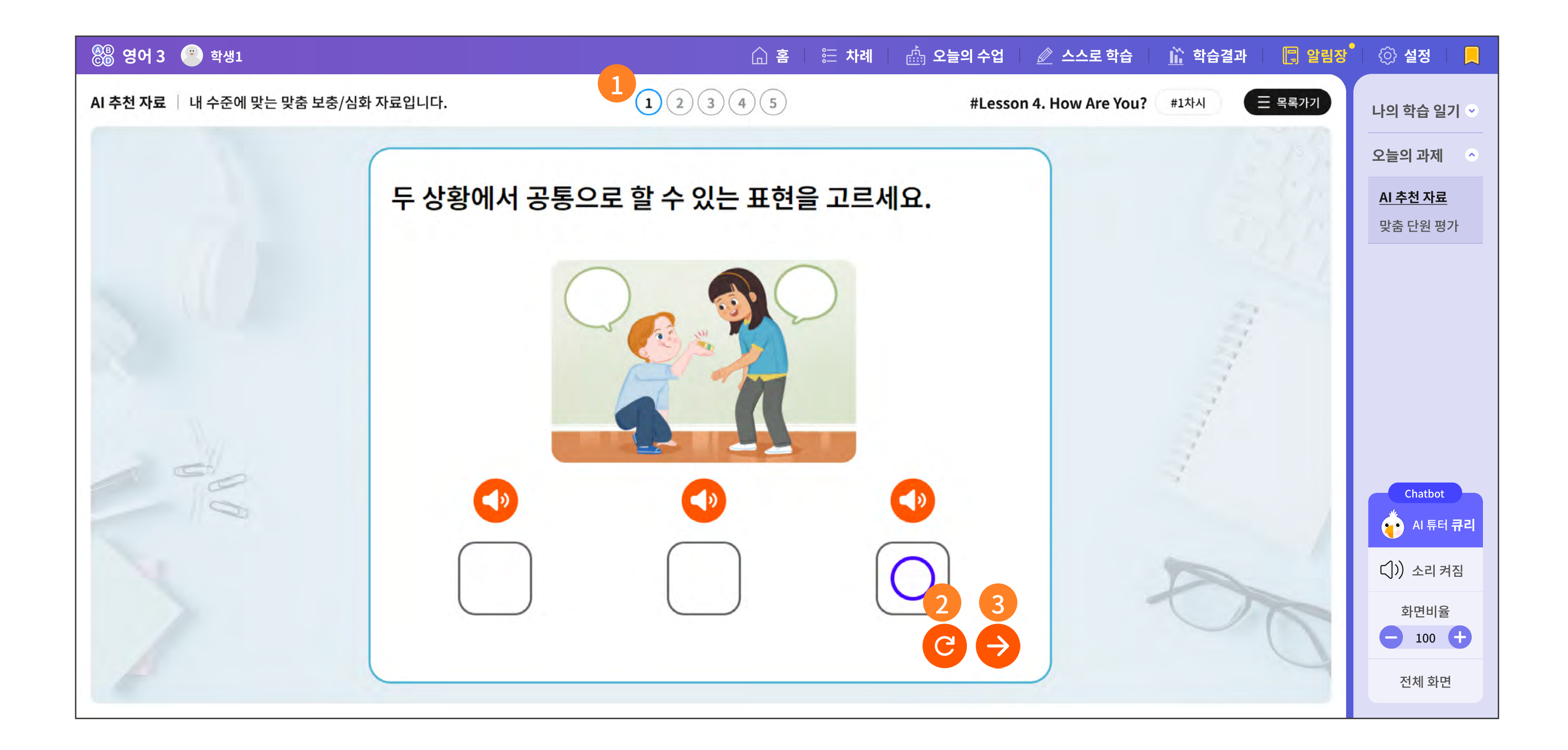

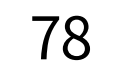

1 AI 추천 자료는 영어의 학습맵에 의해 5개씩 제공됩니다.

2 활동 자료를 다시 처음 상태로 돌아가는 버튼입니다.

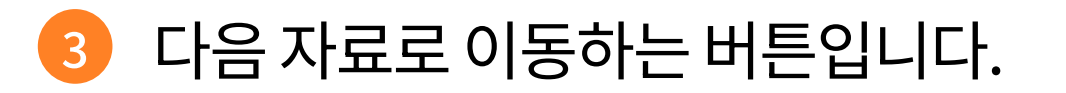

## 6-2. 오늘의 과제 | 2. 맞춤 단원 평가

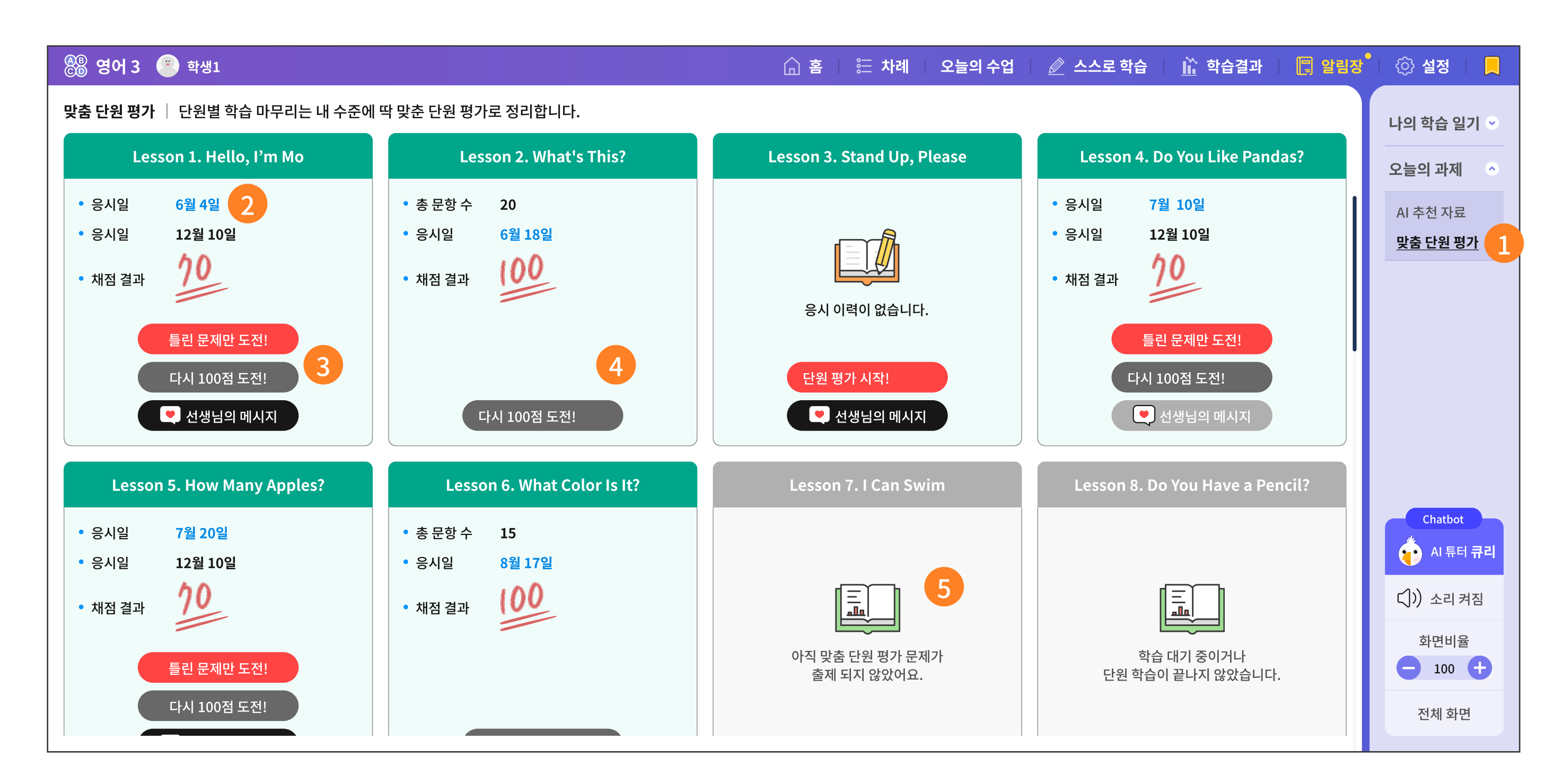

| 🛞 영어 3 🐵 학생1                              | 습 홈     | 🗦 🗄 차례 🔹 오늘의 수업 | 🖉 스스로 학습 🛛 <u> </u> 학습결과 | 📳 알림장 🛑 💮 설정 📗 📃 |
|-------------------------------------------|---------|-----------------|--------------------------|------------------|
| AI 추천 자료   내 수준에 맞는 맞춤 보충/심화 자료입니다.       |         |                 |                          | 나의 학습 일기 오       |
| 王목록가기       Lesson 4. Do You Like Pandas? | 5 6 7 8 | 9 10            |                          | 오늘의 과제 🔗         |

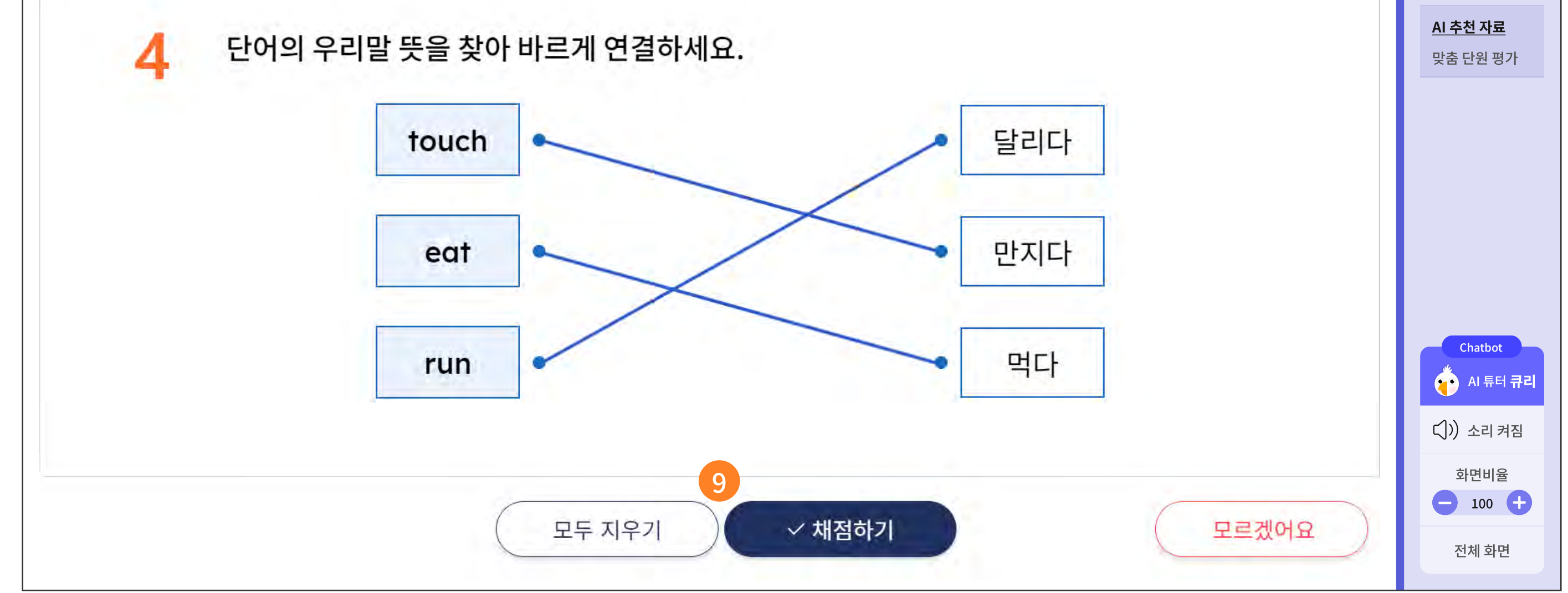

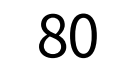

한 단원의 학습이 마무리되면, 학생 수준에 맞는 맞춤 단원 평가가 제공됩니다.

2 맞춤 단원 평가는 단원 당 10문제 또는 20문제 제공됩니다. 학생이 평가에 응시한 날짜와 점수가 함께 표기됩니다.

· 평가를 다시 풀 수 있는 버튼과 선생님이 보낸 메시지를 확인하는 버튼이 있습니다.

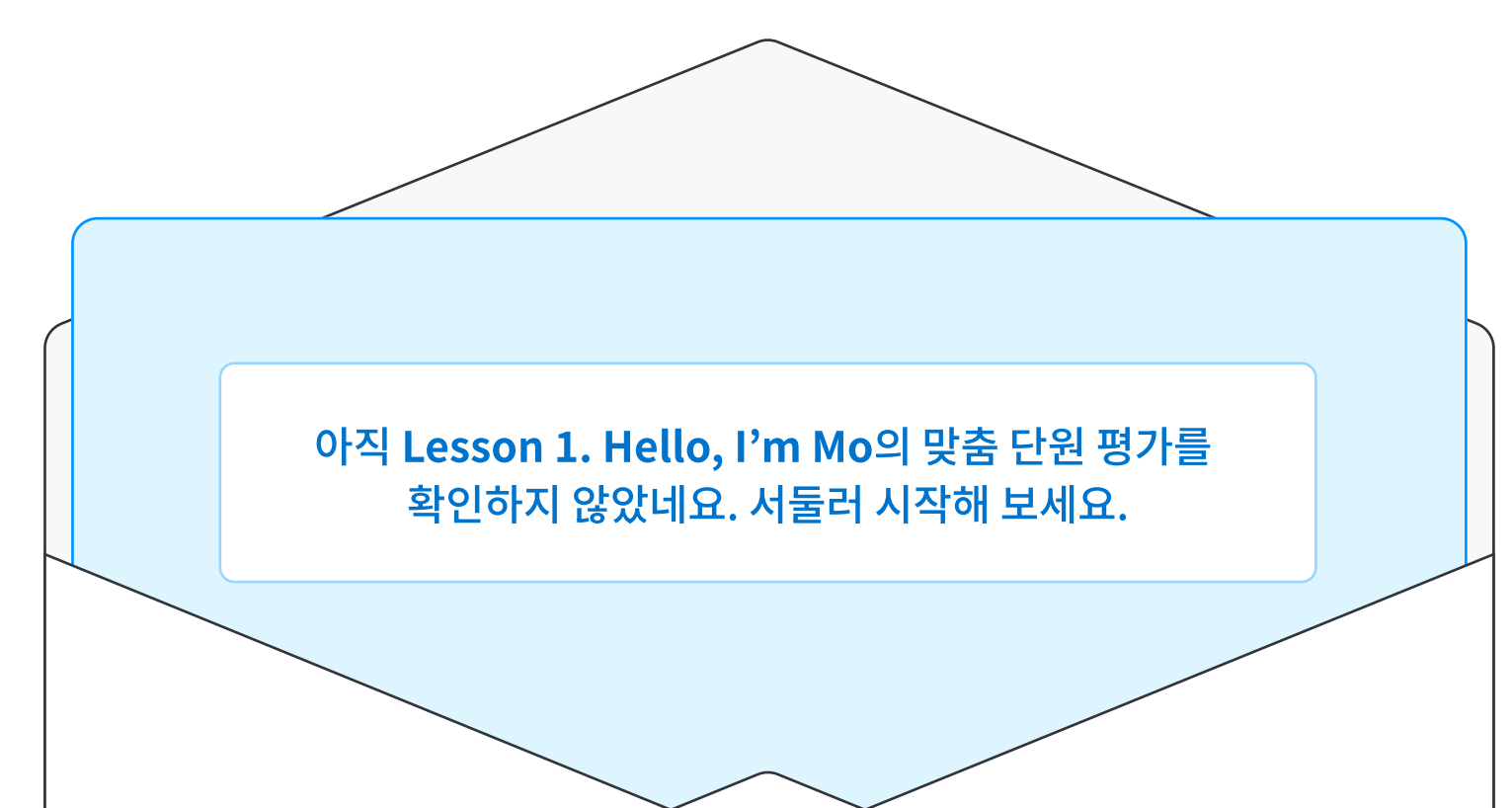

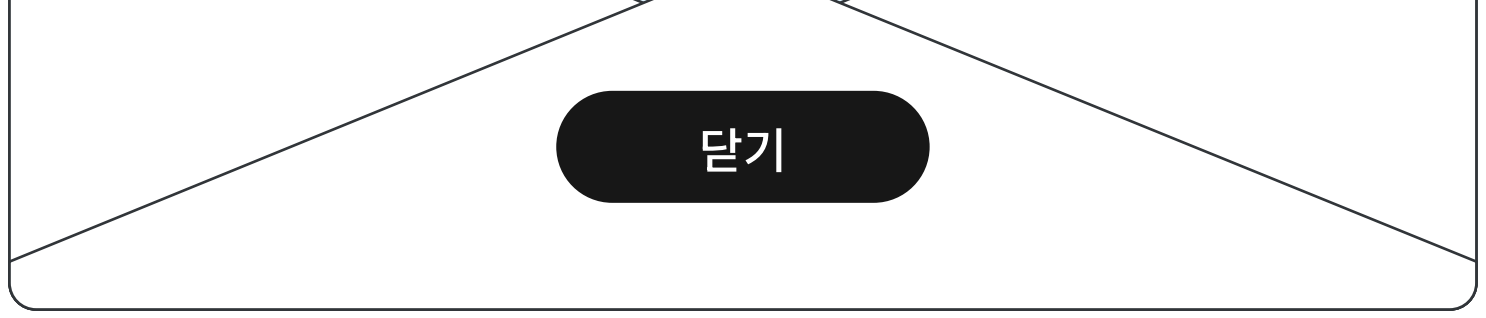

- 100점을 맞았더라도 다시 도전할 수 있습니다.
- 5 단원 학습은 끝났지만, 선생님이 아직 단원 맞춤 평가를 출제하지 않은 상태입니다.
- 6 단원 학습이 시작되지 않았거나, 끝나지 않아서 맞춤 단원 평가 출제가 대기 중인 단원입니다.
- 단원 평가 목록에서 진입한 상세 학습 화면입니다.
  선택한 단원 정보를 확인할 수 있고, 다시 목록으로 돌아갈 수 있습니다.
- ⑧ 총 10문제 또는 20문제를 제공하며, 문제를 풀 때마다 즉시 채점이 이루어지고 문제 번호에 채점 표시가 나타납니다.
- ① 다시 처음 상태로 돌아가거나, 채점 후 다음 문제로 이동하는 버튼입니다.

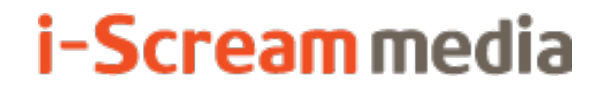

영어 AI 디지털교과서 | 학생용

# 7 설정

# 7-1. 기본 설정과 추가설정

# 7-1. 기본 설정과 추가 설정

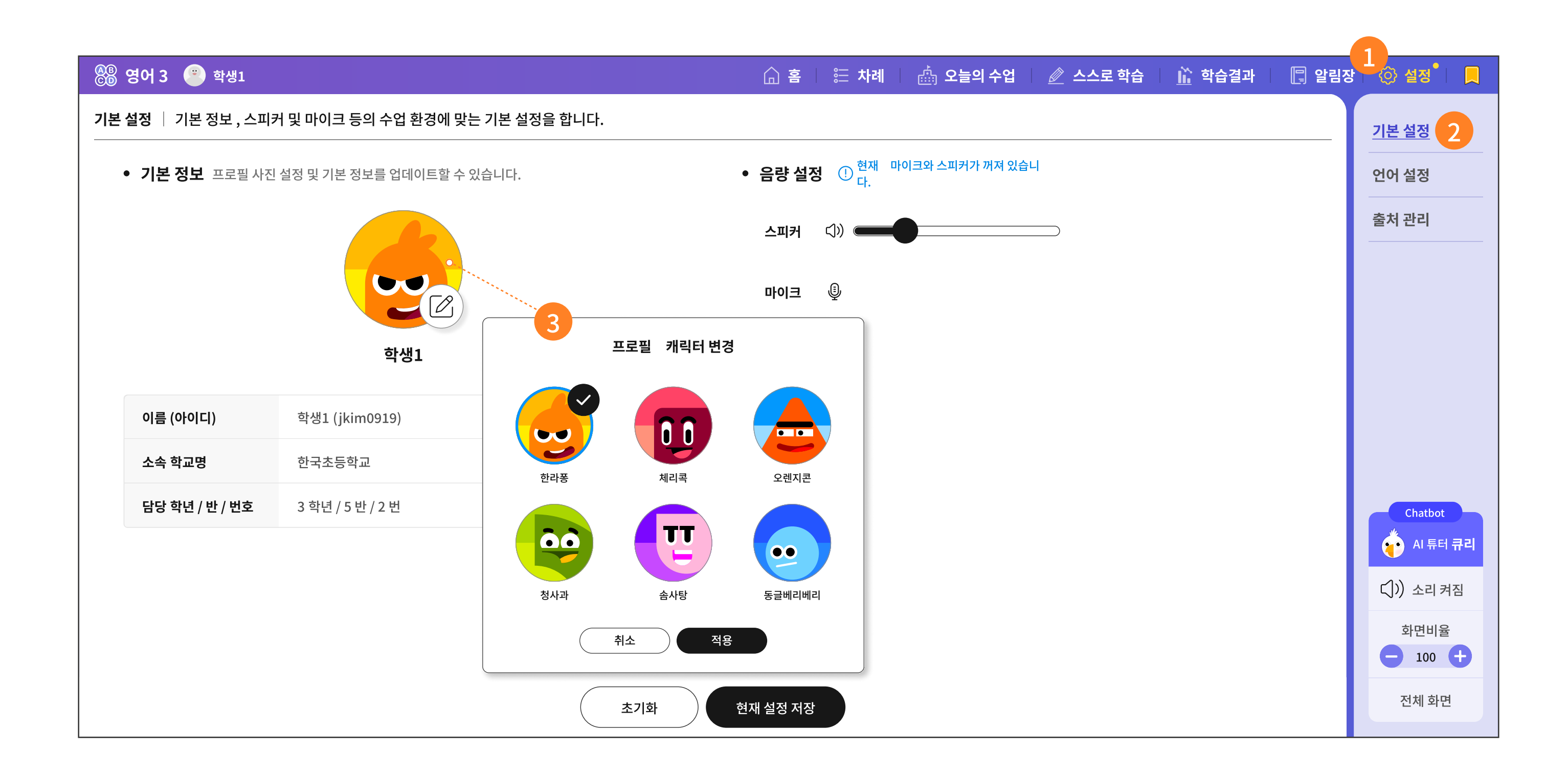

| 🖓 영어 3 💌 학생1                         | 습 홈 | 띁 차례 | 🎰 오늘의 수업 | 🖉 스스로 학습 | <u> ជ</u> ि 학습결과 | 📳 알림장 | 📀 설정 <sup>®</sup>   📃 |
|--------------------------------------|-----|------|----------|----------|------------------|-------|-----------------------|
| 언어 설정   수업을 들을 때 편리한 기능을 설정할 수 있습니다. |     |      |          |          |                  |       | 기본 설정                 |
|                                      |     |      |          |          |                  |       |                       |

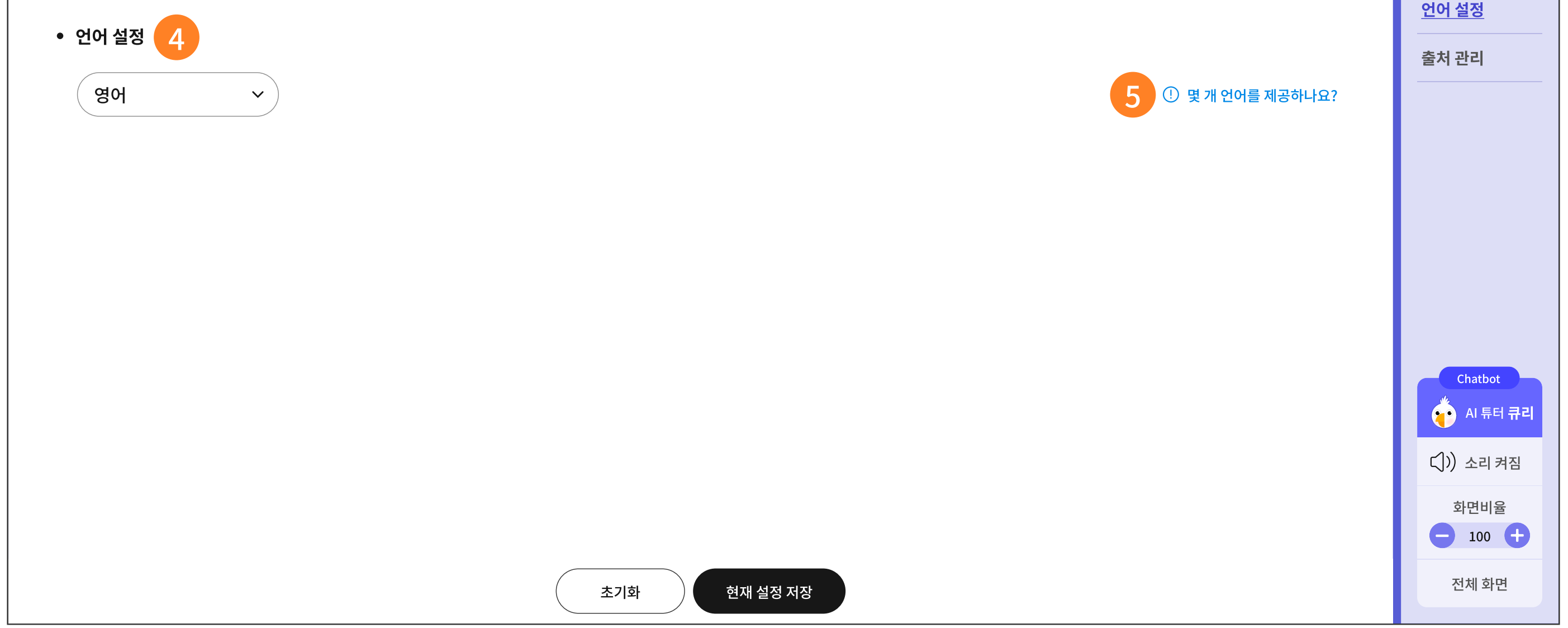

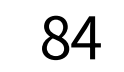

- 1 설정에서는 기본 설정과 언어 설정으로 나뉩니다.
- 2 기본 설정에서는 학생의 기본 정보와 캐릭터 변경, 음량 설정과 마이크 설정을 조절할 수 있습니다.
- ④ 프로필 캐릭터는 학습 활동을 선생님께 전송하거나 모둠 활동을 할 때 내 얼굴 대신 표현됩니다.
- 4 AI 디지털교과서 서비스의 언어를 바꿀 수 있습니다.
   언어 변경을 적용한 후 잠시 기다려 주셔야 합니다.
   전체 서비스와 콘텐츠가 모두 언어 변환을 준비하는 데에는 약간의 시간이 필요할 수도 있습니다.
- 5 지원하는 언어: 한국어, 영어, 일본어, 중국어(간체), 베트남어, 필리핀어

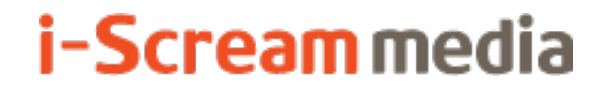

영어 AI 디지털교과서 | 학생용

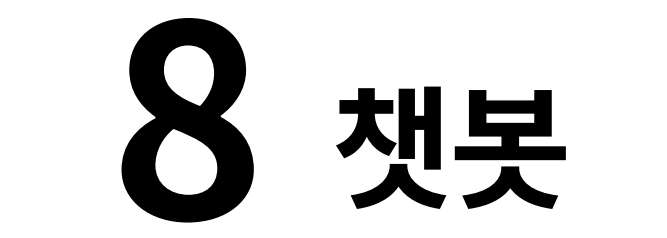

# 8-1. AI 튜터 '큐리' 챗봇

## 8-1. AI 튜터 '큐리' 챗봇

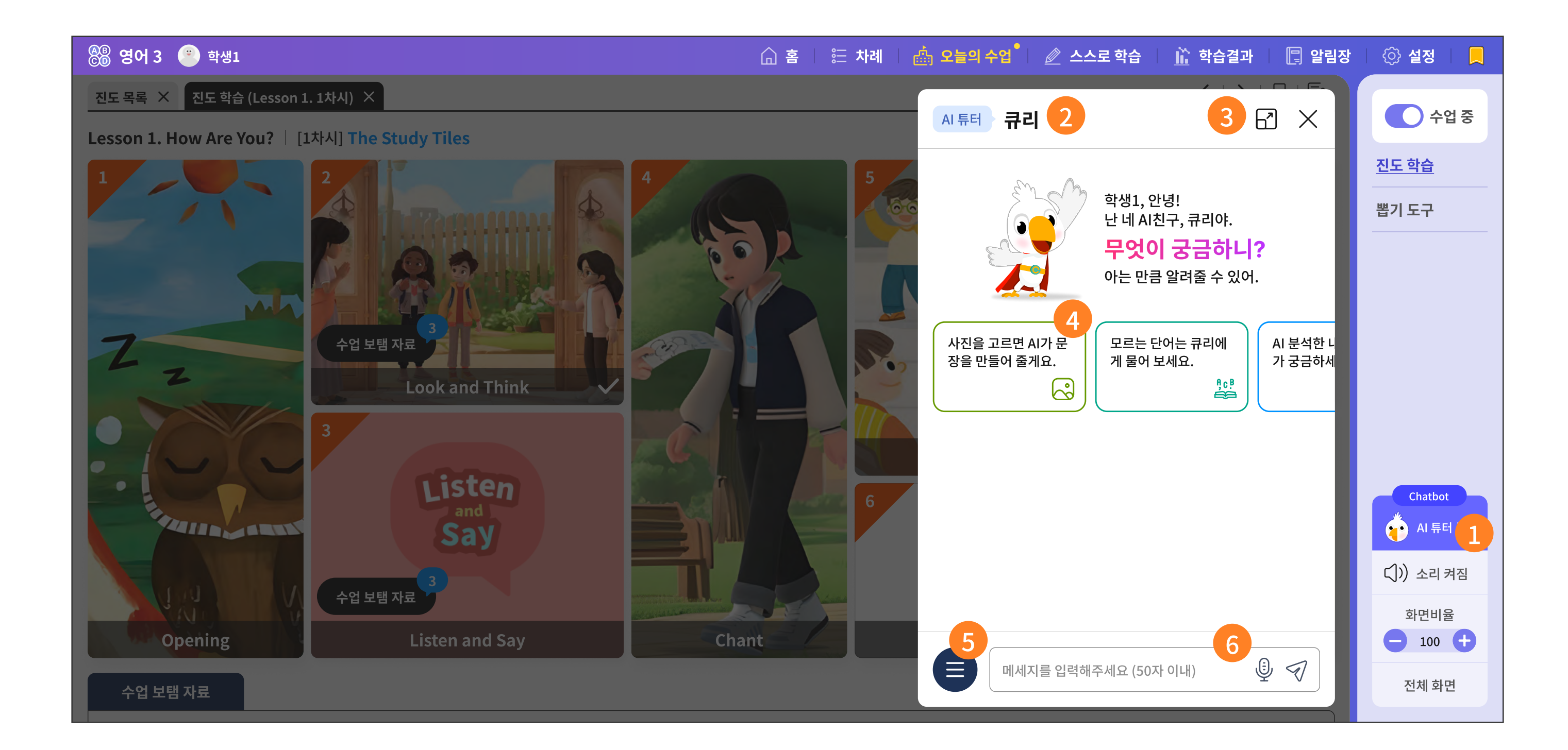

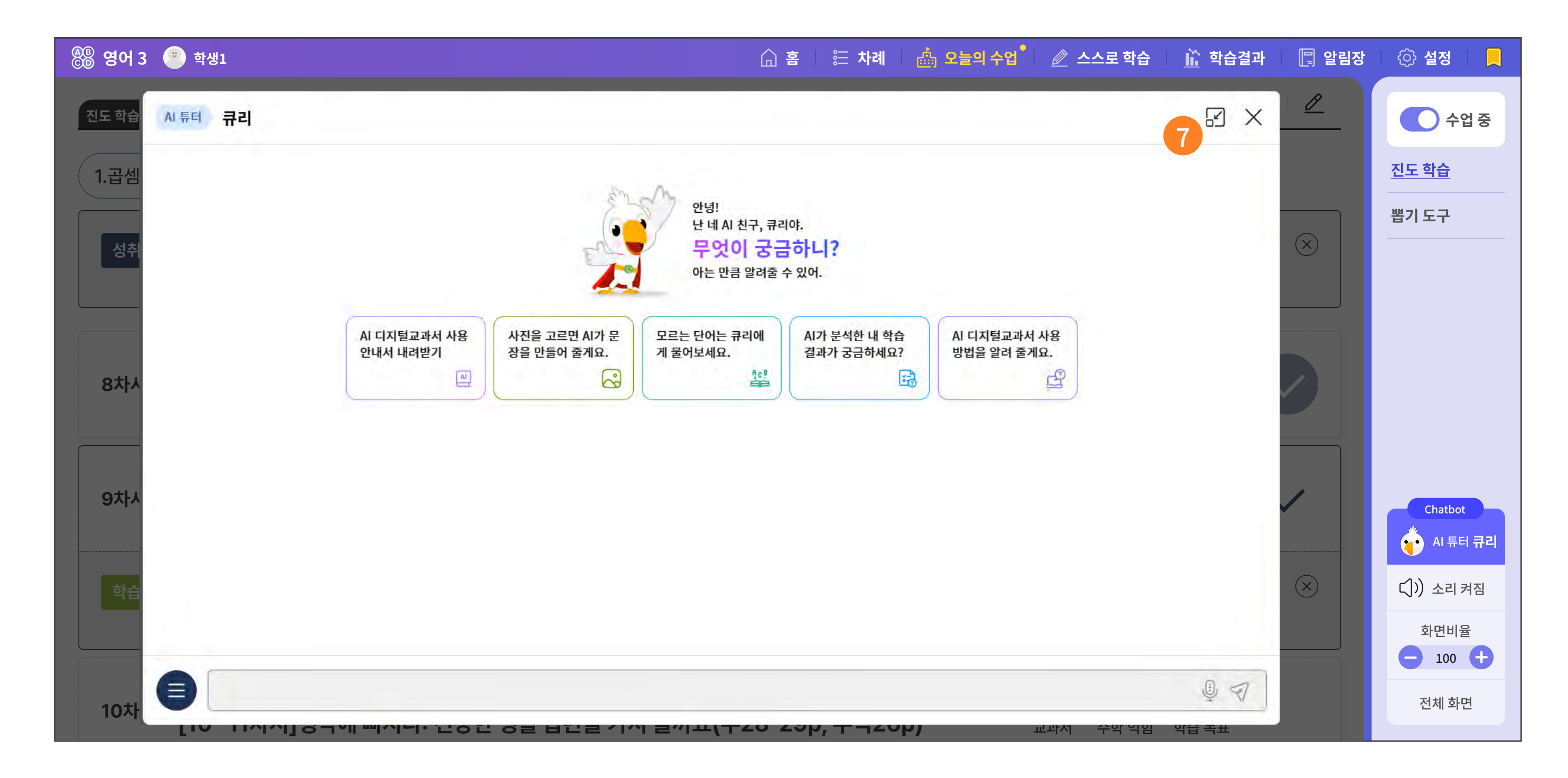

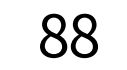

1 서비스 화면의 오른쪽 하단에는 AI 튜터 '큐리' 챗봇이 있습니다.

- 수업 중의 무리한 챗봇 사용은 수업 집중력에 방해가 되기 때문에
   챗봇의 사용 권한 및 범위 설정은 선생님 설정에 있습니다.
   수업 대기 중에는 자유롭게 이용 가능합니다.
   (선생님 화면 > 설정 > 알림 설정 > 챗봇 사용 제한 설정)
- · 챗봇 대화창을 최대 사이즈로 키우거나 닫을 수 있습니다.
- ④ AI 튜터 '큐리'의 챗봇은 다음 세 가지 기능을 제공합니다.
  - 사진을 골라 문장을 학습할 수 있습니다.
  - 모르는 단어를 검색해 줍니다.
  - 학습 결과를 분석해서 알려줍니다.
  - AI 디지털교과서의 사용 방법을 알려 줍니다.
- 5 언제든지 챗봇에서 제공하는 메뉴를 선택할 수 있습니다.
- ⑥ 메시지를 직접 입력하거나 목소리로도 입력할 수 있습니다.
- 7 최대로 커진 창을 다시 줄일 수 있습니다.

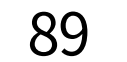

## 8-1. AI 튜터 '큐리' 챗봇 | 사진으로 문장 만들기

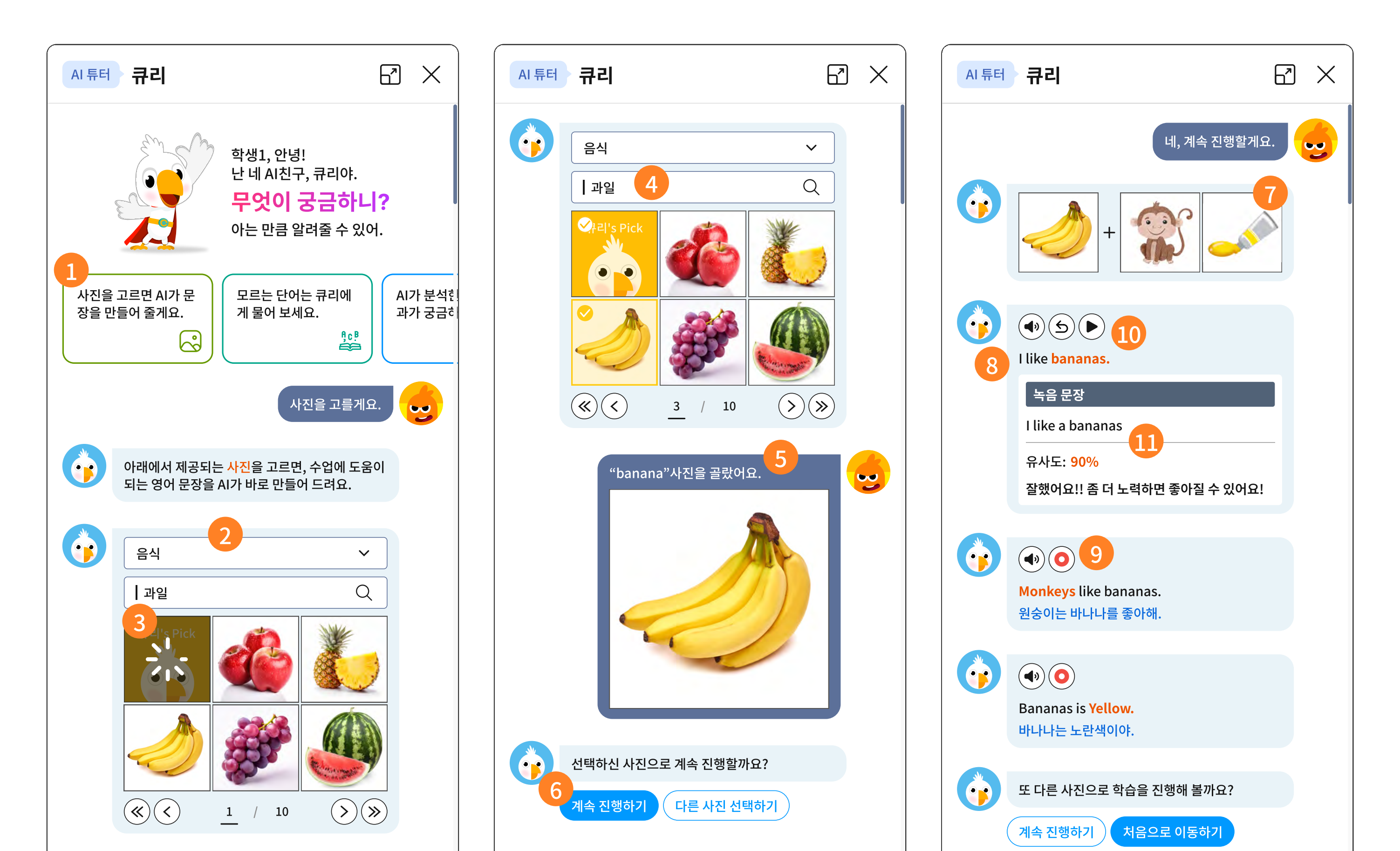

|   | 12 |
|---|----|
|   |    |
| J |    |

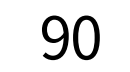

- 사진을 고르면 문장을 만들어주는 마중 그림을 선택합니다.
- 2 카테고리와 검색어로 사진 검색을 합니다.
- 3 AI 튜터, 큐리의 사진 추천을 받을 수도 있습니다.
- ④ 음식 > 과일을 예로 들면, 지금 학습자의 수준에 맞는 사진 자료가 제시됩니다. (즉, 학생마다 다른 사진이 제시될 수도 있습니다.)
- 5 학습자가 고른 사진 1개를 보여줍니다.
- 계속 진행할 것을 물어봅니다. 6
- 학습자가 고른 사진 1장과, AI가 분석 후에 추가로 제안한 사진 2장이 나란히 제시됩니다. 7
- ⑧ 총 3장의 사진을 분석하여, 학습자 수준에 맞는 문장이 각 1개씩 제시됩니다. (총 3문장이 제시됩니다.)
- 9 각 문장마다 해석을 볼 수 있고, 녹음 버튼을 눌러 녹음하면 내 발음을 AI가 실시간으로 평가해 줍니다.
- 10 원어민 발음과 이미 녹음한 내 목소리를 비교하여 들어볼 수 있습니다.
- 1. 내가 녹음한 문장이 어떻게 인식되었는지 문장으로 바로 확인이 가능하며, 원어민 발음과 얼마나 비슷한지 점수로 제시됩니다.
- 12 사진으로 문장 만드는 기능에서는 입력 란에 바로 입력은 불가하지만, 풍부한 문장과 사진을 경험할 수 있습니다.

## 8-1. AI 튜터 '큐리' 챗봇 | 단어 검색하기

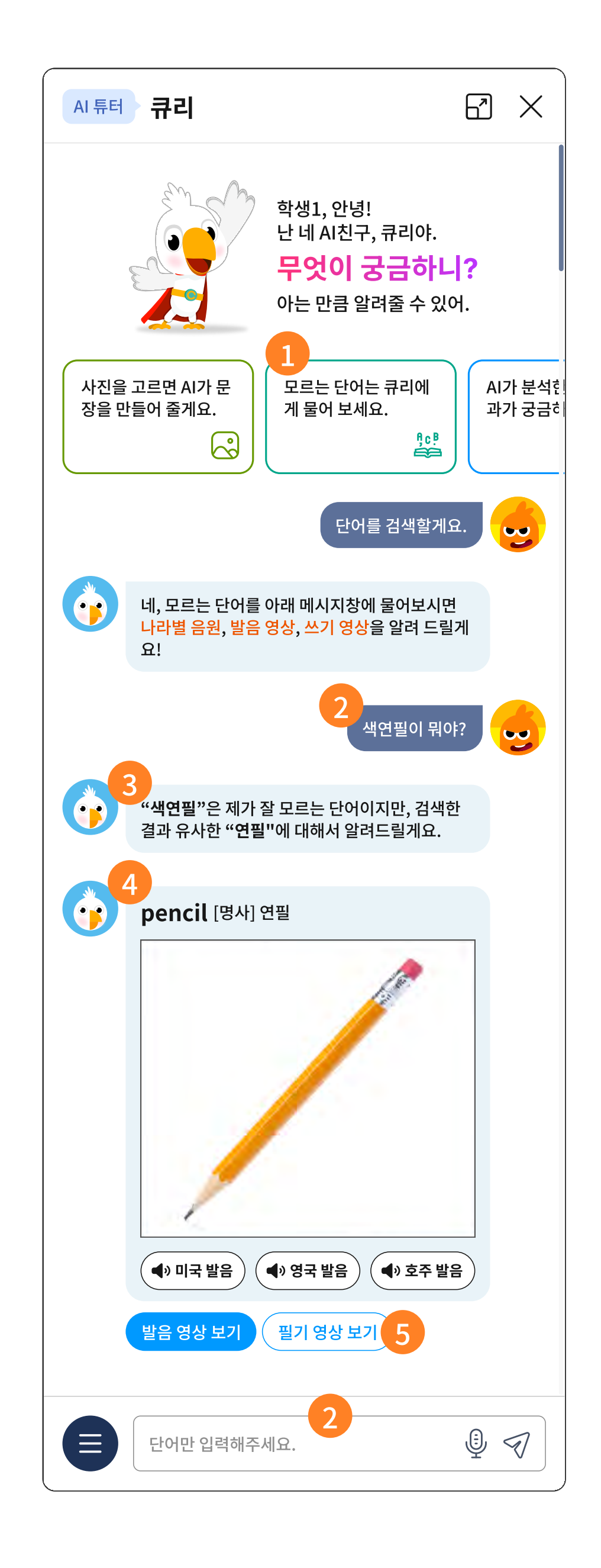

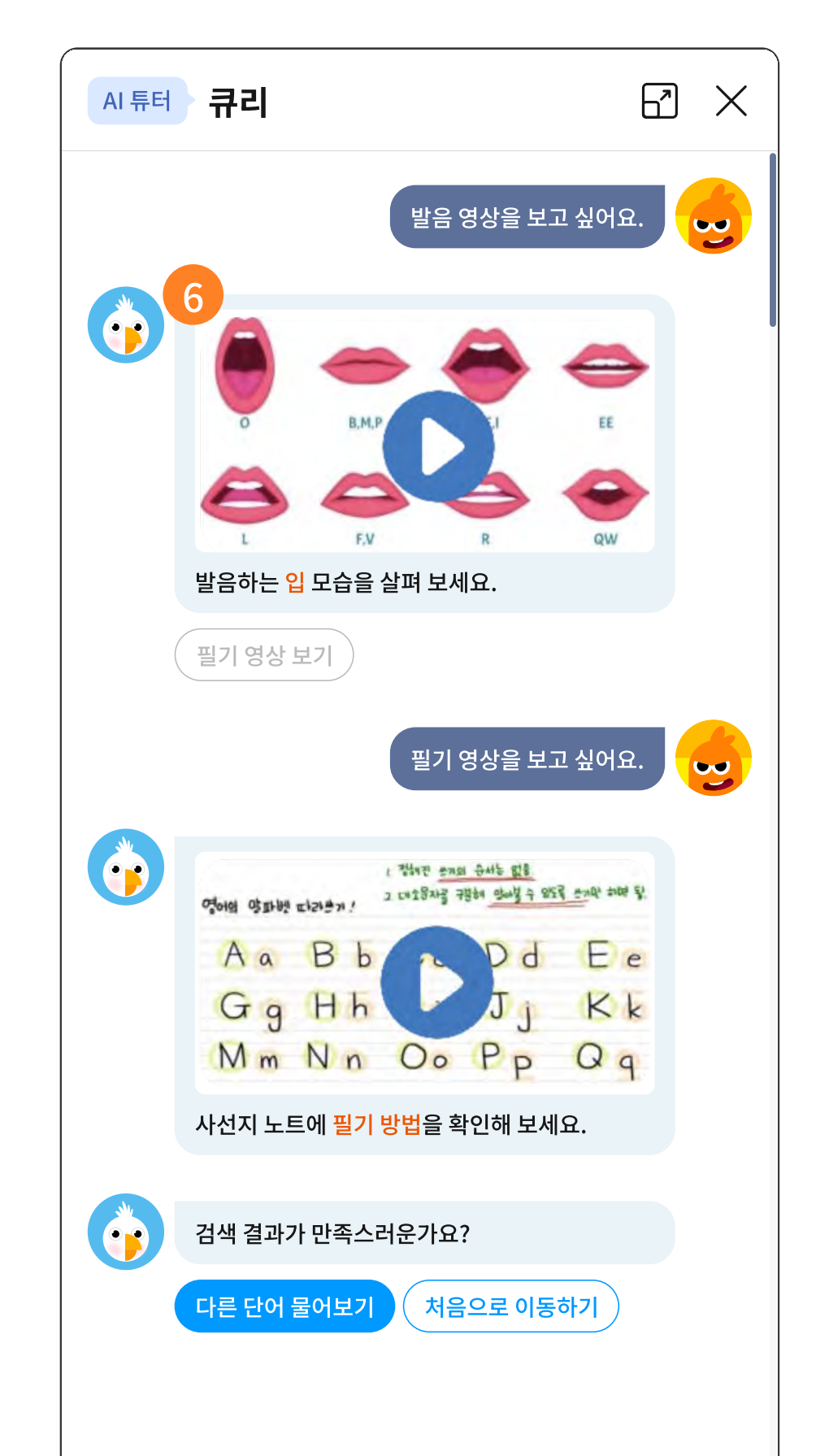

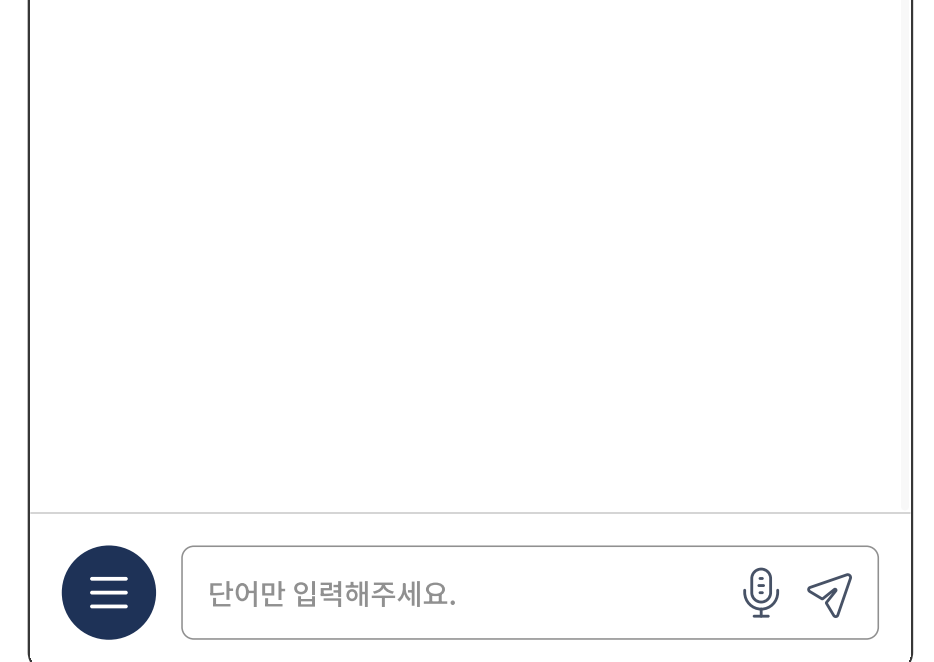

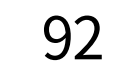

- 1 모르는 단어를 큐리에게 물어볼 수 있습니다.
- 2 맨 아래의 대화창에 직접 입력하여 검색할 수 있습니다.
- 때로는 모르는 단어를 물어보아도 가장 유사한 검색 결과를 제시합니다.
- 4 검색 결과는 기본 뜻과 사진 자료는 물론, 미국, 영국, 호주 발음을 각각 들어볼 수 있습니다.
- 5 검색 결과에 대한 발음 영상과 쓰기 영상을 추가로 제시합니다.
- 학생이 선택하는 대로 발음 영상 혹은 필기 영상을 바로 학습할 수 있습니다.

93

# 8-1. AI 튜터 '큐리' 챗봇 | 학습 결과 물어 보기

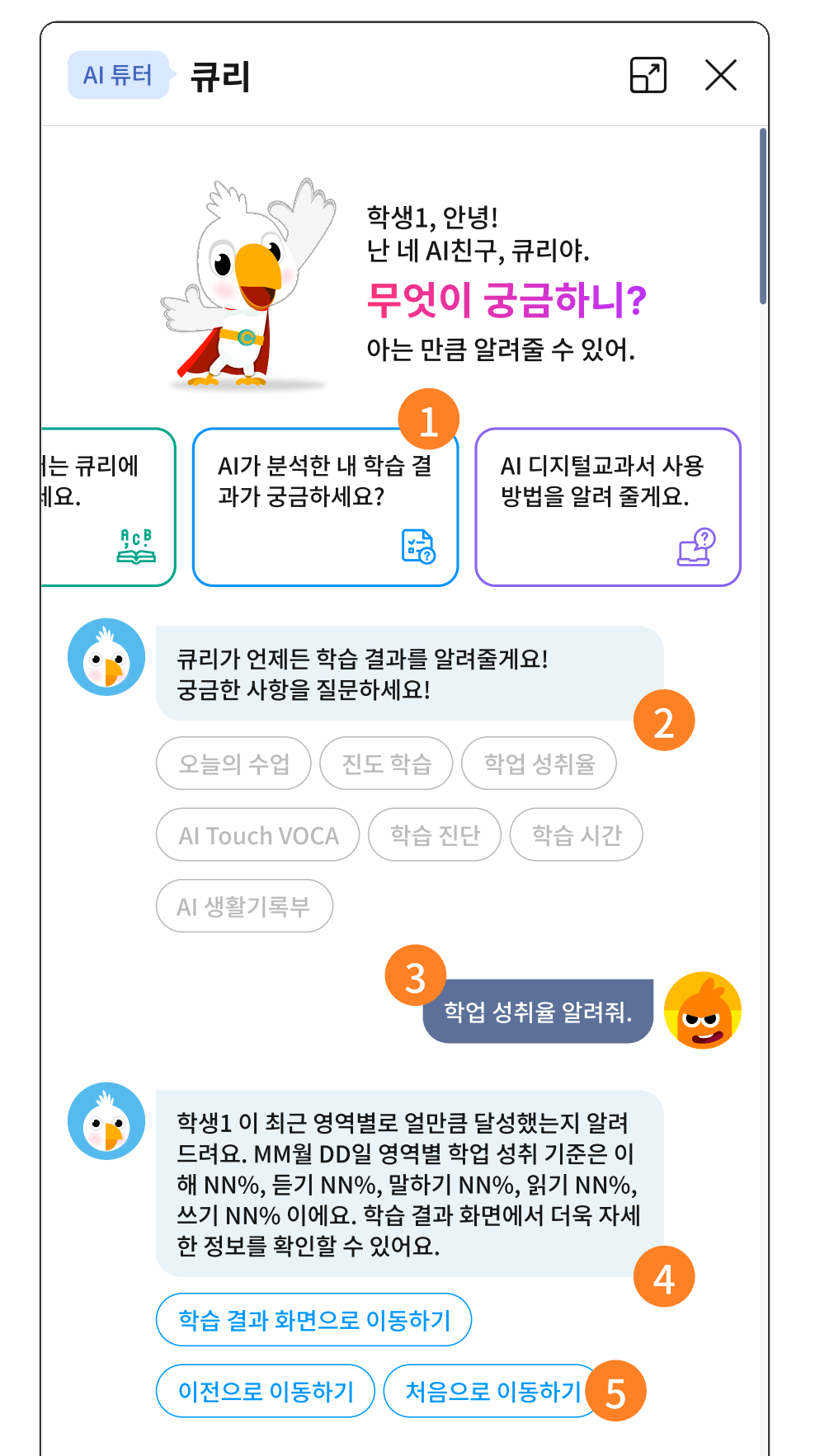

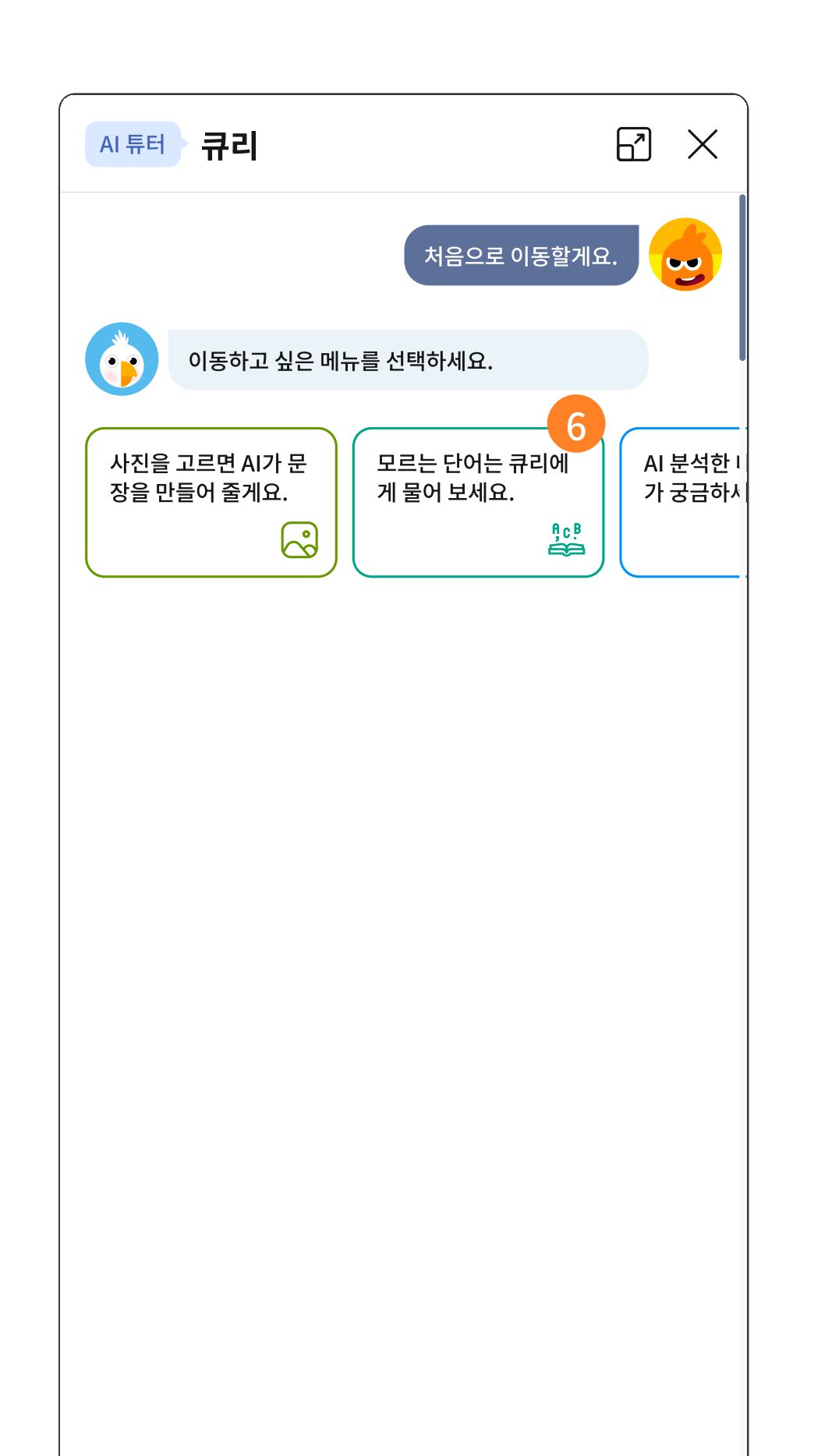

| 메세지를 입력해주세요 (50자 이내) |  |
|----------------------|--|

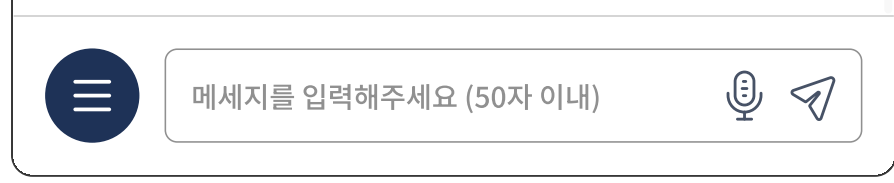

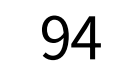

- 1 AI가 분석한 학습 결과에 대한 질문을 할 수 있습니다.
- 2 학습 결과와 관련있는 메뉴를 큐리가 먼저 추천합니다.
- 3 궁금한 메뉴에 대해 학생이 고릅니다.
- 학생이 고른 메뉴에 대해 큐리가 분석 내용을 알려 줍니다.
- 5 해당 화면으로 바로 이동하는 기능과 다시 이전으로 돌아가는 기능, 처음으로 돌아가는 기능을 제공합니다.
- 6 처음으로 돌아가고자 할 경우, 언제든지 가장 큰 메뉴에서 편하게 고를 수 있습니다.

95

## 8-1. AI 튜터 '큐리' 챗봇 | AI 디지털교과서 사용 방법 물어 보기

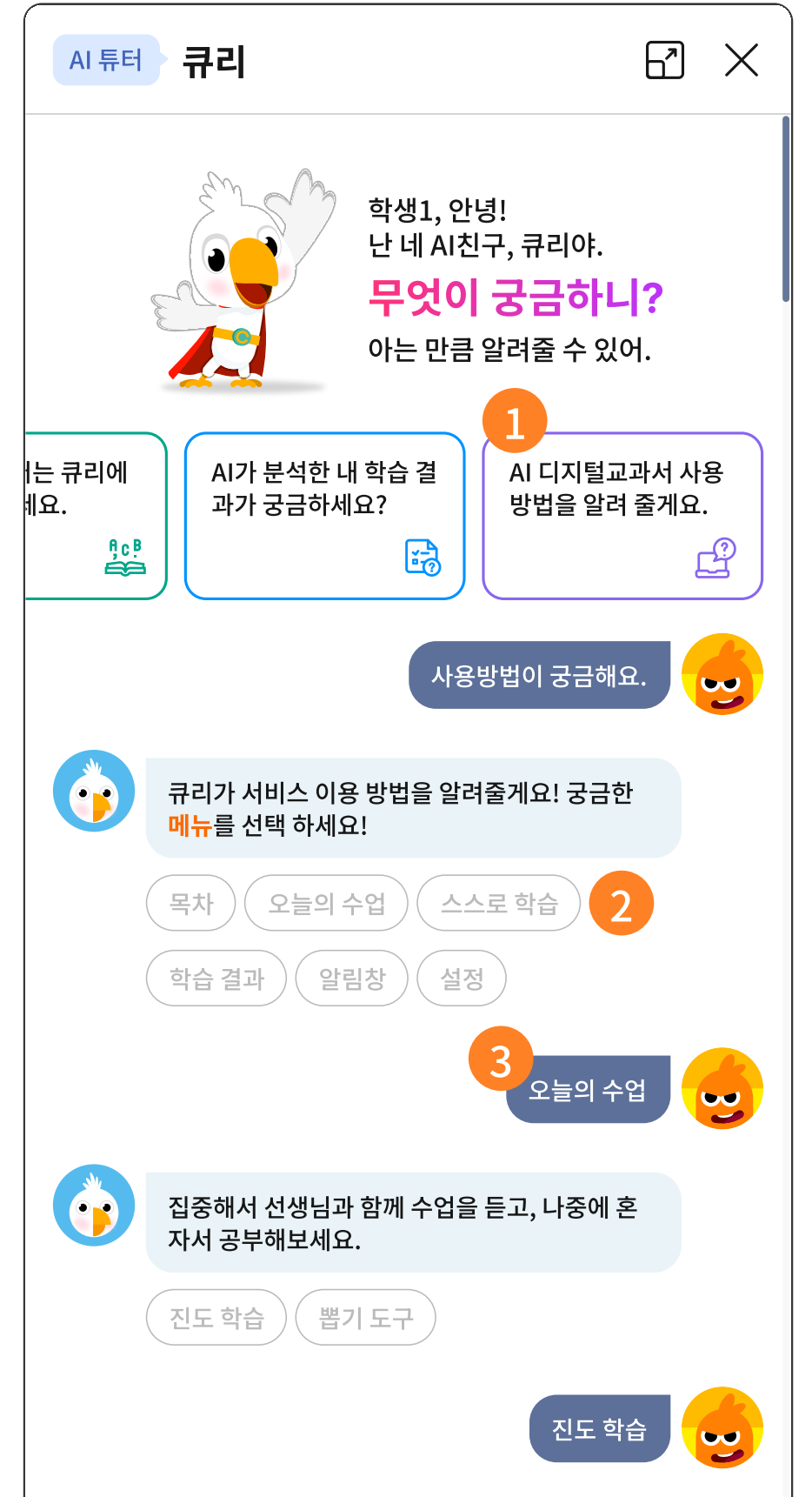

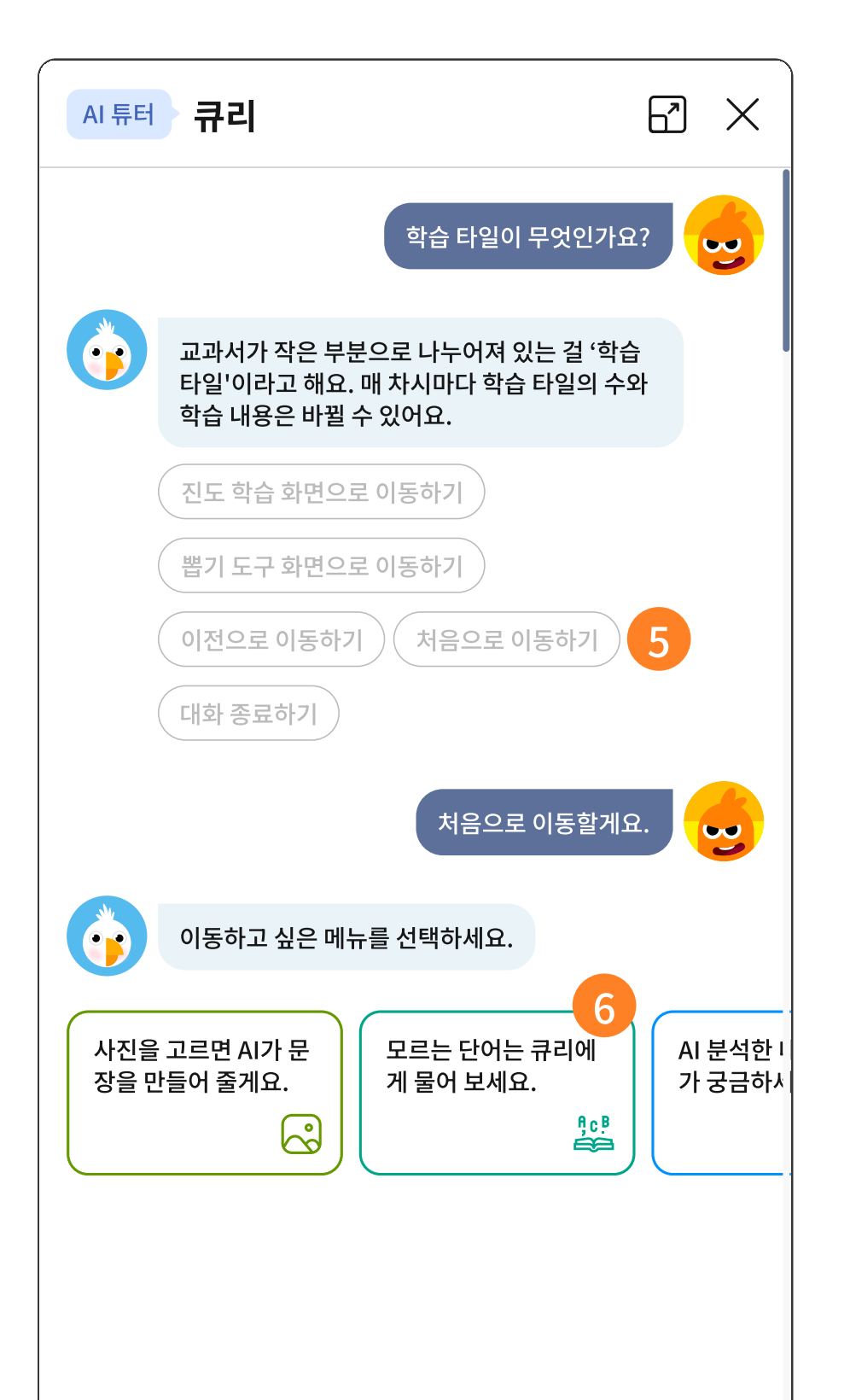

| 선생님께서 함께 진도 수업을 해요. 차시별 학습<br>목표과 진도를 확인할 수 있어요. 원하는 차시를<br>선택하면 학습 타일을 볼 수 있어요. |
|----------------------------------------------------------------------------------|
| 학습 타일이 무엇인가요? 도전! 5분 단어<br>학습 정서 설문이 뭐에요?                                        |
| 메세지를 입력해주세요 (50자 이내) 🔮 🐬                                                         |

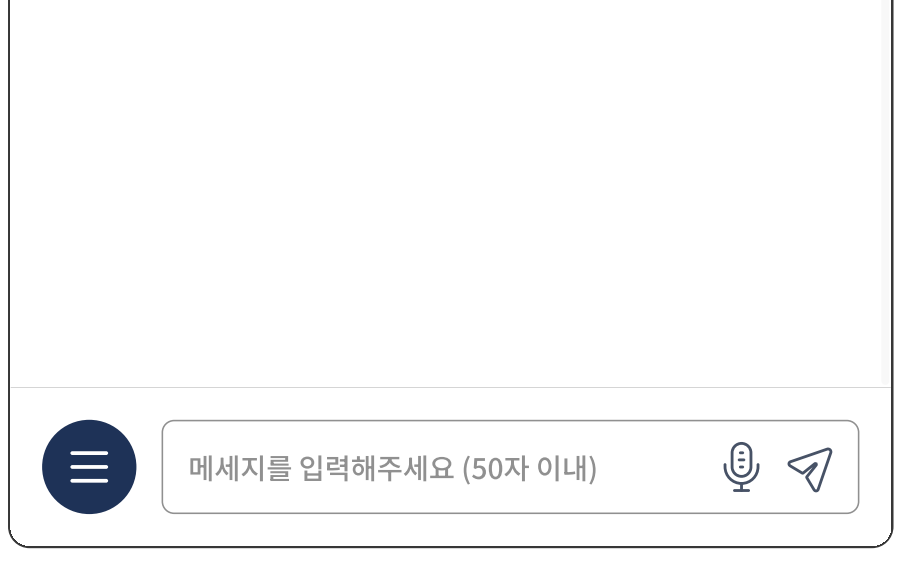

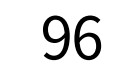

- 1 AI 디지털교과서의 사용 방법을 알려줍니다.
- 2 주요 메뉴에 대해서 큐리가 먼저 추천합니다.
- 3 궁금한 메뉴에 대해 학생이 고릅니다.
- 학생이 고른 메뉴에 대해 큐리가 사용방법을 알려 줍니다.
- 5 해당 화면으로 바로 이동하는 기능과 다시 이전으로 돌아가는 기능, 처음으로 돌아가는 기능을 제공합니다.
- 처음으로 돌아가고자 할 경우, 언제든지 가장 큰 메뉴에서 편하게 고를 수 있습니다.